# Rubrike Mala škola programiranja | SF priča | Mala škola fotografije |

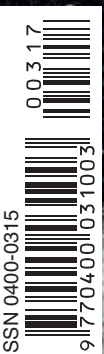

Model bojnog broda i Mali model za početnike Kutija za modelarski pribor I Broj 603 | Ozujak / March 2017, | Godina LXI.

150,57 RSD; 80,84 MKD

2,52 BAM

ena 10 KN

Prilog

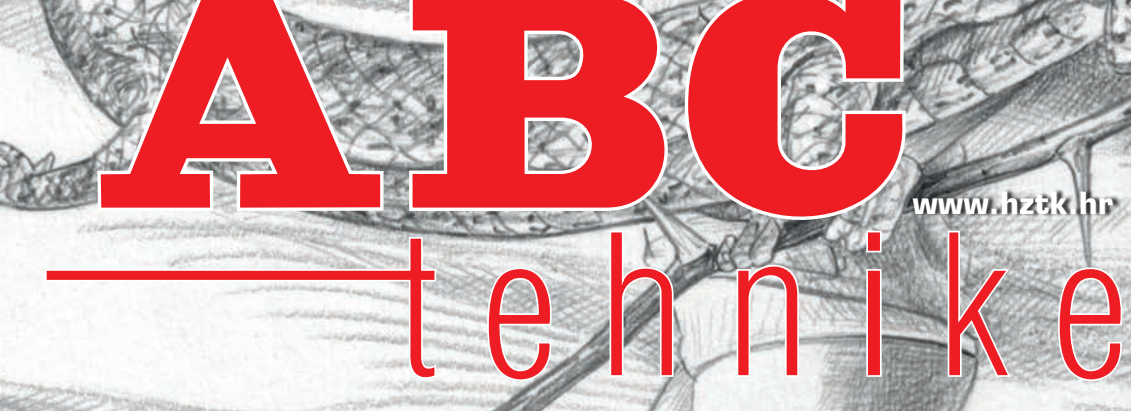

ČASOPIS ZA MODELARSTVO I SAMOGRADNJU

#### Rješenje Primjera 2. pomoću Programa 1.

| JEDNOSTAVNI KAMATNI RACUN<br>izracun pocetne glavnice na ukupnu konacnu glavr | icu |
|-------------------------------------------------------------------------------|-----|
| Unesi konacnu (zeljenu) glavnicu: ? 5800<br>KONACNA GLAUNICA JE: 5800         |     |
| Unesi vrijeme kredita u godinama: ? 3<br>UKUPNO URIJEME KREDITA: 3 godina     |     |
| Unesi godisnju kamatnu stopu: ? 5<br>GODISNJA KAMATNA STOPA: 5 %              |     |
| POCETNA GLAUNICA: 5043.478260869565                                           |     |

Glavnica od 5043,47 € dat će uz 5% kamata za 3 godine iznos od 5800 €. Zarada je skoro 800 €.

Ali pogledajmo kako igraju veliki igrači, kako to izgleda kad financijski centri moći okreću novac. Koristit ćemo program za otplatu kredita jednakih anuiteta koji je objavljen u broju *ABC tehnike* za studeni.

**Primjer 3.** Europska investicijska banka (EIB) odobrila je Hrvatskoj banci za obnovu i razvoj (HBOR) kredit od 250 000 000 € (250 milijuna eura) na rok od 12 godina s 4 godine počeka (znači na vrijeme od 8 godina) uz godišnju kamatnu stopu od 0,5% (nije greška, zaista se radi o stopi od pola posto). Kolika je kamata na kredit koji je EIB dao HBOR-u?

Rješenje Primjera 3.

| OTPLATA                       | KREDITA                     | JEDNAI  | KIH A               | NUITETA   |
|-------------------------------|-----------------------------|---------|---------------------|-----------|
| Unesi visinu<br>KREDIT:       | kredita:                    | Î       | 2500000<br>25000000 | 100<br>10 |
| Unesi godisn.<br>GODISNJA KAM | ju kamatnu s<br>ATNA STOPA: | topu: 3 | 20.5<br>0.5         |           |
| Unesi broj go<br>BROJ GODINA: | odina:                      | Î       | ? 8<br>8            |           |
| DEKURZIVNI K                  | AMATNI FAKTO                | R:      | 1.000416            | 666666667 |
| ANUITET:                      |                             |         | 2657139.            | 63770528  |
| UKUPNI ANUIT                  | ET I =                      |         | 25508540            | 5.2197068 |

Za 12 godina EIB će dobiti nazad svojih 250 000 000 € (glavnice) + 5 805 405 € (kamate). Kamata od skoro 6 milijuna eura nije mali iznos, s tim da će HBOR poslije godina počeka svaki mjesec morati vraćati iznos anuiteta od 2,65 milijuna eura punih osam godina. HBOR je banka koja će u Republici Hrvatskoj kreditirati male i srednje poduzetnike u industriji i turizmu s jako povoljnim kamatnim stopama od oko 3%, što je puno manje od kredita koje mogu mali i srednji poduzetnici dobiti od poslovnih banka. Nadajmo se da će HBOR dobro poslovati i da će EIB-u vratiti kredit.

Damir Čović, prof.

# Robotski modeli za učenje kroz igru u STEM nastavi -Fischertechnik

**Robotika** je znanstvena disciplina koja objedinjuje nekoliko područja tehnike: informatiku, automatiku, elektroniku, elektrotehniku, strojarstvo i dizajn. Takva multidisciplinarnost omogućava savršen put za razvoj i usvajanje znanja i vještina potrebnih za poslove XXI. stoljeća (**S**cience **T**echnology **E**ngenering **M**ath).

Školski robotski modeli omogućavaju i olakšavaju razumijevanje automatiziranih procesa

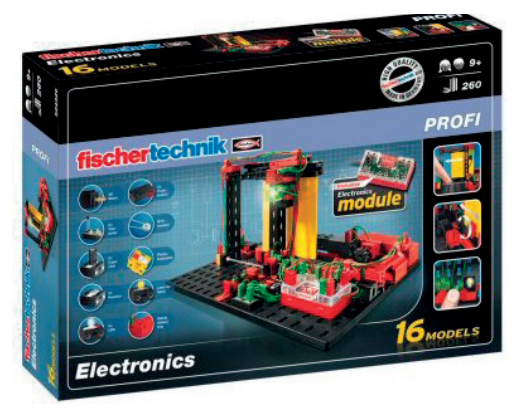

Slika 1. FisherTehnik "Electronics"

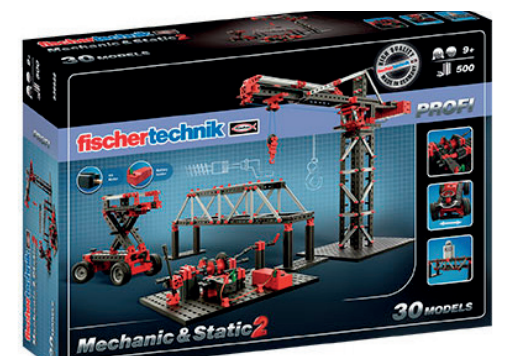

Slika 2. FisherTehnik "Mechanic & Static 2"

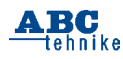

kao i upravljanje tim procesima. Takve procese stalno susrećemo u svakodnevnim aktivnostima i životnim situacijama.

Računalo i računalni program omogućavaju rješavanje jednostavnih problemskih zadataka: uključivanje i isključivanje žaruljica ili zujala, pokretanje i zaustavljanje elektromotora, kao i za prikaz principa rada robota i robotskih sustava. Školski robotski sustavi pojednostavljuju učenje o funkcijama robota i razvijaju neophodne finomotoričke vještine koje su preduvjet za pojedine poslove.

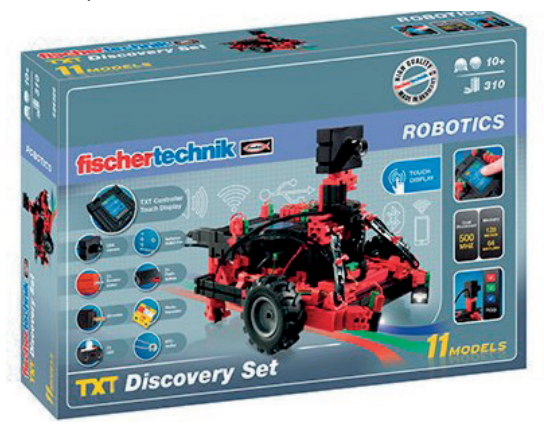

Slika 3. FisherTehnik "TXT Discovery Set"

#### Robotska kolica

Najzastupljeniji oblik školskog robotskog sustava su robotska kolica koja su idealna za učenje kroz igru.

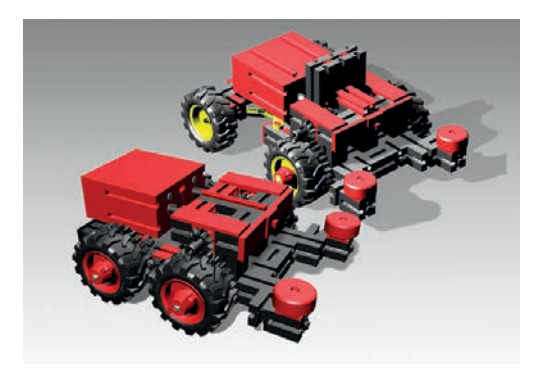

Slika 4. FisherTehnik "Robotska kolica"

Robotskim kolicima upravljamo pomoću računalnog programa koji je prenesen na sučelje koje upravlja robotom, npr. prati crtu, prati zid,

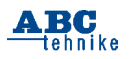

zaobilazi prepreku, pronalazi različite predmete itd. Npr. robot putuje kroz labirint, traži izvor topline, označava poziciju i pronalazi izlaz, pokazuje problemsku situaciju traženja osoba koje su zarobljene žive nakon potresa, lavina, poplava. Robot pokreću različiti elektromotori koji su osnovni pokretači svakog robota. Prijenos gibanja odvija se uz pomoć prijenosnih elemenata s motora na pokretne dijelove robota, kotače. Prijenosni elementi služe za prijenos gibanja te za promjenu brzine gibanja i zakretnog momenta.

#### RoboPro sučelje

Za komuniciju s našim robotima, moramo na računalo instalirati programski jezik u kojem izrađujemo programe za kontrolu i upravljanje. Fischertechnik je razvio program za kontrolu i upravljanje automatiziranim procesima i modelima robota – RoboPro.

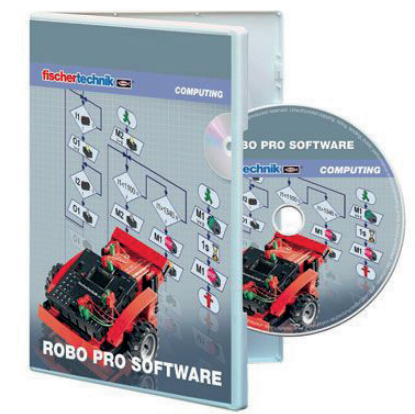

Slika 5. RoboPro Software

Sučelje RoboPro omogućava potpunu kontrolu pri upravljanju modelima Fishertechnicka. Intuitivnost i jednostavnost olakšava brzo učenje logike programiranja kroz kontrolne programe ili dijagrame tijeka. Grafičko korisničko sučelje omogućava odabir ikona pomoću miša gdje slažemo program uz pomoć miša i povezujemo ih jednu za drugom u obliku dijagrama tijeka.

#### Sučelje – međusklop

Kako bismo pomoću računala mogli upravljati robotom, potreban je elektronički sklop – sučelje, koji povezuje računalo i robot. Napisani

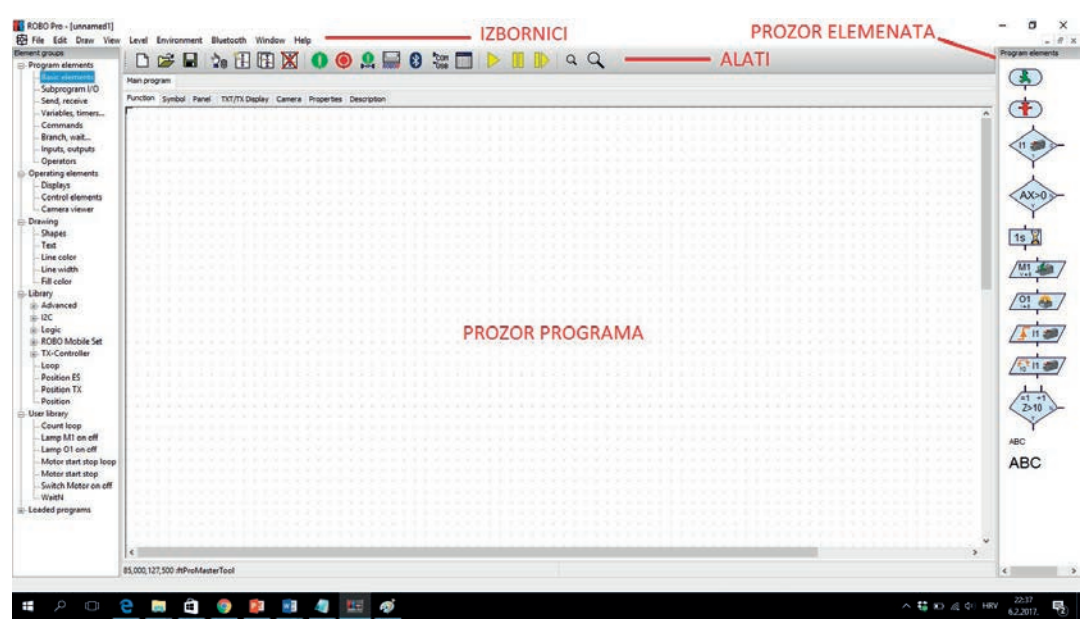

Slika 6. Sučelje programa RoboPro

program prenosimo putem međusklopa – sučelja koje je povezano vodičima s robotom kojem dajemo naredbe i prevodi ih u strujne impulse. Sučelje na računalo spajamo pomoću USB-kabela koji prenosi programe s računala u memoriju robota.

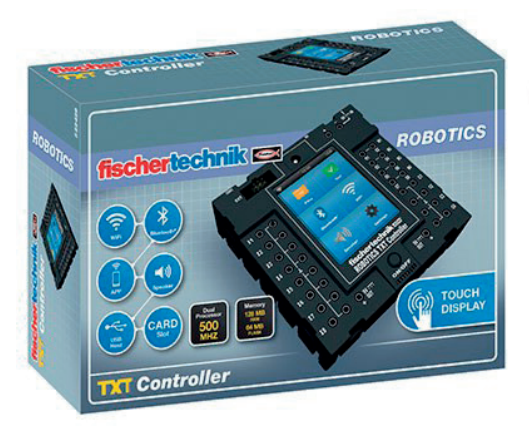

Slika 7. FisherTehnik TXT Sučelje

Osim RoboPro programa, na računalo moramo instalirati i upravljačke programe za rad sa sučeljem koje omogućava komunikaciju između računala i modela robota. Kad se sučelje spoji s računalom i napajanjem, računalo će otkriti nov, nepoznat uređaj te će zatražiti upravljačke programe kako bi ga moglo ispravno instalirati. Sučelje napajamo akumulatorskom baterijom napona 9 V ili ispravljačem. Sučelje crvene boje nema mogućnost pohrane programa, već mora neprekidno biti spojeno USB-kabelom na računalo.

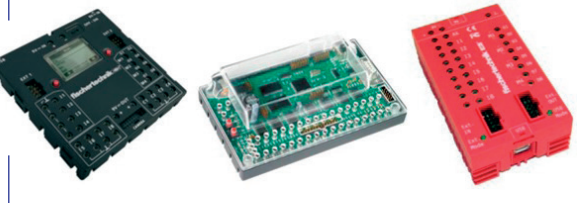

Slika 8. FisherTehnik Sučelja, vrste

Podešavanjem sučelja definiramo način rada i odabir vrste sučelja. Program podržava rad sa spojenim elementima (lampice, motori, tipkala i ostali senzori) na sučelje i bez sučelja – simulacija. Ovaj način rada pogodan je ako nemamo vremena za spajanje elemenata ili ako ih nemamo. Kako bi veza između sučelja i računala bila ispravna, program ROBO Pro treba postaviti prema sučelju koje koristite. Ovdje možete izabrati port (USB, COM ili Simulation) i vrstu sučelja (ROBO TXT, TX, Interface, Intelligent Interface) koje koristite.

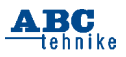

| Interface / Port   | ? ×                  |  |  |
|--------------------|----------------------|--|--|
| Port               | Interface            |  |  |
| COM1               | ROBO TXT Controller  |  |  |
| COM2               | O ROBO TX Controller |  |  |
| COM3               | O ROBO Interface     |  |  |
| COM4               |                      |  |  |
| USB/WLAN/Bluetooth |                      |  |  |
| Simulation         |                      |  |  |

Slika 9. Postavke izlaznog sučelja

Provjera rada izlaznog sučelja i veze s računalom omogućava pravovremeno otklanjanje grešaka (nepravilno spojeni elementi, neispravan USB-kabel, pad napona na bateriji ispod 9 V) na početku rada robota. Zelena traka u dnu prozora pokazuje da je sučelje pravilno spojeno i da je komunikacija uspostavljena. Ovo je obavezan korak za svakog programera i robotičara.

| interface    | test                         | ? ×                                   |
|--------------|------------------------------|---------------------------------------|
| iputs / Outp | uts Info                     |                                       |
| Inputs       |                              | Outputs:                              |
| I1 🗌 🛛       | Digital 5kOhm (Switch,) 🗸    | M1 mode steps O ccw  Stop O cw        |
| 12 🗌 0       | Digital 5kOhm (Switch,) V    | 001+02 0512 8                         |
| I3 🗌 0       | Digital 5kOhm (Switch,) V    | M2 mode steps Occw  Stop Ocw          |
| I4 🗌 0       | Digital 5kOhm (Switch,) $$   |                                       |
| 15 🗌 0       | Digital 5kOhm (Switch,) V    | M3 mode steps Occw  Stop Ocw          |
| I6 🗌 0       | Digital 5kOhm (Switch,) 🗸    |                                       |
| 17 🗌 0       | Digital 5kOhm (Switch,) 🗸    | M4 mode steps Occw  Stop Ocw          |
| I8 🗌 🛛       | Digital 5kOhm (Switch,) $~~$ | M4                                    |
| Counter Inp  | uts                          | State of port:                        |
| Co           | unter Reset                  | Connection: Running                   |
| C1 0         |                              | Interface: Simulation/EM9 192.168.7.2 |
| C2 🗌 0       |                              |                                       |
| C3 🗌 0       |                              | Master / Extension Module:            |
| C4 1 0       |                              |                                       |

Slika 10. Provjera veze računalo sučelje robot

#### Dijagram tijeka

Dijagram tijeka sastoji se od programskih elemenata koji se umeću i povezuju u prozoru programa pomoću miša (tehnika povuci-pusti). Grafički prikaz tijeka programa olakšava praćenje tijeka programa i učenje logičkog pristupa programiranju. Usvajanje osnovnih vještina rada

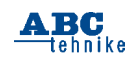

s programom intuitivno je i pogodno za početno učenje programskog koda.

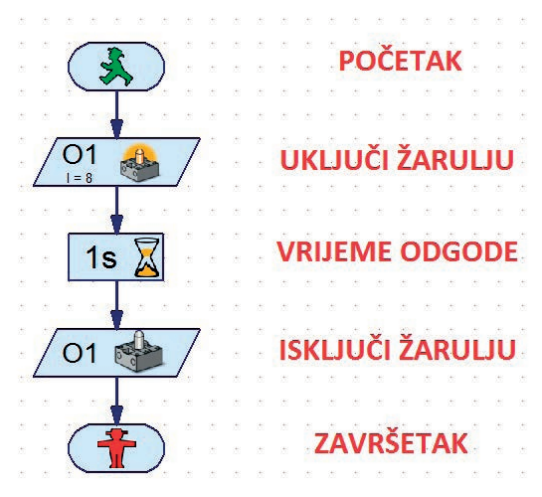

#### Slika 11. Dijagram tijeka ON/OFF

Primjer pokretanja programa uključi žarulju na 1 sekundu, isključi i završi program zorno prikazuje jednostavnost logike izrade programa. Pokretanjem programa na alat zelene boje istovremeno i zorno vidimo učinak napisanih naredaba i njihovu ulogu u automatiziranom procesu. Spremanjem programa u memoriju sučelja žarulju uključujemo neovisno o fizičkoj vezi računala i robota. Grafičko sučelje olakšava početno zanimanje za programiranje i rješavanje problemskih zadatka.

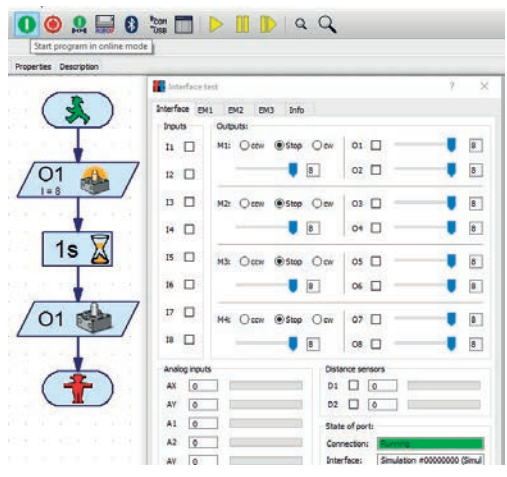

Slika 12. Dijagram tijeka ON/OFF - start

Petar Dobrić, prof.

# Rubrike

ا Mala škola programiranja ا SF priča ۱ ا Mala škola fotografije ۱ ا

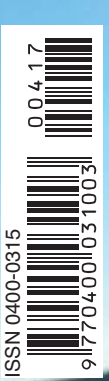

www.hztk.hr

P

### Izbor

- **I** Robot LEGO MINDSTORMS EV3 I
- Robotski modeli za učenje kroz igru u STEM nastavi I
- Svjetionici

# Prilog

I Motorni čamac za početnike I I Model motornog zmaja I

Broj 604 | Travanj / April 2017.) Godina LXI.

CASOPIS ZA MODELARSTVO I SAMOGRADNJU

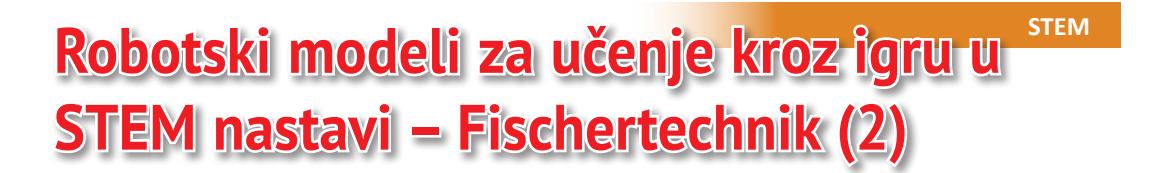

Automatizirane uređaje koje svakodnevno upotrebljavamo doživljavamo kao normalan proces. Uporaba, promatranje i razumijevanje tih procesa pomiče granice i omogućuje potpunu kontrolu kao i razvoj kognitivnih i finomotoričkih sposobnosti.

Pokretaniem školskih robotskih modela učenici usvajaju osnovne principe kojima upravljamo različitim električnim uređajima, žaruljicama, elektromotorima, zujalima, elektromagnetima i ostalim senzorima. Ukliučivanie i iskliučivanie svakodnevan ie proces koji svakodnevno upotrebljavamo pri upravljanju strujnim krugovima.

#### Strujni krugovi

Strujni krug sustav je povezanih električnih ili elektroničkih elemenata u jedinstveni uređaj kojim teče električna struja. Povežemo li dvjema spojnim žicama polove na bateriji sa žaruljicom dobit ćemo jednostavni strujni krug. Struja prolazi od izvora napajanja preko vodiča koji služe kao prijenosnici energije do trošila (žaruljica).

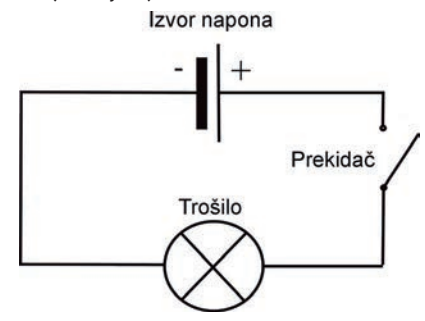

Slika1. Strujni krug-shema

Prikazanim struinim krugom ne teče električna struja, a to vidimo po položaju prekidača koji pokazuje da je vodič u prekidu. Ako kao trošilo upotrijebimo žaruljicu, ona će zasvijetliti tek kad pritisnemo prekidač koji će

zatvoriti strujni krug. Otpuštanjem prekidača žaruljica neće svijetliti.

Upravljanje je osigurano pritiskom na tipkalo koje služi za uključivanje i isključivanje žaruljice. Ovisno o položaju tipkala otvaramo i zatvaramo strujni krug bez potrebe fizičkog iskopčavania i ukopčavania spoinih žica (vodiča). Pritisnemo li tipkalo zatvaramo strujni krug i žaruljica počinje svijetliti jer je zatvorenim strujnim krugom potekla struja. Žaruljica svijetli ukoliko je strujni krug zatvoren.

Žaruliica iz bateriie dobiva električnu enerajiu koju pretvara u svjetlost i toplinu. Budući da žaruljica troši električnu energiju pretvarajući je u svjetlosnu i toplinsku energiju nazivamo je trošilo. Što će se dogoditi ako odvojimo vodič od baterije i žaruljice?

Žaruljica će se ugasiti. Strujni krug bit će otvoren i kroz njega neće prolaziti struja.

#### Spajanje strujnog kruga

Struine krugove možemo sastaviti od konstrukcijskih elemenata Fischertechnik. Spajanje elemenata izvodimo u tri osnovna koraka:

- spajanje elemenata počinjemo od vodiča koji se spaja s izvorom električnog napona. naiprije spajamo sve serijski vezane električne elemente završno s vodičem koji spajamo s izvorom električnog napona,
- nakon toga potrebno je spojiti paralelno vezane električne elemente,
- na kraju priključujemo strujni krug na izvor električnog napona (bateriju).

Završetkom rada najprije isključujemo strujni krug s izvora napajanja (baterije) i tek onda rastavljamo ostale elemente.

Spajanje pojedinih elemenata strujnog kruga s pripremljenim vodičima na postolju zahtijeva točnost, urednost i preciznost.

tehnike

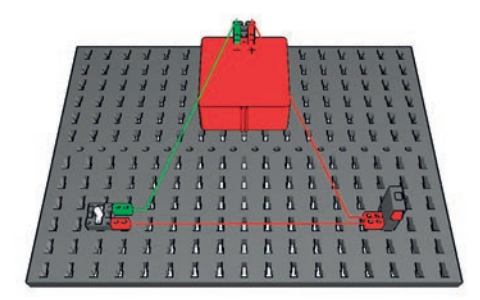

#### Slika 2. Strujni krug Fischer Technik

Jednostavan strujni krug sastoji se od električnih elemenata:

#### 1. Izvor napajanja (baterija)

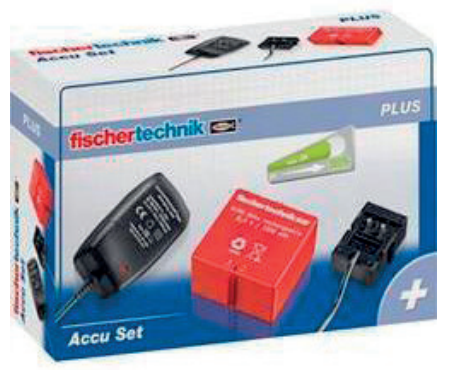

#### 2. Trošilo (žaruljica)

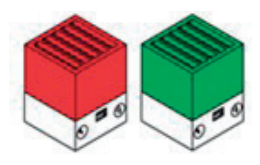

3. Prekidač (tipkalo)

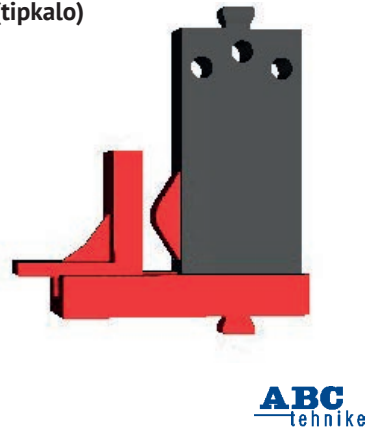

4. Vodiči - materijali koji dobro provode električnu eneraiju(struju).

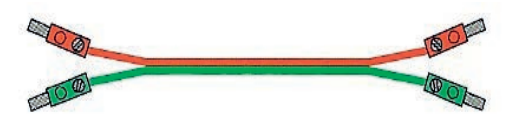

#### Izmjenični prekidač (tipkalo)

Na shemi tipkala Fischertechnik možemo vidieti da su u početnom položaju (u kojem tipkalo nije pritisnuto), unutar tipkala spojeni kontakti 1 i 2. Pritisnemo li tipkalo, sklopka koja je spojena na kontakt 1 prebaci se iz položaja 2 u položaj 3. Tipkalo ima dva stanja preko kojih se u određenom trenutku zatvara strujni krug. Zbog takvog načina rada u kojem se stanja mogu izmjenjivati tipkalo nazivamo izmjenično. Način i redosljed spajanja tipkala ovisi o funkciii modela.

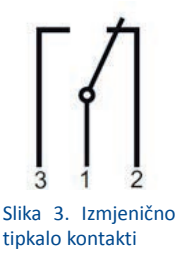

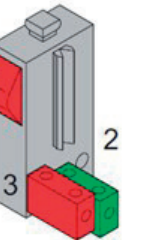

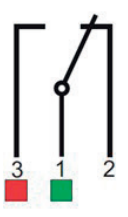

tipkalo kontakti

Slika 5. Izmjenično tipkalo shema spoja

Slika 4. Izmjenično tipkalo priključnice

Spojimo li vodiče na kontakte 1 i 3 unutar tipkala strujni krug bit će otvoren tipkalo nije pritisnuto (slika 4). Kada u strujni krug uz tipkalo i izvor napajanja stavimo i žaruljicu (trošilo) ona neće svijetliti. Pritiskom na tipkalo - žaruljica svijetli.

Drugi način spajanja vodiča na kontakte 1 i 2 unutar tipkala drži strujni krug zatvoren bez da je pritisnuto tipkalo. Žaruljica svijetli i pritiskom na tipkalo žaruljica prestaje svijetliti.

#### Serijski spoj tipkala (logički sklop "I")

Tipkala spajamo serijski tako da povežemo dvije priključnice tipkala unakrsno (priključnicu 1 prvog tipkala na priključnicu 3 drugog tipkala te priključnicu 3 prvog tipkala na pri-

ključnicu 1 drugog tipkala). Ako imamo obična tipkala koja imaju 2 pola, spojimo međusobno suprotne polove kao na slici.

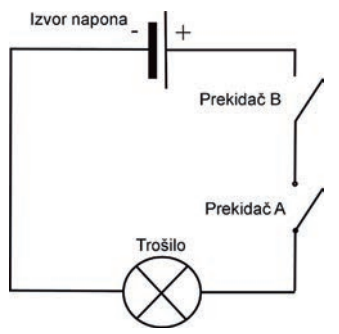

Slika 6. Serijski 2T L strujni krug-shema

Logički sklop "I" podrazumijeva da impulse dobivamo ukoliko su oba stanja u jedinici. U ovom slučaju ako oba tipkala pritisnemo, ona su u stanju jedinica te je strujni krug zatvoren.

U serijskom spoju električne komponente spajaju se redom, jedna za drugom tako da svim komponentama teče ista struja. Kod serijskog spoja tipkala strujni je krug zatvoren i žaruljica svijetli ukoliko su oba tipkala u stanju "1", tj. ukoliko su pritisnuta. Ako bilo koje tipkalo nije pritisnuto, žaruljica neće svijetliti.

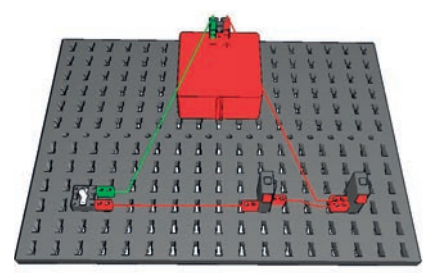

Slika 7. Strujni krug 2T L Fischer Technik

#### Tablica stanja za logički sklop "I"

| Α | В | L |
|---|---|---|
| 0 | 0 | 0 |
| 0 | 1 | 0 |
| 1 | 0 | 0 |
| 1 | 1 | 1 |

Tablica stanja pokazuje izlazne vrijednosti koje ovise o ulaznim vrijednostima promatranog strujnog kruga. Oznaka "0" označava stanje kada tipkalo nije pritisnuto, a oznaka "1" označava stanje kada je tipkalo pritisnuto. Žaruljica svijetli jedino onda kada su oba tipkala u stanju "1", tj. pritisnuta. U svim ostalim slučajevima žaruljica je ugašena.

#### Serijski spoj žaruljica

Sastavit ćemo strujni krug s dvije serijski spojene žaruljice i jednim tipkalom.

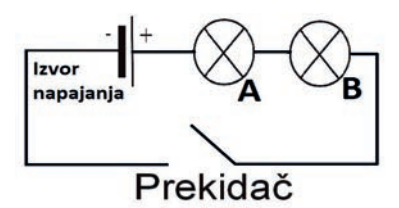

Slika 8. Serijski T 2L strujni krug-shema

Iz sheme je vidljivo da je strujni krug otvoren i žaruljice neće svijetliti. Pritiskom na tipkalo žaruljicama će proteći struja i one će zasvijetliti slabije.

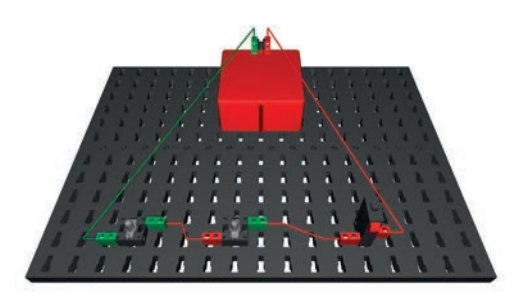

Slika 9. Strujni krug T 2L Fischer Technik Strujni krug serijski spojenih žaruljica složen pomoću Fischertechnik elemenata.

Zašto je potrebno razumijeti i znati upravljati različitim strujnim krugovima?

Princip upravljanja osnovnim električnim strujnim krugovima važan je u robotici radi lakšeg razumijevanja logičkih sklopova. Logički sklopovi su osnovne komponente koje grade sva današnja računala na kojima se zasniva rad robota i automatiziranih procesa.

Osnovne logične sklopove I, ILI i NE možemo jednostavno zorno prikazati i objasniti električnim shemama strujnih krugova.

Petar Dobrić, prof.

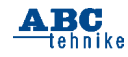

### Rubrike

| Mala škola programiranja | | SF priča | | Mala škola fotografije |

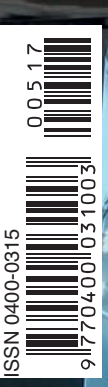

www.hztk.hr

Robot LEGO MINDSTORMS EV3 Robotski modeli za učenje kroz igru u STEM nastavi Odašiljač u orahovoj ljusci Prilog

Ksilofon I

Cijena 10 KNI; 1,32 EURI; 1,76 USD;| 2,52 BAM;| 150,57 RSD;| 80,84 MKD

Izbor

Broj 605 | Svibanj / May 2017. | Godina LXI.

zajedno s kamatom iznosila 18356€. Ovaj zadnji iznos bio bi pravedan iznos za štediše koje svojim novcem nisu mogli raspolagati 25 godina. Ali pravda je jedno, a mogućnosti nešto drugo. Jedan broj štediša i dalje se spori s Ljubljanskom bankom oko iznosa nepravedne kamatne stope od 1,79%. Da je Ljubljanska banka svim svojim štedišama isplatila prije 1992. godine ugovorene kamate na štednju zajedno s glavnicama, vjerojatno bi bankrotirala.

Damir Čović, prof.

STEM

# Robotski modeli za učenje kroz igru u STEM nastavi – Fischertechnik (3)

Nastavak priče o strujnim krugovima vodi nas u svijet opažanja i razumijevanja učenjem prirodoslovnih i tehničkih područja: fizike, tehničke kulture, elektrotehnike, elektronike i informacijskih tehnologija.

# Strujni krug s izmjeničnim prekidačem (tipkalom)

Izmjenično tipkalo u strujnom krugu omogućava neprekidno uključivanje i isključivanje žaruljice A i žaruljice B. Spajanje vodiča na kontakte 1 i 2 tipkala osigurava neprekidno zatvoren strujni krug.

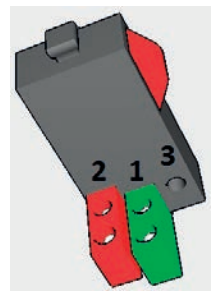

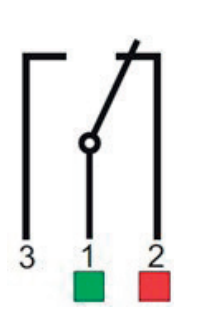

**Slika 1.** Izmjenično tipkalo priključnice ft

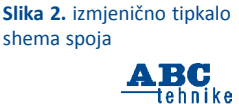

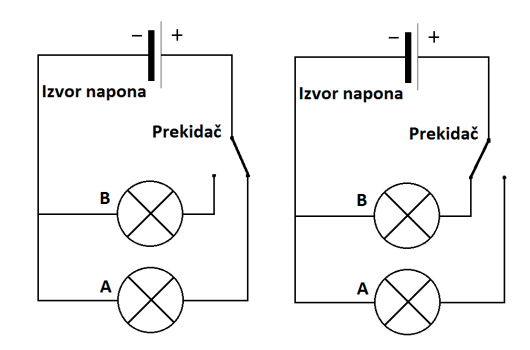

Slika 3. A Strujni krug T 2L Slika 4. B Strujni krug T 2L shema

Slike 3. i 4. prikazuju dva stanja izmjeničnog tipkala, odnosno dvije grane strujnih krugova A i B žaruljica. Na Slici 3. vidljivo je da žaruljica A svijetli, B ne svijetli, a pritiskom na tipkalo žaruljica A prestaje svijetliti i žaruljica B svijetli. Kada tipkalo nije pritisnuto, spojeni su kontakti 1 i 2 i svijetli žaruljica A.

Slika 4. zorno prikazuje da se pritiskom tipkala kontakti 1 i 3 spoje i strujni se krug zatvori, te žaruljica B svijetli, a žaruljica A prestaje svijetliti.

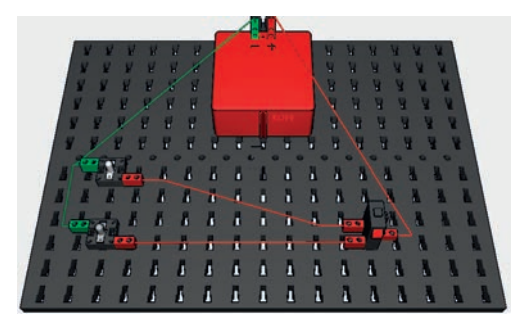

Slika 5. Izmjenični prekidač strujni krug T 2L ft

Strujni krug složen pomoću elemenata Fischertechnik prikazuje način spajanja svih elemenata.

Tablica stanja izmjeničnog tipkala:

| Ρ | А | В |
|---|---|---|
| 0 | 1 | 0 |
| 1 | 0 | 1 |

Tablica stanja pokazuje direktnu povezanost izlaznih vrijednosti žaruljica s ulaznim vrijednostima izmjeničnog tipkala. Oznaka "0" označava stanje kada tipkalo nije pritisnuto, a oznaka "1" označava stanje kada je tipkalo pritisnuto.

Ukoliko tipkalo nije pritisnuto, svijetli žaruljica A, a ako pritisnemo tipkalo, svijetli žaruljica B.

Rad elektroničkih dijelova svih uređaja odvija se u dva stanja: ima impulsa (napona) – logička "1", nema impulsa (napona) – logička "0".

Tablica stanja za logički sklop "NE":

| Р | А |
|---|---|
| 0 | 1 |
| 1 | 0 |

Zadatak 1: Nacrtajte shemu strujnog kruga koji prikazuje logički sklop "NE".

Zadatak 2: Spojite model i isprobajte funkcionalnost nactanog strujnog kruga.

Elementi koje treba upotrijebiti su izmjenično tipkalo, žaruljica i baterija povezana vodičima.

#### Paralelni spoj tipkala (logički sklop "ILI")

Logički sklop "ILI" omogućava da struja ne prolazi samo ukoliko su oba ulazna stanja "0". To znači da tipkala nismo pritisnuli čime zadržavaju

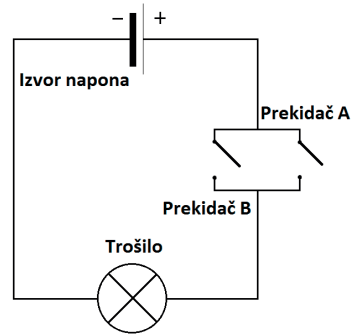

Slika 6. Strujni krug 2T L shema

stanje "0", te je strujni krug otvoren i struja ne teče.

Dva izmjenična tipkala A i B spojena su paralelno i u početnom stanju imaju spojene kontakte 1 i 2. U tom stanju strujni je krug otvoren, te tipkala ne dozvoljavaju protok struje. Pritiskom na tipkalo A spoje se kontakti 1 i 3 te se strujni krug zatvara i žaruljica svijetli. Pritiskom na tipkalo B dolazi do protoka struje i žaruljica zasvjetli. Žaruljica ne svijetli jedino u slučaju da nijedno tipkalo nije pritisnuto jer strujni krug nije zatvoren preko nijednog tipkala.

Tipkala A i B spajamo paralelno tako da vodičima s priključnicama međusobno povežemo dvije iste priključnice tipkala. Priključnicu 1 A tipkala na priključnicu 1 B tipkala te priključnicu

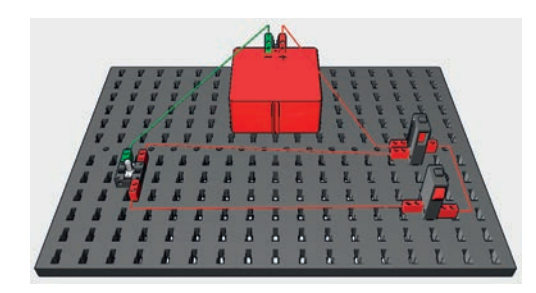

Slika 7. Paralelni strujni krug 2T L ft

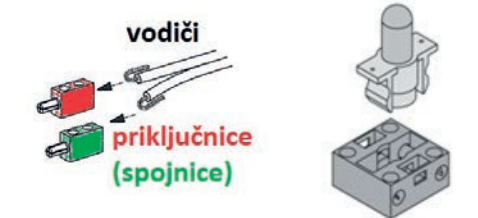

#### Slika 8. Spajanje vodiča

Slika 9. Lampica stalak

3 A tipkala na priključnicu 3 B tipkala. Kod paralelnog spoja tipkala bez obzira koliko je tipkala pritisnuto (A ILI B ILI AB), strujni krug se zatvara i žaruljica svijetli.

Tablica stanja za logički sklop "ILI":

| А | В | L |
|---|---|---|
| 0 | 0 | 0 |
| 0 | 1 | 1 |
| 1 | 0 | 1 |
| 1 | 1 | 1 |

Vidljivo je iz tablice stanja da postoje četiri moguća stanja na izlazu. Žaruljica ne svijetli jedino onda kada su oba tipkala u stanju "0". U svim ostalim slučajevima žaruljica svijetli.

#### Paralelni spoj žaruljica

Proučavanje i razumijevanje strujnih krugova učimo u fizici. Paralelni spojevi žaruljica se svakodnevno primjenjuju i upotebljavaju u kućnim instalacijama, automobilima, javnoj rasvjeti, semaforima i signalizaciji.

Sastavit ćemo strujni krug u kojem su dvije paralelno spojene žaruljice i jedno tipkalo koje regulira protok struje.

Promotrimo li shemu uočit ćemo da žaruljice A i B neće svijetliti ako nije pritisnuto tipkalo, zato jer je strujni krug otvoren. Žaruljice A i B će svijetliti kada je pritisnuto tipkalo, strujni krug je zatvoren.

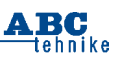

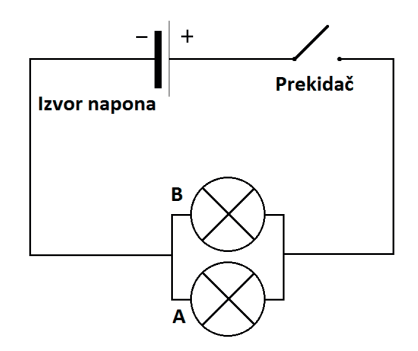

Slika 10. Strujni krug T 2L shema

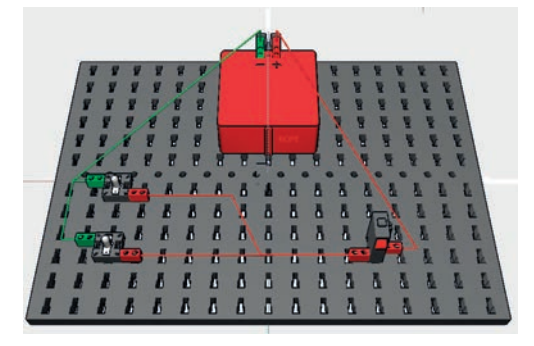

Slika 11. Paralelni strujni krug T 2L ft

U slučaju kvara žaruljice A, druga žaruljica, B, nastavit će svijetliti i obrnuto.

#### Elektromotor (EM)

Elektromotor je električni stroj koji upotrebljava i pretvara električnu energiju u mehaničku energiju pri čemu obavlja rad. Raznovrsna primjena u različitim radnim strojevima od kućanstva do industrije omogućila je veliku ulogu i zastupljenost elektromotora različitih dimenzija i karakteristka.

Najčešće upotrebljavani pogoni modela robota su istosmjerni elektromotori (DC).

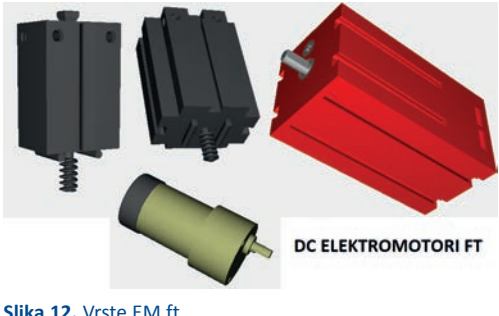

Slika 12. Vrste EM ft

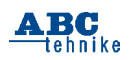

Upravljanje elektromotorom s jednim tipkalom

Smjer vrtnje elektromotora ovisi o polaritetu izvora električnog napona (baterija). Mijenjajući polaritet izvora (minus i plus), mijenja se i smjer vrtnje rotora elektromotora. Spojimo serijski u strujni krug elektromotor, bateriju i tipkalo. Struja ne prolazi kroz elektromotor dok tipkalo ne pritisnemo.

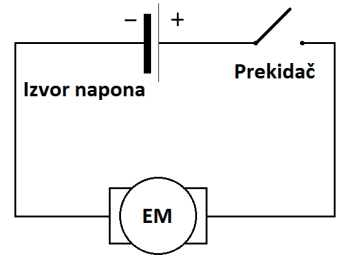

Slika 13. Strujni krug T EM shema

Pritisnemo li tipkalo, strujni se krug zatvara i struja će pokrenuti elektromotor. Smjer vrtnje elektromotora vidimo na shemi na Slici 14.

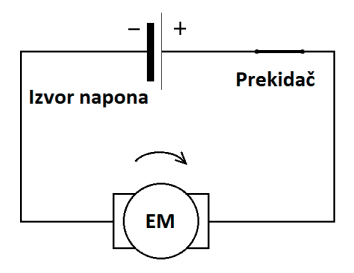

#### Slika 14. Strujni krug T EM1 shema

Elektromotor je osnovni pogonski dio robotskih modela i robota koji omogućava pokretanje i upravljanje pojedinih dijelova robota. Spojimo model po zadanoj shemi.

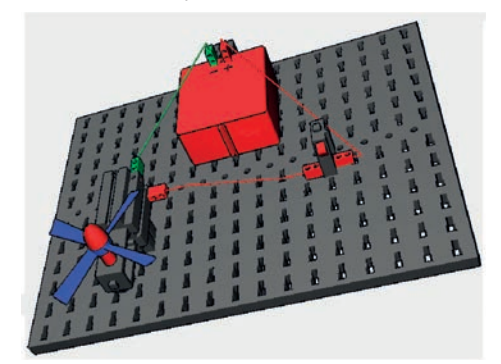

Slika 15. Strujni krug T EM ft

Mijenjajući polaritet izvora napona, primijetit ćemo da se mijenja smjer vrtnje elektromotora. Takav način promjene smjera vrtnje nije praktičan i potrebno je dodati još jedno tipkalo.

Upravljanje elektromotorom s dva tipkala (H-most)

Potpuna kontrola smjera vrtnje elektromotora omogućena je s dva izmjenična tipkala. Pogledajmo shemu na Slici 16. paralelnog spoja izmjeničnih tipkala i elektromotora koja sliči slovu H.

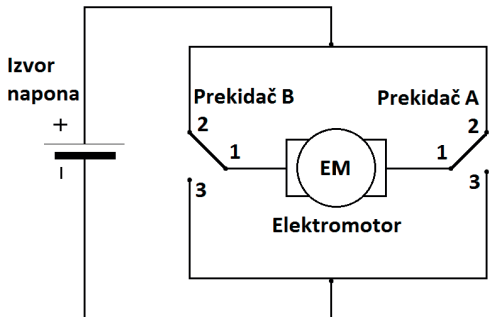

Slika 16. Strujni krug 2T EM shema

Na shemi je vidljivo da tipkala A i B nisu pritisnuta i elektromotoru na oba pola dolazi plus pol s izvora napajanja što uzrokuje mirovanje elektromotora.

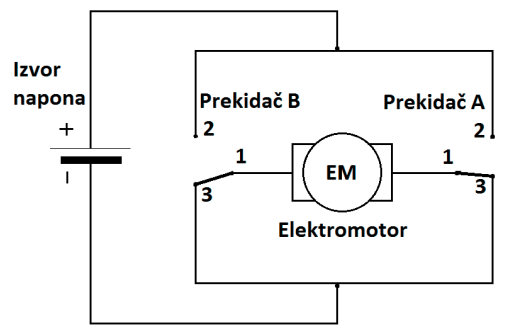

Slika 17. Strujni krug 2T EM1 shema

Drugo je stanje tipkala kada su A i B pritisnuta, te na oba pola elektromotora dolazi minus pol napajanja. Elektromotor miruje.

Treće stanje je kada pritisnemo tipkalo A, a tipkalo B miruje, elektromotor će se vrtjeti u jednom smjeru. Elektromotor se može vrtjeti samo ako su mu na polovima različiti polovi napajanja.

Četvrto stanje je kada pritisnemo tipkalo B, a tipkalo A miruje, elektromotor će se vrtjeti u suprotnom smjeru.

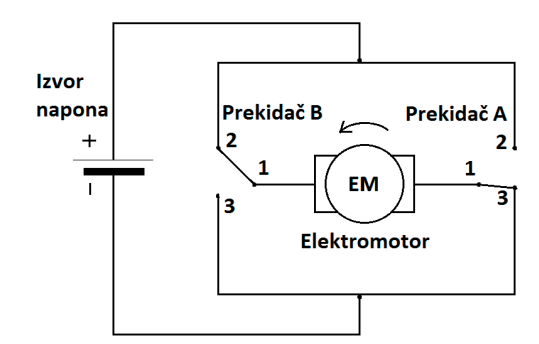

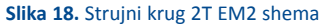

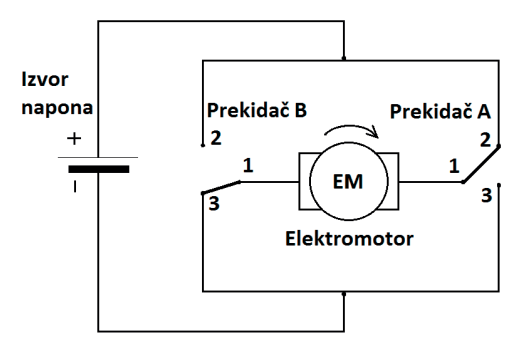

Slika 19. Strujni krug 2T EM3 shema

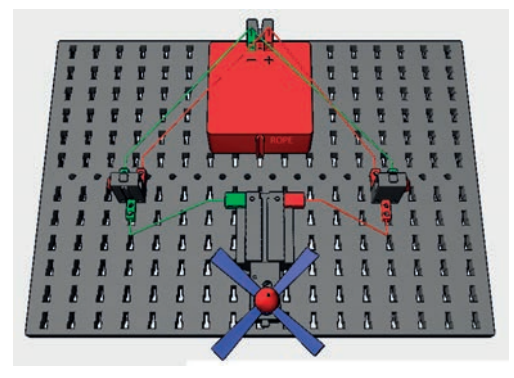

Slika 20. Izmjenični prekidači strujni krug 2T EM ft

Na Slici 20. prikazan je način spajanja elemenata u H-most. Elektromotor će se vrtjeti u jednom smjeru kad je pritisnuto tipkalo A, a u drugom kad je pritisnuto tipkalo B. Ako su oba tipkala istovremeno pritisnuta ili otpuštena, elektromotor se neće vrtjeti. Ovime je osigurana potpuna kontrola smjera vrtnje elektromotora, a to je preduvjet za upravljanje mnogobrojnim različitim modelima robota.

Petar Dobrić, prof.

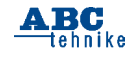

# Rubrike

SF priča I

ola programiranja I

skola fotografije i

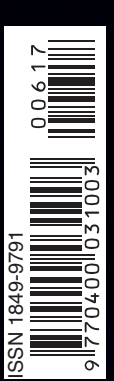

www.hztk.hr

### Izbor

I Robot LEGO MINDSTORMS EV3 I Robotski modell za učenje kroz igru u STEM nastavi I I Goriva ćelija kao spremnik energije Prilog

Model nosača zrakoplova-

Robotika I Roboti za terapijsku mentalnu i socijalnu skrb I

Broj 606/lipanj / June 2017. / Godina LXI.

ČASOPIS ZA MODELARSTVO I SAMOGRADNJU

dorađivati tako da se predvide i ostali uvjeti za izračun olakšice, ali to prepuštam vama.

Još bi nas moglo zanimati kako se dođe do bruto osobnog dohotka (**bruto 1**.) koji unosimo na početku programa). Postoji **osnovica** koja se računa prema stručnoj spremi i složenosti posla zaposlenika, a na osnovicu se dodaju propisani koeficijenti i **minuli rad** kako bi se dobio bruto 1. Što je posao složeniji i osnovica je veća, osnovice i koeficijenti koji množe osnovicu danas su stvar dogovora između poslodavaca i sindikata koji, ako se uspiju dogovoriti o svim detaljima, potpisuju kolektivni ugovor.

Iz gornjih primjera vidimo da poslodavac na neto osobni dohodak, na ono što radnik dobije u ruke, mora državi isplatiti znatno veći iznos od 11 886 kn, razlika na neto iznos je 4 655 kn. Ako neto iznos plaće 7 231 uvećamo za približno 64% dobit ćemo **bruto 2**. (7231 \* 1,64 = 11886 kn). Poslodavac na neto plaću zaposlenika iz našeg primjera državi će isplatiti za 65% veću novčanu masu. Jasno je da poslodavci žele što manje poreze i doprinose kako bi ostvarili što veću dobit. Ima slučajeva i tzv. **rada na crno** kad poslodavac ne prijavljuje radnike koji rade za njega, te za njihov rad ne plaća porez i doprinose, to je tzv. **siva ekonomija** i spada u nezakonite načine bogaćenja pojedinaca.

U ovom, lipanjskom broju *ABC tehnike*, zadnjem u školskoj godini 2016./17., preporučio bih svima koje zanimaju financije da pročitaju

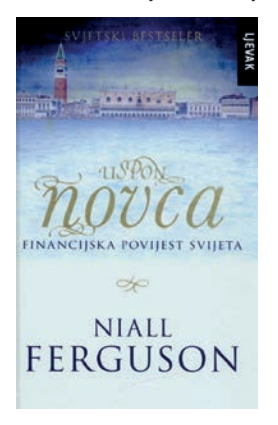

knjigu *Uspon novca* škotskog ekonomista *Nialla Fergusona* koja je dostupna i na internetu u PDF formatu.

Iz cijele ove zanimljive edukativne knjige u kojoj se na jednostavan i razumljiv način govori o ekonomskoj problematici kroz povijest svijeta citirat ću samo jednu rečenicu:

"Razvoj kreditiranja i zaduživanja važan je koliko i tehnološke inovacije koje su omogućile razvoj civilizacije..."

Damir Čović, prof.

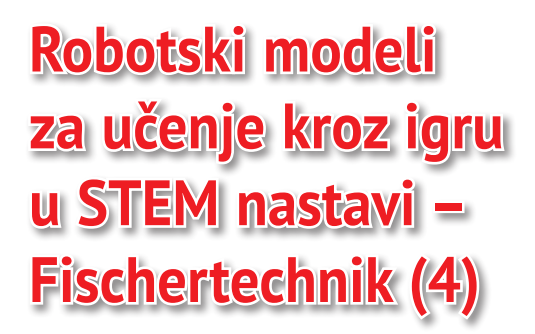

Upravljanjem elektromotora pomoću dva tipkala naučili smo kontrolirati njegov smjer vrtnje. Primjena ovakvog načina spajanja strujnih krugova prisutna je u različitim ljudskim aktivnostima i tehničkim tvorevinama: električna bušilica, elektično podizanje i spuštanje roleta i tendi, u automobilu podizanje i spuštanje prozora, pomičnog krova na stadionima, kliznih vrata, garažnih vrata, dizala.

Neki od ovih uređaja imaju i svjetlosne indikatore (žaruljice) koji vizualno pokazuju trenutno stanje u kojem se nalaze.

Upravljanje elektromotorom s dva tipkala i dva svjetlosna indikatora (žaruljice)

Potpuna kontrola i vizualizacija smjera vrtnje elektromotora omogućena je s dva izmjenična tipkala koja su spojena žaruljicama. Pogledajmo shemu spoja izmjeničnih tipkala od kojih je svako spojeno sa žaruljicom i elektromotorom. Čitanje i razumijevanje električnih shema olakšava pravilno spajanje strujnih krugova.

Na shemi je vidljivo da tipkala A i B nisu pritisnuta, žaruljicama i elektromotoru na oba pola

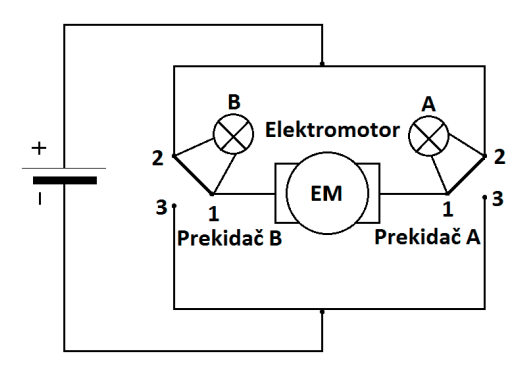

Slika 1. Strujni krug 2T 2L EM, shema

ARC

tehnike

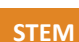

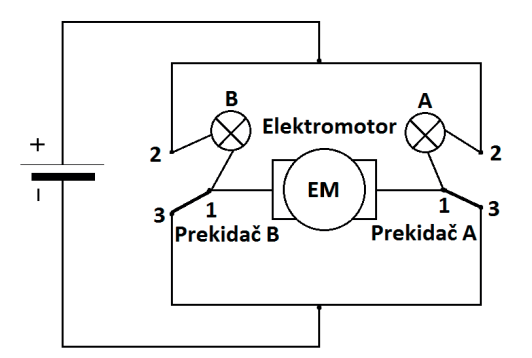

Slika 2. Strujni krug 2T 2L EM1, shema

dolazi plus pol s izvora napajanja što uzrokuje mirovanje elektromotora pa žaruljice ne svijetle.

Drugo stanje je kada su tipkala A i B pritisnuta gdje na oba pola elektromotora dolazi minus pol napajanja. Žaruljice A i B svijetle, a elektromotor miruje.

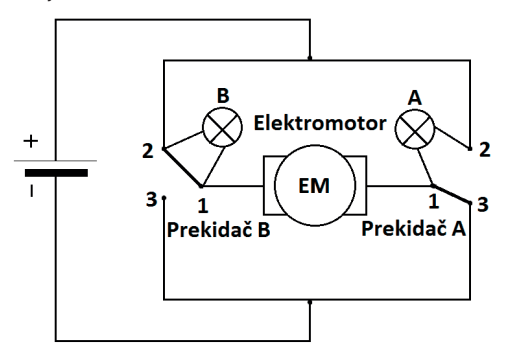

Slika 3. Strujni krug 2T 2L EM2, shema

Treće stanje je kada pritisnemo tipkalo A, a tipkalo B miruje, elektromotor će se vrtjeti u jednom smjeru. Elektromotor se može vrtjeti samo ako su mu na polovima različiti polovi napajanja. Iz istog razloga žaruljica A će svijetliti.

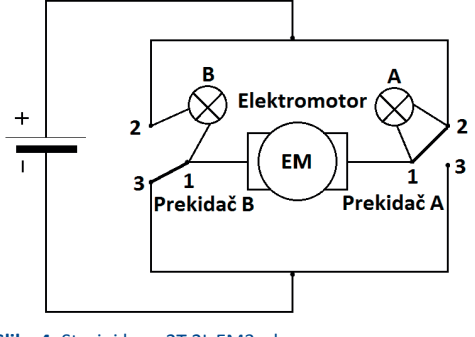

Slika 4. Strujni krug 2T 2L EM3, shema

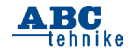

Četvrto stanje je kada pritisnemo tipkalo B, a tipkalo A miruje, elektromotor će se vrtjeti u suprotnom smjeru i žaruljica B će svijetliti. Žaruljica uvijek svijetli ako je na jednom izvodu spojena na plus (+), a na drugom izvodu na minus (-) pol izvora napajanja (baterija).

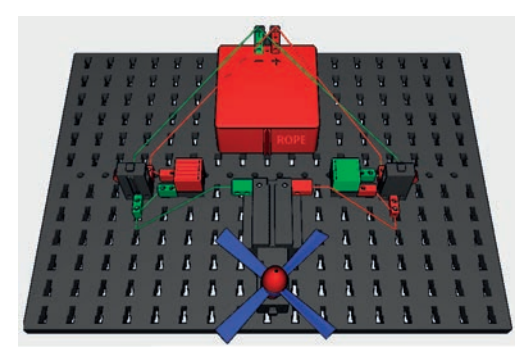

#### Slika 5. Strujni krug 2T 2L EM ft

Slika 6. Popis dijelova ft

Na Slici 5. prikazan je način spajanja strujnog kruga s elementima Fishertehnika u H-most gdje žaruljice pokazuju koje je tipkalo pritisnuto. Elektromotor će se vrtjeti u jednom smjeru kad je pritisnuto tipkalo A i svijetlit će zelena žarulja, te u drugom smjeru kad je pritisnuto tipkalo B i svijetlit će crvena žarulja. Ako su oba tipkala istovremeno pritisnuta obje žaruljice svijetle, a elektromotor se neće vrtjeti.

# FT elementi

Popis dijelova potrebnih za izradu strujnog kruga olakšava nam odabir i ubrzava pronalaženje i spajanje u funkcionalnu cjelinu. Pokretanjem našeg modela vidjet ćemo sva stanja spojenog strujnog kruga. Izrada tablice stanja je sljedeći korak pri čemu je potrebno upisati dobivene podatke u tablicu.

#### Tablica stanja (2T i 2L)

| PREKI | PREKIDAČI ŽARULJICE |   |   |                |
|-------|---------------------|---|---|----------------|
| А     | В                   | Z | С | ELEKTROIVIOTOR |
| 0     | 0                   | 0 | 0 | MIRUJE         |
| 0     | 1                   | 0 | 1 | VRTI SE B      |
| 1     | 0                   | 1 | 0 | VRTI SE A      |
| 1     | 1                   | 1 | 1 | MIRUJE         |

**Zadatak 1:** Upotrijebite postojeću konstruciju i dodajte još jednu žutu žaruljicu koja svijetli samo u trenutku kada elektromotor miruje. Pritiskom na tipkalo A, elektromotor se vrti u jednom smjeru, zelena žaruljica svijetli, a žuta žaruljica ne svijetli. Promislite i primijenite dosadašnja znanja o strujnim krugovima, nacrtajte shemu i spojite žutu žaruljicu s tipkalom A.

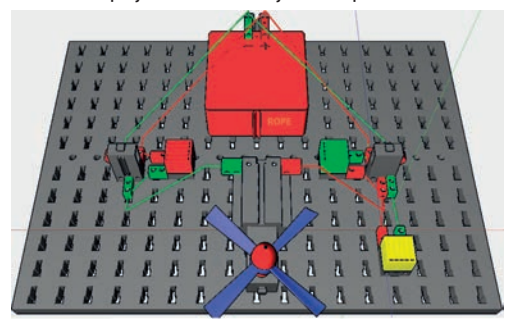

#### Slika7. Strujni krug 2T 3L EM ft

#### Tablica stanja (2T i 3L)

| PREKIDAČI |   | ŽARU | LJICE |   |                |  |
|-----------|---|------|-------|---|----------------|--|
| А         | В | Z    | С     | Ž | ELEKTROIVIOTOR |  |
| 0         | 0 | 0    | 0     | 1 | MIRUJE         |  |
| 0         | 1 | 0    | 1     | 0 | VRTI SE B      |  |
| 1         | 0 | 1    | 0     | 0 | VRTI SE A      |  |
| 1         | 1 | 1    | 1     | 0 | MIRUJE         |  |

Zadatak 2: Dodajte na postojeću konstruciju četvrtu narančastu žaruljicu koja svijetli samo u trenutku kada elektromotor miruje. Pritiskom na tipkalo B elektromotor se vrti u suprotnom smjeru, crvena žaruljica svijetli, a narančasta žaruljica

14

ne svijetli. Nacrtajte shemu i spojite narančastu žaruljicu s tipkalom B.

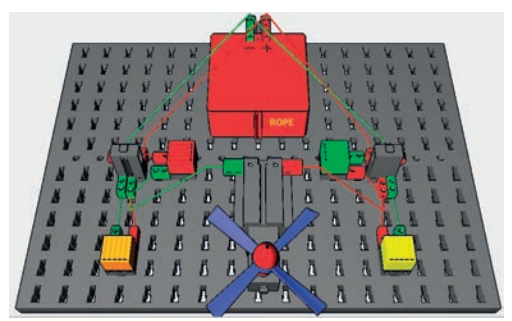

Slika 8. Strujni krug 2T 4L EM ft

#### Tablica stanja (2T i 4L)

| PREKIDAČI |   | ŽAR | ULJIC | E |   |              |  |
|-----------|---|-----|-------|---|---|--------------|--|
| А         | В | Z   | С     | Ž | Ν | ELEKTRONOTOR |  |
| 0         | 0 | 0   | 0     | 1 | 1 | MIRUJE       |  |
| 0         | 1 | 0   | 1     | 1 | 0 | VRTI SE B    |  |
| 1         | 0 | 1   | 0     | 0 | 1 | VRTI SE A    |  |
| 1         | 1 | 1   | 1     | 0 | 0 | MIRUJE       |  |

#### Upravljanje žaruljicom pomoću križnog prekidača i izmjeničnih tipkala

**Zadatak 3:** Izradi od zadanih elemenata upravljački sklop koji pritiskom na tipkalo (T1 ili T4) mijenja stanje žaruljice. U svim drugim stanjima žaruljica ne smije svijetliti.

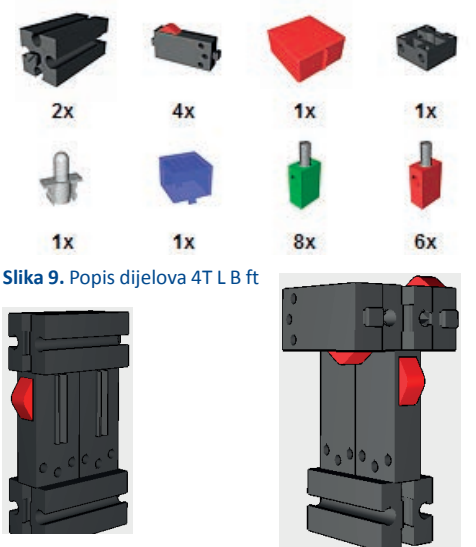

Slika 10. Izmjenični prekidači 2T ft

Slika11. Izmjenični prekidači 4T ft

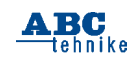

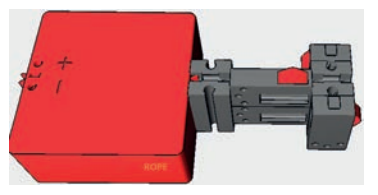

Slika 12. Izmjenični prekidači 4T B ft

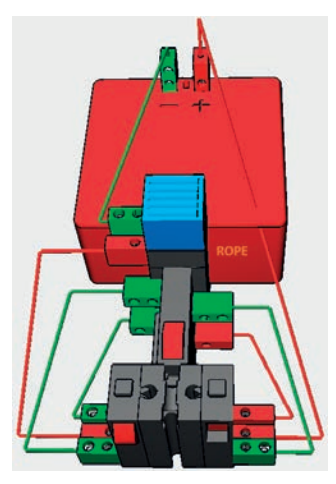

#### Slika 13. Strujni krug 4T L B ft

Izrada križnog prekidača je jednostavna tako da je potrebno staviti dva izmjenična tipkala jedno u drugo (T2 i T3). Pritiskom tipkala T2 pritisnuto je i tipkalo T3. Krajeve tipkala učvrstimo elementima spajanja (Slika 10.). U sljedećem koraku dodamo još dva izmjenična tipkala (T1 i T4) koja pritiskom zatvaraju strujni krug i žaruljica svijetli (Slika 11.). Posljednji korak je stavljanje izvora napajanja na konstrukciju (Slika 12.), dodavanje plave žaruljice (P) i spajanje vodičima u funkcionalnu cjelinu (Slika 13.).

Postupak spajanja elemenata strujnog kruga je uvijek isti: od plus (+) pola izvora napajanja preko trošila do minus (-) pola.

Provjerite funcionalnost sklopa prateći tablicu stanja.

#### Tablica stanja (4T i L)

| PREKID | AČI    |    | Ž |
|--------|--------|----|---|
| T1     | Т2, ТЗ | Т4 | Р |
| 0      | 0      | 0  | 0 |
| 0      | 0      | 1  | 1 |
| 0      | 1      | 0  | 0 |
| 0      | 1      | 1  | 0 |
| 1      | 0      | 0  | 1 |

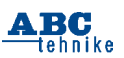

| 1 | 0 | 1 | 0 |
|---|---|---|---|
| 1 | 1 | 0 | 0 |
| 1 | 1 | 1 | 0 |

#### Upravljanje elektromotorima pomoću upravljačkog sklopa – *joystick* A

Ovaj način spajanja tipkala upotrbljavamo kada želimo izraditi upravljački sklop vozila, odnosno kontrolirati rad elektromotora.

Izradi sklop kojim ćeš upravljati s dva elektromotora neovisno jedan o drugom. Popis potrebnih dijelova je vidljiv na Slici 14.

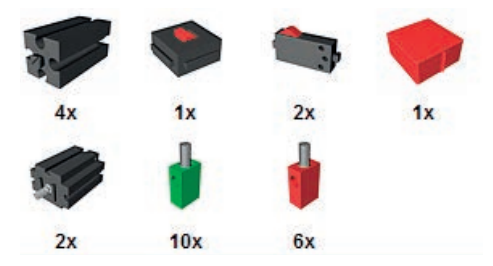

Slika 14. Upravljački sklop dijelovi ft

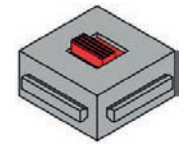

#### Slika 15. Dvopolni prekidač ft

Dvopolni prekidač ima tri pozicije: gore (+ -), sredina (0), dolje (- +).

U srednjoj poziciji strujni krug je otvoren, struja ne teče i robotska kolica miruju. U gornjoj ili donjoj poziciji strujni krug je zatvoren i robotska kolica se kreću naprijed, nazad, lijevo, desno.

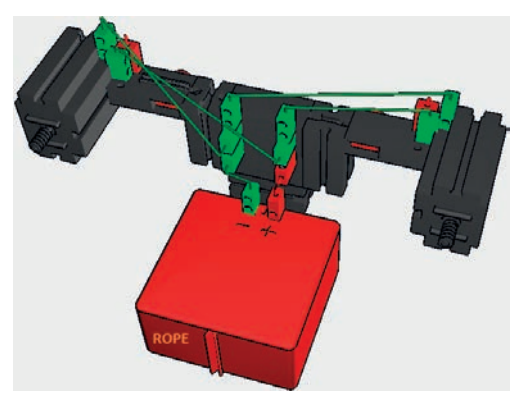

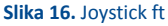

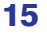

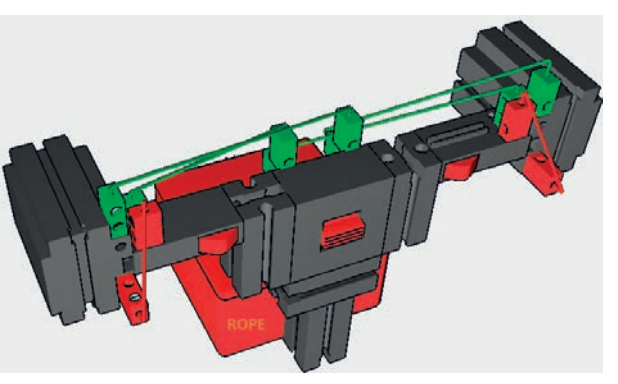

#### Slika 17. Joystick ft

U upravljačkom sklopu križni (dvopolni) prekidač određuje smjer vrtnje elektomotora, a dva izmjenična tipkala određuju koji će se elekromotor pokretati (lijevi ili desni). Za ručno pokretanje modela robotskih kolica potrebno je pravilno i uredno povezati sve pripadajuće elemente s vodičima.

#### Tablica stanja (KP, 2T i 2EM)

| PREI | KIDAČI |    | TROŠILA |         |          |
|------|--------|----|---------|---------|----------|
| T1   | КР     | Т2 | EM1     | EM2     | POZICIJA |
| 0    | 0      | 0  | MIRUJE  | MIRUJE  | STOP     |
| 1    | GORE   | 0  | VRTI SE | MIRUJE  | SKREĆE L |
| 0    | GORE   | 1  | MIRUJE  | VRTI SE | SKREĆE D |
| 1    | GORE   | 1  | VRTI SE | VRTI SE | NAPRIJED |
| 1    | DOLJE  | 1  | VRTI SE | MIRUJE  | NATRAG   |
| 0    | DOLJE  | 1  | MIRUJE  | VRTI SE | SKREĆE D |
| 1    | DOLJE  | 0  | VRTI SE | VRTI SE | SKREĆE L |

Provjerite funcionalnost sklopa prateći tablicu stanja.

Provjera smjera vrtnje elektromotora je obavezna prije početka vožnje robotskih kolica. Promjenom polariteta vodiča na elekromotorima mijenjamo i njihov smjer vrtnje.

Petar Dobrić, prof.

# Goriva ćelija kao spremnik energije novacue

Kontroliranom reakcijom vodika i kisika dobiva se električna energija i voda. Obična reakcija proizvede eksplozivni plin "praskavac".

U autoindustriji naviše se koristi goriva ćelija tipa PEM (polimer-elektrolitska membrana ili protonska izmjenična membrana). Svaka pojedina komponenta, kisik i vodik, provodi se kroz ja je za pogon automobila, koje treba 60 grama, čija cijena iznosi oko 3000 €. Katalizatori *Core-Shell* koriste platinu samo na površini katalizatora. Goriva ćelija doprinosi smanjenim emisijama CO<sub>2</sub>. Budućnost pogona automobila s gorivim ćelijama bit će, uz konvencionalne motore, kao hibridna izvedba. *Mišo Dlouhy* 

ciievi. sistem takozvane bipolarne ploče, i dovodi na odgovarajuće elektrode. Istosmjerna protiče struja kroz potrošač, u ovom slučaju elektromotore, za pogon automobila. Potencijal pojedinačne ćelije vrlo je malen, pa se stotine njih povezuju serijski.

Katalizatorska elektroda je platina, a goriva ćeli-

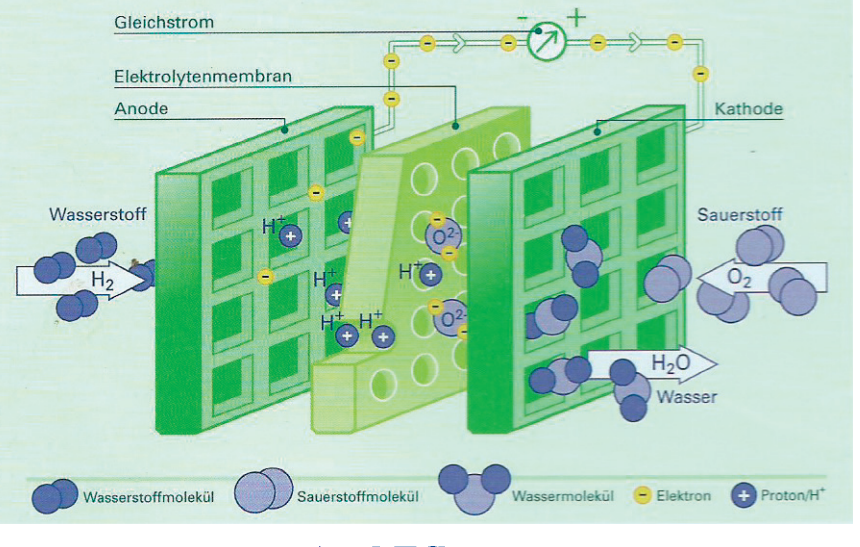

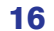

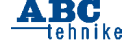

# Rubrike

| Arcluino + Visualino | | SF priča | | Mala škola fotografije |

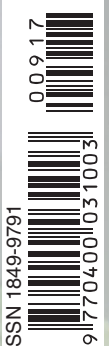

### Izbor

I FIRST® LEGO® League I I Robotski modeli za učenje kroz igru u STEM nastavi I I Izvanzemaljci dolaze htjeli mi to ili ne I

# Prilog

Maketa Fordovog Modela T iz 1908. godine I Model aviona F-100 Super Sabre I

Robotika

Što roboti zaista mogu?

Broj 607 | Rujan / September 2017. | Godina LXI.

www.hztk.hr

CASOPIS ZA MODELARSTVO I SAMOGRADNJU

H

#### **"STEM" U NASTAVI**

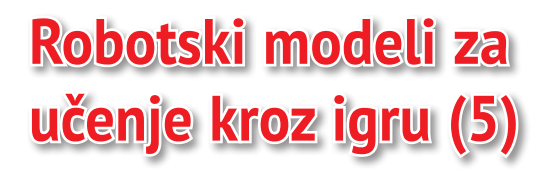

Nedavno smo naučili konstruirati jednostavan model robotskih kolica i upravljački sklop sa četiri izmjenična tipkala. Izrada i spajanje potrebnih elemenata Fischertehnik te upravljanje modelom robota omogućuje razvijanje osnovnih znanja i vještina kojima se koriste robotičari. Proširit ćemo naše iskustvo izradom sporijeg modela robotskog vozila pomoću zupčanika.

Strojni element valjkasta ili stožasta oblika s ravnomjerno raspoređenim zupcima po obodu je *zupčanik*. Upotrebljavamo ih u paru ili kao kombinaciju više zupčanika učvršćenih u strojnom elementu – *vratilu*. Zupčanici omogućuju prijenos rotacijskoga gibanja i snage (okretni moment) između vratila pomoću zubaca.

Zupčani prijenosnik omogućava interakciju dvaju ili više zupčanika ovisno o radu i funkciji nekog stroja.

#### Vrste prijenosnika:

- stalni prijenosni omjer (između pogonskog i radnog stroja),
- promjenjivi prijenosni omjer (mjenjač brzina kod motornih vozila i alatnih strojeva).

#### Model (sporih) robotskih kolica

Želimo li usporiti brzinu vrtnje pogonskog dijela (kotača) robotskog vozila potrebno je reducirati broj okretaja pogonskog zupčanika (n1) uz pomoć broja okretaja gonjenog zupčanika (n2).

Broj okretaja u minuti (oznaka: n, mjerna jedinica: [o/min]).

Reduktor je strojni element koji mehaničkim prijenosom smanjuje brzinu vrtnje pogonskoga

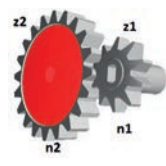

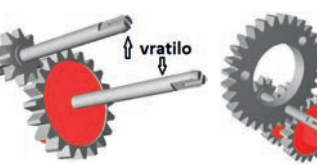

#### Slika 1. Zupčani prijenos FT

Slika 2. Zupčani prijenos vratilo FT

Slika 3. Zupčani prijenos vratilo FT

14

vratila, uz konstantnu (stalnu) brzinu vrtnje elektromotora. Ugrađuje se između elektromotora i pogonskog dijela nekoga stroja ili vozila. Prijenos snage i gibanje omogućuju zupčanici pri čemu je prijenosni omjer veći od jedan. Brzina vrtnje (broj okretaja) smanjuje se, a zakretni moment se povećava.

- z1 broj zubaca pogonskog (manjeg) zupčanika
- z2 broj zubaca gonjenog (većeg) zupčanika
- *n1* broj okretaja pogonskog zupčanika [o/min]
- n2 broj okretaja gonjenog zupčanika [o/min]

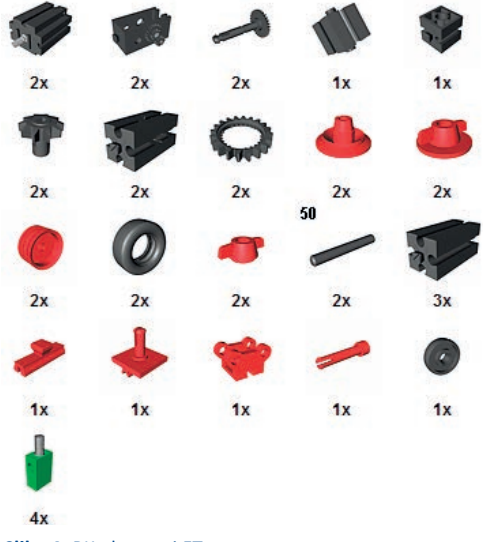

Slika 4. RK elementi FT

*Primjer:* Izračunaj prijenosni omjer između pogonskog i gonjenog zupčanika ako je z1 = 10, a z2 = 20. Ako je broj okretaja pogonskog zupčanika 20 [o/min], izračunaj koliki je broj okretaja gonjenog zupčanika u minuti.

Postupak: Napišemo nepoznato i = ?, n2 = ?, uvrstimo u formulu i izračunamo.

Reduktor – prijenosni omjer:  $i = z^2 / z^1$ , i = 20/10 = 2

Broj okretaja gonjenog zupčanika: i = n1 / n2, n2 = n1 / i n2 = 20[o/min] / 2 = 10[o/min].

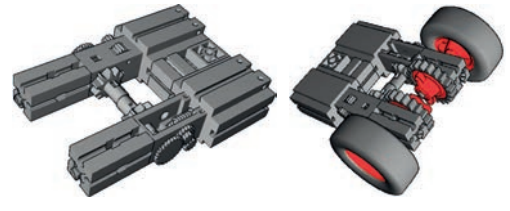

Slika 5. RK1 FT

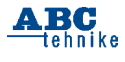

Slika 6. RK2 FT

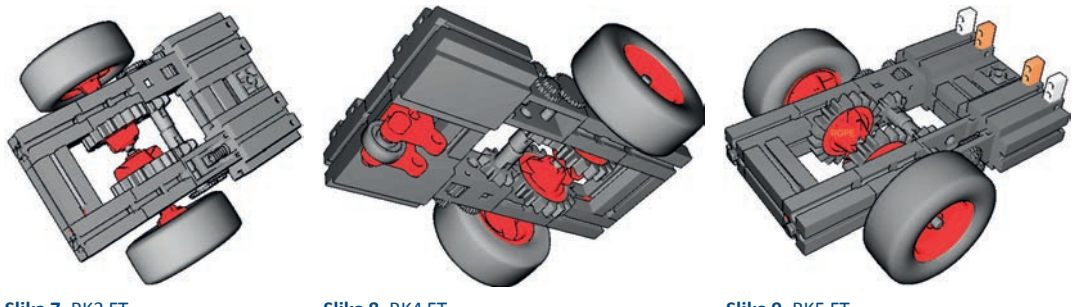

Slika 7. RK3 FT

Slika 8. RK4 FT

Slika 9. RK5 FT

*Rješenje*: Gonjeni zupčanik napravit će 10 okretaja u minuti što je dvostruko sporije od pogonskog zupčanika.

*Napomena*: Obavezno uvrstiti u formulu mjerne jedinice.

Zadatak 1: Izračunaj prijenosni omjer između pogonskog i gonjenog zupčanika ako je z1 = 20, a z2 = 30. Ako je broj okretaja pogonskog zupčanika 60 [o/min], izračunaj koliki je broj okretaja gonjenog zupčanika u minuti.

Zadatak 2: Izračunaj prijenosni omjer između pogonskog i gonjenog zupčanika ako je z1 = 10, a z2 = 30. Ako je broj okretaja pogonskog zupčanika 45 [o/min], izračunaj koliki je broj okretaja gonjenog zupčanika u minuti.

Konstrukcija robotskih kolica sa smanjenim brojem okretaja

Popis potrebnih dijelova olakšava početak izrade konstrukcije.

Povezivanje elemenata konstrukcije i njihovo spajanje s prijenosnim mehanizmom koji je postavljen u funkcionalnu cjelinu s elektromotorom. Prije spajanja potrebno je obratiti pozornost na položaj pogonskog mehanizma kod oba elektromotora u odnosu na mehanizam prijenosa.

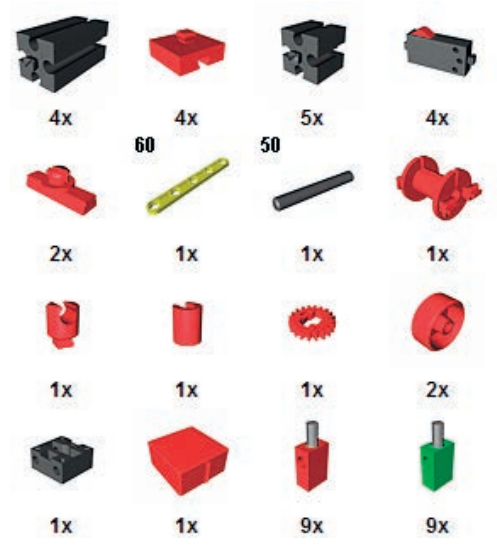

Slika 10. Joystick elementi ft

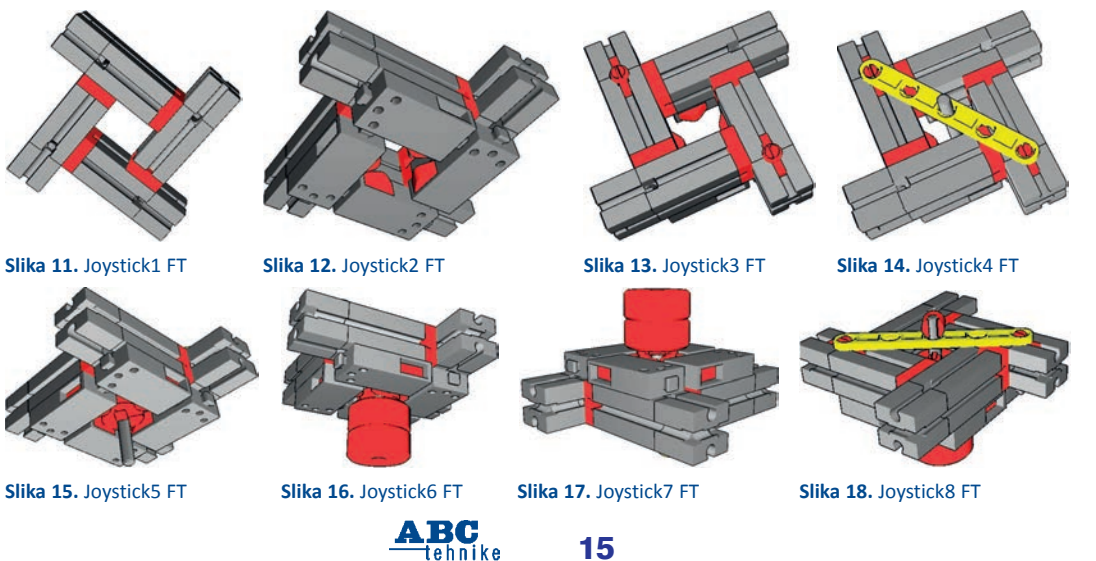

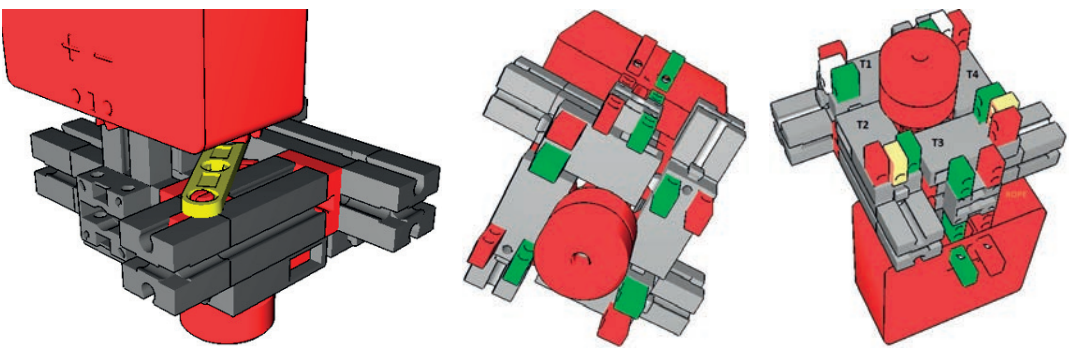

Slika 19. Joystick9 FT

Slika 20. Joystick10 FT

Slika 21. Joystick11 FT

Umetanjem gume na oplatu konstruirat ćemo kotač te ćemo ga povezati s maticom. Prije stezanja matice treba provući vratilo i namjestiti na prikladnu udaljenost. Stezanjem matice osiguravamo pomicanje i proklizavanje kotača na robotskim kolicima. Provlačenjem vratila kroz spojne konstrukcijske elemente koji imaju provrt u sredini, postavljanje zupčanika s maticom i njeno stezanje omogućava potpunu funkcionalnost između pogonskog, prijenosnog i gonjenog dijela modela robota.

Povezivanje u kompaktnu funkcionalnu cjelinu pomoću spojnih i osnovnih konstrukcijskih elemenata.

Sastavljanje pomoćnog kotača i njegovo postavljanje na stražnji kraj robotskih kolica dobar je početak za završnu provjeru rada sporijeg modela robota.

Izrada i spajanje vodiča duljine 2 metra te povezivanje modela robotskih kolica s upravljačkim mehanizmom (*joystick*). Provjera smjera vrtnje oba elektromotora je obavezna prije pokretanja modela robota.

Vještinu izrade vodiča pomoću alata i njihovo spajanje sa spojnicama naučili smo prilikom izrade različitih upravljačkih sklopova (*joystick* A i B) s dva i četiri izmjenična tipkala i baterijom.

Upravljanje elektromotorima pomoću upravljačkog sklopa – *joystick* C

Shema spajanja identična je kao i kod *joysticka* B čime je osigurana potpuna funcionalnost upravljačkog sklopa.

Popis dijelova za upravljački sklop omogućava jednostavan postupak izrade konstrukcije.

Osnovni elementi grade temelj konstrukcije.

Izmjenična tipkala postavljamo u četverokut polegnuto i okrenuta prema unutra.

Okrenemo konstrukciju, umetnemo dva spojna elementa te ih povežemo s držačem osovine. Na osovinu koja je smještena u središtu konstrukcije upravljačkog sklopa umetnemo element koji omogućava pritisak na svako izmjenično tipkalo. Pomicanje ovog elementa duž osovine onemogućavamo elementima za osiguranje. Na vrh postavljamo dva valjka koja nataknemo na osovinu, radi povećanja površine prihvata vrha osovine.

Okrenemo i nataknemo krajnji element koji onemogućava kretanje osovine i dijelova nataknutih na nju.

Izvor napajanja (bateriju) učvršćujemo osnovnim elementom s konstrukcijom upravljačkog sklopa.

Vodič spajamo na izmjenična tipkala pazeći na boje: zelena spojnica je minus (-) pol napajanja, a crvena plus (+) pol napajanja. Unutrašnja strana svih izvoda (3) izmjeničnih tipkala spaja se na minus pol napajanja (baterije), a vanjski izvodi (2) na plus.

Srednji izvodi (1) tipkala spajaju se na elektromotore robotskih kolica: dva lijeva tipkala (T1,T2) na lijevi elektromotor (EM1), a dva desna tipkala (T3,T4) na desni elektromotor (EM2).

Princip rada:

- a) pritiskom na tipkala (T1 i T4) istovremeno, robot se kreće naprijed
- b) pritiskom na tipkala (T2 i T3) istovremeno, robot se kreće unatrag
- c) skretanje ulijevo, pritisak na tipkalo (T4 ili T2)
- d) skretanje udesno, pritisak na tipkalo (T1 ili T3).

**Napomena:** Smjer vrtnje elektromotora provjeravamo na početku spajanja upravljačkog sklopa s robotskim kolicima.

Petar Dobrić, prof.

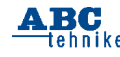

# Robotski modeli za učenje kroz igru (6)

RoboPro je intuitivan i jednostavan programski jezik. Konstruiran je na principu slaganja dijagrama toka uz pomoć različitih blokova. Grafički programski jezik RoboPro građen je od mnoštva elemenata modernog programskog jezika, kao što su objekti, polja, funkcije i rekurzije.

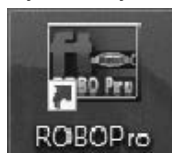

#### Slika 1. RoboPro ikona

Programi se prevode (kompajliraju) izravno na strojni jezik pri izvršavanju zadanog programa. Ikonu elementa bloka biramo uz pomoć miša (lijevi klik), unosimo u prozor programa i povezujemo u logičku programsku cjelinu.

| largent for \$500 because de- |                   | G-07 |
|-------------------------------|-------------------|------|
| The second                    | A & & 0 A A D A A |      |
| t) series                     |                   |      |
|                               |                   |      |
| <u>.</u>                      |                   |      |
| φ×-                           |                   |      |
| X .                           |                   |      |
| GR7                           |                   |      |
| iber/                         |                   |      |
| 100                           |                   |      |
| Car .                         |                   |      |
| -                             |                   |      |
| 1975 - C                      |                   |      |
| 1997 - 1                      |                   |      |
|                               |                   |      |
| NG                            |                   |      |
|                               |                   |      |
|                               |                   |      |

#### Slika 2. RoboPro program

0.0.0.0

Pokretanjem programa RoboPro otvara se u prozoru sučelje s početnom razinom (Level 1: Beginners). Razinu programa biramo uz pomoć izbornika Level. Druga razina (Level 2: Subprogams) omogućava rad s potprogramima koji olakšavaju preglednost i urednost velikih zahtjevnih programa.

|    | To at Level 1: Beginners<br>Level 2: Subprograms<br>Level 3: Variables | 2 | Son<br>COMMENT |  | <br>Ď | Q | 9 |
|----|------------------------------------------------------------------------|---|----------------|--|-------|---|---|
| () | Level 4: Custom commands<br>Level 5: Objects                           |   |                |  |       |   |   |

Slika 3. RoboPro razine

Sivi prozor programa moramo zamijeniti bijelim, a to je uvjet za početak izrade programa. Otvaranje novog dokumenta omogućava nam početak kreiranja novog programa, a to je moguće ostvariti na dva načina:

- 1. izbornik File  $\rightarrow$  naredba New,
- 2. odabir ikone praznog lista papira na početku alatne trake

| a state. Another States Party                                                                                                    | A Million Laws Parine Restor |      |
|----------------------------------------------------------------------------------------------------|------------------------------|------|
| and a set of the set of the set o |                              | 11.2 |
| nen.                                                                                                    |                              |      |
| Contract of the local diversity of the local diversity of the local  |                              | 4    |
|                                                                                                    |                              |      |
|                                                                                                    |                              |      |
| -                                                                                                    |                              | 1 4  |
| -                                                                                                    |                              | 4    |
| Eman la                                                                                                    |                              | 4    |
| T                                                                                                    |                              | 4    |
| dan 12<br>Bar                                                                                                    |                              | 1    |
| ations .                                                                                                    |                              |      |
| ng ( / un-pli<br>Inn and imp (mg)                                                                                                    |                              |      |
| to def dig<br>to Other on off                                                                                                    |                              |      |
| angent.                                                                                                    |                              |      |

Slika 4. RoboPro sučelje programa

Bijela pozadina sastoji se od mreže točkica koja nam olakšava slaganje elemenata programa. Sučelje programa sastoji se od: trake izbornika, alatne trake, prozora elemenata te radnog prozora u koji unosimo programske elemente koji su raspoređeni unutar pojedinih skupova elemenata

| (B) Par language)                                                                                                    | IZBORNICI           | PROZOR ELEMENATA                          |
|----------------------------------------------------------------------------------------------------|---------------------|-------------------------------------------|
| TO BE B & DIT SO                                                                                                    |                     | ALATI                                     |
| Contract of the second second  |                     | 0                                         |
| manual faile late tea billings term by                                                                                                    | rea larger          | 10                                        |
| (second                                                                                                    |                     | 11.7                                      |
| and select                                                                                                    |                     | 4                                         |
| and descent                                                                                                    |                     |                                           |
| New York Control of Control of Co |                     | 4                                         |
| the second second                                                                                                    |                     |                                           |
| PROZDR SKUPA ELEMENATA                                                                                                    |                     | 15                                        |
| eute                                                                                                    |                     |                                           |
| n ander                                                                                                    |                     | 12                                        |
|                                                                                                    |                     | 12                                        |
| E. S. S. S. S. S. S. S. S. S. S. S. S. S.                                                                                                    | BROTOR PROCEASAS    |                                           |
| Fill Takene be                                                                                                    | PRODUCTS PRODUCTION |                                           |
| -                                                                                                    |                     | 4                                         |
| ates fx'                                                                                                    |                     |                                           |
| Ren I                                                                                                    |                     | 9                                         |
| and the state                                                                                                    |                     |                                           |
| reg (C.m. #                                                                                                    |                     |                                           |
| Man data may                                                                                                    |                     | ~                                         |
| Laff( ,                                                                                                    |                     |                                           |
| et al a second a second a s                                                                                                    |                     |                                           |
|                                                                                                    |                     |                                           |
| NUMBER OF TAXABLE PARTY.                                                                                                    |                     |                                           |
|                                                                                                    |                     |                                           |
|                                                                                                    |                     | - E + , , + , + , + , + , + , + , + , + , |

Slika 5. RoboPro sučelie, elementi

Izlazno sučelje programa podešavamo pomoću alatne trake na kojoj se nalazi alat (COM/USB) za podešavanje sučelja. Podešavanjem određujemo način rada i odabir vrste sučelja. Odabir vrste ulaza (USB, COM ili Simulation) i sučelja (ROBO TXT, TX, Interface, Intelligent Interface) važan je korak koji je obavezan prije rada sa sučeljem koje je veza robota s računalom.

| ting exemen              | interface / Port                                        | 1 ×                                                                                                    |  |
|--------------------------|---------------------------------------------------------|----------------------------------------------------------------------------------------------------|--|
| r<br>brary<br>d programs | Port<br>CONI<br>CONI<br>CONI<br>CONI<br>CONI<br>USIMADU | Interface<br>© ROBO TXT Controller<br>O ROBO TX Controller<br>O ROBO Interface<br>O Intelligent Interface |  |

Slika 6. RoboPro sučelje, podešavanje

Provjera rada izlaznog sučelja i veze s računalom omogućava detekciju grešaka koje se dešavaju uslijed:

1. pogrešno spojenih elemenata, 2. neispravanog USB-kabela, 3. pada napona na bateriji (U = < 9 V), 4. nepostojanja upravljačkih programa (drivera) na računalu.

Ako je sve u redu, zelena traka u dnu prozora dokaz je veze između sučelja i računala. Najbolji "prijatelj" svakog robotičara ovaj je koristan alat. | D 🗲 🖬 🏡 🗄 🎚 🗶 I O O 🤉 💻 🖇 🕍 🗂

| Interface test               | ? ×                                      |
|------------------------------|------------------------------------------|
| Inputs / Outputs Info        |                                          |
| Inputs                       | Outputs:                                 |
| I1 Digital SkOhm (Switch,) V | M1 @ 8 Cccw @ Stop O cw                  |
| I2 Digital SkOhm (Switch,) V | 001+02 0512 8                            |
| I3 Digital SkOhm (Switch,) V | M2 mode steps O ccw () Stop O cw         |
| I4 Digital SkOhm (Switch,) V | 03+04 0512                               |
| I5 Digital SkOhm (Switch,) V | M3 mode steps O ccw  Stop O cw           |
| I6 Digital 5kOhm (Switch,) V | ●M3 ●8<br>○05+06 ○512 8                  |
| I7 Digital 5kOhm (Switch,) V | M4 mode steps Occw  Stop Ocw             |
| I8 Digital SkOhm (Switch,) V | M4                                       |
| Counter Inputs               | State of port:                           |
| Counter Reset                | Connection: Running                      |
| C1 🗌 0                       | Interface: Simulation/EM9 192, 168, 7, 2 |
| C2 0 0                       |                                          |
| C3 0 0                       | Master / Extension Module:               |
|                              | ●M ()2 ()4 ()6 ()8                       |
| ·····                        | 01 03 05 07                              |

#### Slika 7. RoboPro sučelje, provjera

#### Sučelje

Sučelje je elektronički sklop koji povezuje računalo i robot. Sučelje s računalom spajamo pomoću USB-kabela. Programsku datoteku prenosimo na sučelje povezano vodičima sa senzorima, a robot napisane naredbe pretvara u struine impulse

TX-sučelje sastoji se od 12 ulaza (I1 – I8, C1 – C4) i 8 izlaza (O1 – O8) koje je moguće podesiti programski kao digitalne ili analogne ulaze. Serijski je moguće povezati dva proširenja (EXT1 i EXT2) serijskom vezom (RS485/I<sup>2</sup>C) čime dobivamo mogućnost spajanja više senzora. Izvor napajanja sučelja punjiva je baterija napona 9 V. kapaciteta 1500 mAh ili ispravljač izmienične struje. Na zaslonu vidimo stanje sučelja (uključeno/isključeno) i možemo odabrati program koji je učitan u memoriju, zaustaviti njegovo izvršavanje, mijenjati, odabrati i učitati drugi program. Vidljive su vrijednosti varijabli i očitanja analognih vrijednosti senzora.

#### TX SUČELJE(KONTROLER)

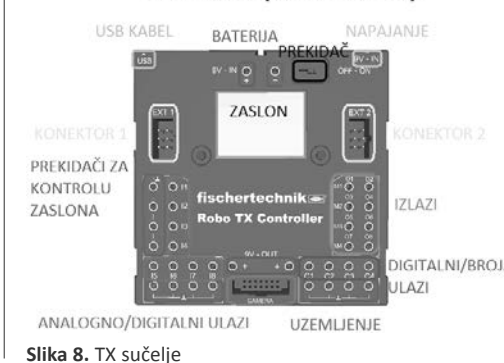

Način spajanja različitih senzora i trošila s TX-sučeljem prikazan je na Slici 9. Na izlaze TX-sučelja spajamo trošila (motore, lampice, elektromagnet, zujalo) s vodičima na koje su pričvršćene spojnice. Spojevi na sučelju označeni su kao (M1 - M4 ili O1 - O8). Oznaka M označava motor, a O dolazi od Output što na engleskom jeziku znači izlaz. Na TX-sučelje moguće je spojiti četiri elektromotora ili osam drugih trošila (lampica, elektromagneta). Način spajanja lampica i elekrtromagneta: jedan vodič je spojen u jedan izlaz (npr. O8), a drugi vodič u uzemljenje  $(\perp)$ . Ovim načinom spajanja omogućavamo istovremeno povezivanje 8 lampica sa sučeljem. Digitalni izlazi (I1 – I8) koriste se za spajanje izmjeničnih prekidača, foto-, kolor, ultrazvučnih, infracrvenih (IR), toplinskih i magnetskih senzora. Analogno očitanje signala moguće je toplinskim i svjetlosnim (foto-) senzorom pri čemu očitavamo vrijednosti otpora tih senzora.

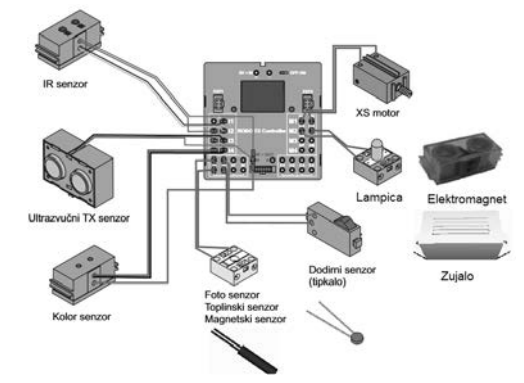

#### Slika 9. TX senzori

TXT-sučelie ima potpuno iste funkcije i način povezivanja ulazno/izlaznih elemenata kao i TX-sučelje. Osnovna novina je proširenje mogućnosti komunikacije TXT-sučelja pomoću USBkabela, Bluetooth-veze ili Wi-fi-RF-konekcije. Ugrađen IR-prijemnik omogućava kontrolu IR-predainikom, Ugradniom mini USB-konektora omogućeno je prenošenje programa iz računala u sučelje, te USB-konektora za priključak kamere. Postoji mogućnost proširenja memorijskog kapaciteta sučelia putem utora za SD-memorijsku karticu. Potpuna kontrola sučelja ostvarena je putem 2,4 inča dodirnog ekrana (320\*240 piksela) čime se bitno olakšava manipulacija i odabir programa.

TXT SUČELJE(KONTROLER)

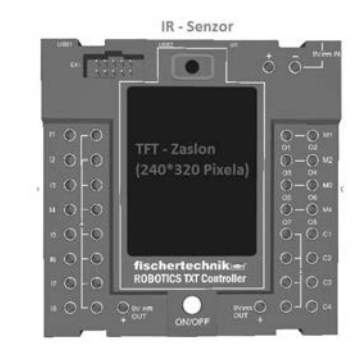

#### Slika 10. TXT sučelje

Nakon detaljnog upoznavanja s različitim generacijama i mogućnostima sučelja možemo pristupiti spajanju elemenata na postolje s TXTsučeljem i započeti učenje izrade algoritama upotrebom programskog jezika RoboPro. Ako imate TX-sučelje postupak spajanja je identičan kao na Slici 11.

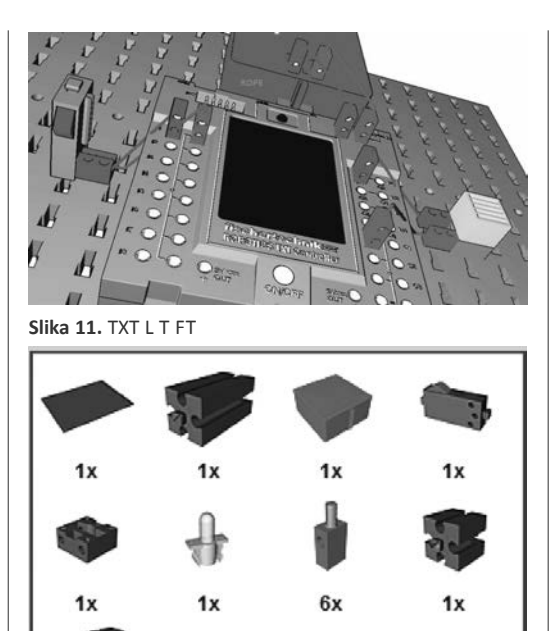

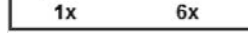

Slika 12. Elementi FT

Postupak izrade dijagrama tijeka (programa) koristeći miša jednostavan je i intuitivan:

1x

- 1. Na izborniku Alati pritisnite (kliknite) lijevim gumbom miša na gumb New i prazan program bit će kreiran i otvorit će se programski prozor.
- 2. Bijela površina programskog prozora predviđena je za izradu programa. 3. Postavite program na razinu 1 pritiskom na
- Level 1: Beginners u izborniku Level.
- 4. Početak izrade programa može započeti. Na desnoj strani odaberemo iz prozora eleme-

nata odgovarajuću ikonu elementa, pritisnemo lijevu tipku miša, dovučemo je u prozor programa te otpustimo lijevu tipku miša. Istim postupkom unutar prozora elemente možemo premještati tako da miša postavimo na željeni element i kada pokazivač miša postane dlan ruke pritisnemo lijevu tipku, odvučemo element na drugi dio prozora programa i otpustimo tipku miša.

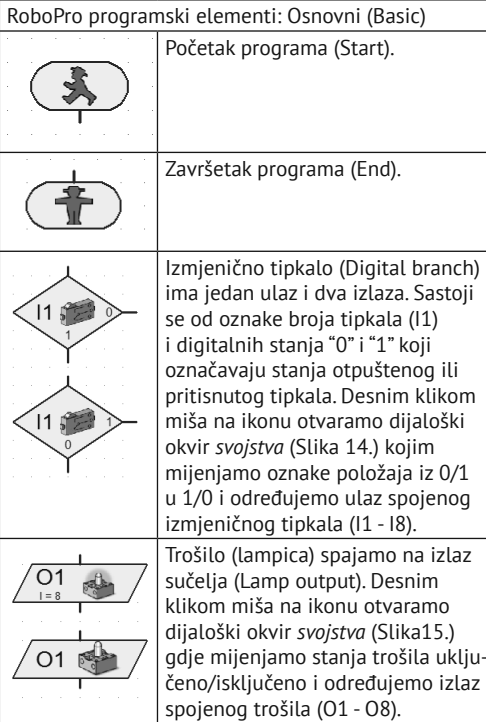

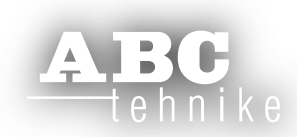

Slika 15.

#### **"STEM" U NASTAVI**

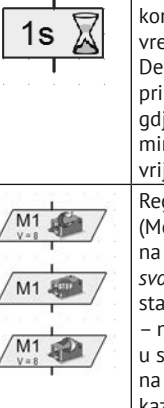

Vremenski odmak (Time delay) koristimo za definiranje protoka remena rada nekog elementa. Desnim klikom miša na ikonu prikazuju se *svojstva* (Slika 16.) gdje mijenjamo vrijeme (sekunde, ninute ili sate) i unosimo brojčanu vrijednost protoka vremena. Reguliramo rad elektromotora (Motor output). Desnim klikom miša na ikonu otvaramo dijaloški okvir *svojstva* (Slika 17.) gdje odabiremo stanje i smjer vrtnje motora: stop motor ne vrti, ccw – motor vrti smjeru obrnutom od kazaljke na satu. cw – motor vrti u smieru kazalike na satu, te brzinu vrtnie motora

Primjer 1: Napiši algoritam i dijagram tijeka (program) koji upotrebliavamo za provieru rada izmjeničnog tipkala. Pritiskom na tipkalo lampica se uključuje, a otpuštanjem se isključuje. Postavi intenzitet svjetlosti lampice na vrijednost 5.

Spajanje elemenata s TXT-sučeljem: Za izradu problemskog zadatka spojite jednu lampicu (L) i jedno izmjenično tipkalo (T) kao na Slici 11. Lampicu spajamo na izlaz O1 i uzemljenje ( $\perp$ ), a tipkalo na digitalni ulaz I1 u (3) i uzemljenje ( $\perp$ ) u (1). Prije pokretanja programa obavezno pohraniti program na tvrdi disk računala pod imenom Primjer\_1.

| Control (Control (Contro) (Contro) (Contro) (Contro) (Contro) (Contro) (Contro) (Contro) |                                                                                                    | a Q                                                                                                    | ·<br>  |
|----------------------------------------------------------------------------------------------------|----------------------------------------------------------------------------------------------------|----------------------------------------------------------------------------------------------------|--------|
|                                                                                                    | 0 N H O Ø N II                                                                                                    |                                                                                                    | +* A8C |
| Slika 13                                                                                                    | . TXT L T RoboPro                                                                                                    |                                                                                                    |        |
| Γ                                                                                                    | Branch                                                                                                    | ?                                                                                                    | ×      |
|                                                                                                    | Digital input:           II         I5         C1D         (           II         I5         C2D         (           II         I6         C2D         (           II         I6         C2D         (           II         I6         C2D         (           II         I6         C2D         (           II         I6         C4D         ( | M1E<br>M2E<br>M3E<br>M4E<br>M4E                                                                                                    | e:     |
|                                                                                                    | Interface / Extension                                                                                                    |                                                                                                    |        |
|                                                                                                    | IF1                                                                                                    |                                                                                                    | ~      |
|                                                                                                    | Sensor type:                                                                                                    |                                                                                                    |        |
|                                                                                                    | Pushbutton switch                                                                                                    |                                                                                                    | $\sim$ |
|                                                                                                    | Swap 1/0 branches<br>Swap 1/0 branches as they<br>Swap 1/0 branches                                                                                                    | / are                                                                                                    |        |
|                                                                                                    | OK                                                                                                    | Cancel                                                                                                    |        |
| Slika 14                                                                                                    | . T Svojstva RoboPro                                                                                                    |                                                                                                    |        |
|                                                                                                    | Lamp output                                                                                                    | ? >                                                                                                    | <      |
|                                                                                                    | Lamp output:                                                                                                    | Image:<br>(Motor)<br>(Description)<br>(Description)<br>(Des |        |
|                                                                                                    | Intensity (18):                                                                                                    | On Off                                                                                                    |        |
|                                                                                                    | ОК                                                                                                    | Cancel                                                                                                    |        |
| Slika 15                                                                                                    | . L Svojstva RoboPro                                                                                                    |                                                                                                    |        |

Time delay  $\times$ ? Time: 0,2 Time unit: Is (second) 🔿 1 min (minute) 1h (hour) OK Cancel Slika 16. Vrijeme, svojstva RoboPro Motor output × Motor output Image: М1 Motor ∩m2 ) мз ○ Solenoid valve )M4 O Electromagnet OBuzzer Interface / Extensio IF1 ) ccw ) Stop ОК Cancel

Slika 17. EM Svojstva RoboPro

Primjer 2: Napiši algoritam i dijagram tijeka (program) gdje pritiskom izmjeničnog tipkala lampicu uključimo na 3 sekunde. Prolaskom zadanog vremena lampica se isključuje i program čeka pritisak na izmjenično tipkalo. Postavi intenzitet svjetlosti lampice na vrijednost 8. Spajanje je isto kao i u prvom primjeru. Prije pokretanja programa obavezno pohraniti program na tvrdi disk računala pod imenom Primjer 2.

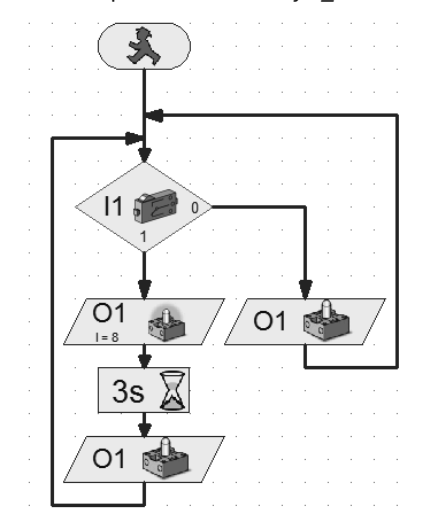

Slika 18. TXT L T Vrijeme RoboPro

Zadatak\_1: Napiši algoritam i dijagram tijeka (program). Pritiskom na tipkalo lampica se isključuje, a otpuštanjem se uključuje. Postavi intenzitet svjetlosti lampice na vrijednost 3. Prije pokretanja programa obavezno pohraniti program na tvrdi disk računala pod imenom Zadatak\_1.

Zadatak\_2: Napiši algoritam i dijagram tijeka (program).

- 1. Pritiskom izmjeničnog tipkala (1), lampicu uključimo na 5 sekundi, a otpuštanjem program provjerava stanje na tipkalu.
- 2. Ako tipkalo nije pritisnuto lampica je isključena 4 sekunde, te program provjerava stanje izmjeničnog tipkala. Postavi intenzitet svjetlosti lampice na vrijednost 6. Prije pokretanja programa obavezno pohraniti program na tvrdi disk računala pod imenom Zadatak 2.

Petar Dobrić, prof.

Rubrike

| Arduino + Visualino | | SF priča | | Mala škola fotografije |

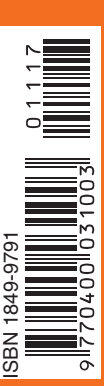

www.hztk.hr

### Izbor

I Proslavljeno 60 godina izlaženja ABC tehnike I I Robotski modeli za učenje kroz igru u STEM nastavi I I Mladi inovatori STŠ Fausta Vrančića i ove godine nastupili na IENA-i 2107. u Nürnbergu I

### Prilog

I Robokup 2018 – 11. kup Hrvatske zajednice tehničke kulture u robotici I

### Robotika

Engelbergerove robotičke nagrade za 2017. godinu I

Broj 609 | Studeni / November 2017. | Godina LXI.

# Robotski modeli za učenje kroz igru u STEM nastavi – Fischertechnik (5)

Upravljanje robotskim kolicima koja su građena od dva elektromotora spojena na mehanizme prijenosa vrtnje na osovinu kotača pomoću upravljačkog sklopa sa četiri tipkala, omogućuje potpunu kontrolu robotskog modela. Funkcionalnost modela u potpunosti je omogućena kretanjem modela robota naprijed, natrag, lijevo i desno kontrolom smjera vrtnje elektromotora.

#### Upravljanje elektromotorima pomoću upravljačkog sklopa – joystick B

Ručnim upravljanjem želimo kontrolirati dva elektromotora uz pomoć četiri izmjenična tipkala. Proširenjem poznatog spoja kontrole elektromotora možemo dograditi naš upravljački sklop s elementima Fischertechnika.

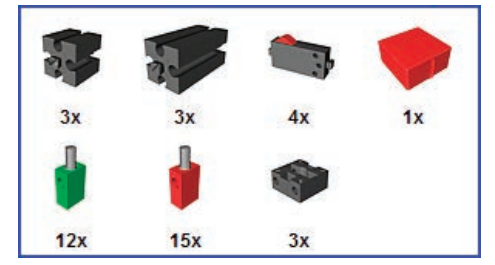

#### Slika 1. Upravljački sklop dijelovi Fischertechnik

Popis dijelova za upravljački sklop olakšava postupak njegove izrade, a shema spajanja vodiča omogućava pravilno i funkcionalno spajanje izmjeničnih prekidača sa izvorom napajanja baterijom i elektromotorima na modelu robotskih kolica.

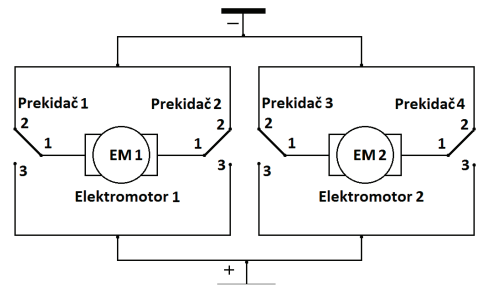

Slika 2. Strujni krug, shema

Postupak spajanja i način rada strujnih krugova upoznali smo u prošlim vježbama i problemskim zadacima. Vodiči se spajaju po bojama, zelena spojnica je minus (-) pol napajanja, a crvena plus (+) pol napajanja. Prednja strana svih izvoda (3) izmjeničnih tipkala spaja se na plus pol napajanja baterije, a stražnja (2) na minus.

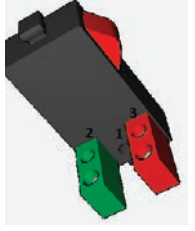

#### Slika 3. Izmjenično tipkalo Fischertechnik

Srednji izvodi (1) tipkala spajaju se na elektromotore: dva lijeva tipkala (T1, T2) na lijevi elektromotor (EM1), a dva desna tipkala (T3, T4) na desni elektromotor (EM2).

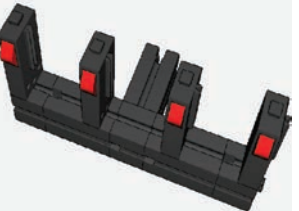

Slika 4. Upravljački sklop 4T konstrukcija Fischertechnik Izrada upravljačkog sklopa jednostavna je za izradu. Osnovna konstrukcija složena je od nekoliko osnovnih elemenata Fischertechnika.

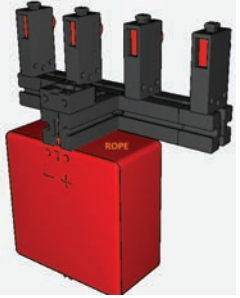

Slika 5. Upravljački sklop 4T konstrukcija 1 Fischertechnik Na konstrukciju dodajemo četiri izmjenična tipkala, spojnicu za vodiče i izvor napajanja (bateriju).

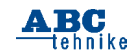

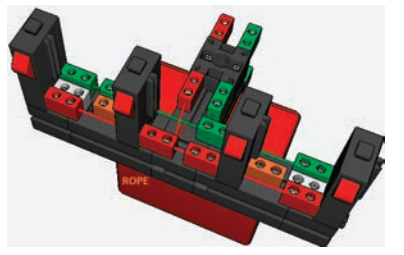

Slika 6. Upravljački sklop 4T konstrukcija2 Fischertechnik Izmjenična tipkala spojimo prema shemi sa slici 2., pri čemu moramo paziti na polaritete spajanja pojedinih izvoda izmjeničnih tipkala.

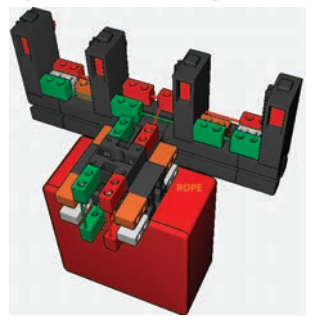

#### Slika 7. Upravljački sklop 4T konstrukcija 3 Fischertechnik

Dodamo li još dvije spojnice za vodiče, naš upravljački sklop spreman je za upravljanje robotskim kolicima.

#### Princip rada je jednostavan:

- a) kada su pritisnuta dva vanjska tipkala, vozilo se kreće naprijed,
- b) pritisnemo li dva unutarnja tipkala, vozilo se kreće unatrag,
- c) želimo li skrenuti u lijevu stranu potrebno je pritisnuti vanjsko desno tipkalo,
- d) želimo li skrenuti u desnu stranu potrebno je pritisnuti vanjsko lijevo tipkalo,

Provjera rada i smjera vrtnje obavezna je na početku spajanja upravljačkog sklopa s elektromotorima na robotskim kolicima.

Provjerite funcionalnost sklopa prateći tablicu stanja. Vanjska tipkala su T1 i T4, unutarnja T2 i T3, lijevi elektromotor EM1 i desni elektromotor EM2.

#### Tablica stanja (4T i 2EM)

| PRE | EKID | ٩ČI |    | TROŠILA |         |          |
|-----|------|-----|----|---------|---------|----------|
| T1  | Т2   | Т3  | T4 | EM1     | EM2     | POZICIJA |
| 0   | 0    | 0   | 0  | MIRUJE  | MIRUJE  | STOP     |
| 1   | 0    | 0   | 1  | VRTI SE | VRTI SE | NAPRIJED |
| 0   | 1    | 1   | 0  | VRTI SE | VRTI SE | NATRAG   |

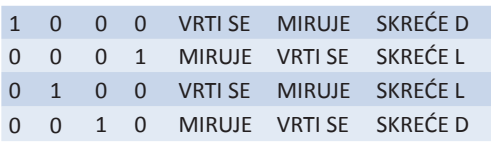

Ako se elektromotor ne vrti u željenom smjeru potrebno je zamijeniti mjesta vodiča na njemu. Provjera kvalitete čvrstoće spojnica vodiča neophodan je korak koji osigurava postojanost i kvalitetu ožičenja robotskih kolica s upravljačkim sklopom.

#### Model robotskih kolica

Učenje slaganja konstrukcija od elemenata Fischertechnik olakšava izradu robotskih kolica pomoću uputa za sastavljanje. Upoznavanje s pojedinim elementima omogućava različite izvedbe robotskog modela koje uključuju različite vrste prijenosa.

#### Robotska kolica – konstukcijski elementi

osnovni elementi

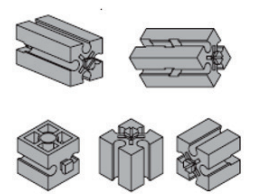

elektromotor, prijenosni mehanizam

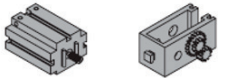

Slika 8. RK dijelovi Fischertechnik

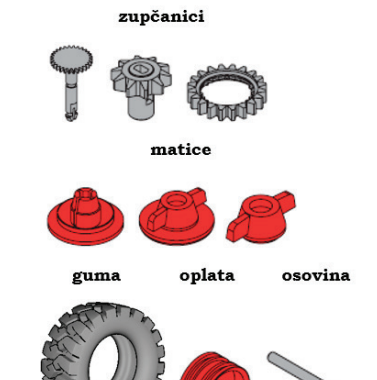

Slika 9. RK1 dijelovi Fischertechnik

15

ehnike

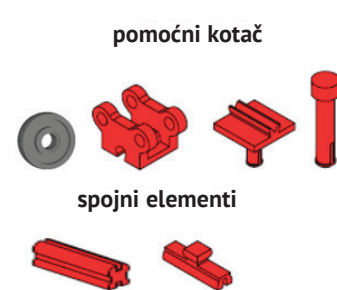

#### Slika 10. RK2 dijelovi Fischertechnik

Konstrukcija robotskog modela izvediva je u različitim varijantama. Ovisno o potrebi pojedinog specifičnog zahtjeva moguće je izraditi robotska kolica različite namiene. Upute olakšavaju sastavljanje konstrukcije od elemenata Fischertechnik. Pokušajmo izraditi jednostavnu konstrukciju robotskih kolica od zadanih elemenata.

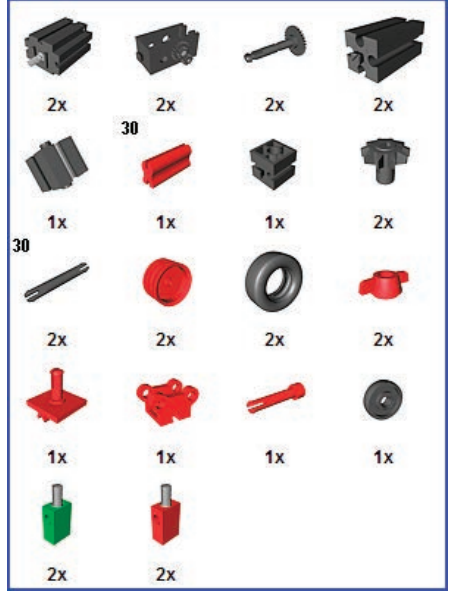

Slika 11. RK elementi Fischertechnik

Spajanje elektromotora s prijenosnim mehanizmom. Potrebno je konstruirati za lijevi i desni elektromotor.

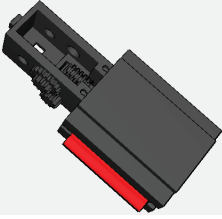

Slika 12. RK Fischertechnik

16

Zupčanici elektromotora imaju oblik vijka kako bi lakše sjedali u drugi zupčanik koji treba pogoniti. Spajanjem motora na izvor napajanja (baterija), zupčanik koji se nalazi na elektromotoru vrti se u jednom smjeru (pogonski zupčanik). Navoji vijka ulaze među zupce zupčanika koji su sastavni dio prijenosnog mehanizma te ga pokreću (gonjeni zupčanik).

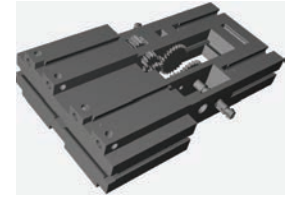

#### Slika 13. RK1 Fischertechnik

Spajanje zupčanika sa osovinom prijenosnog mehanizma odvija se preko osovine i prenosi oibanie na kotače vozila. Spajanje oplate s gumom i maticom u funkcionalnu cjelinu (kotač). Povezivanie u funkcionalnu cielinu pomoću ostalih i spojnih elemenata uz dodavanje elementa za sastavljanje pomočnog kotača.

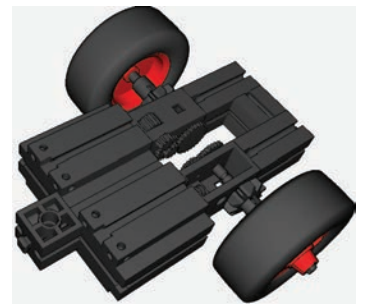

#### Slika 14. RK2 Fischertechnik

Sastavljanje pomoćnog kotača koji upotrebljavamo za stabilnost i zakretanje robotskih kolica.

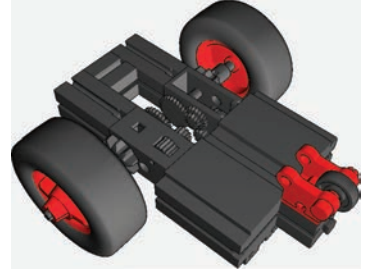

#### Slika 15. RK3 Fischertechnik

Povezivanje modela robotskih kolica s izrađenim upravljačkim mehanizmom (slika 7). Obavezna je provjera smjera vrtnje prije probne Nastavak na 24. stranici vožnje.

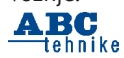

#### nastavak sa 24. stranice

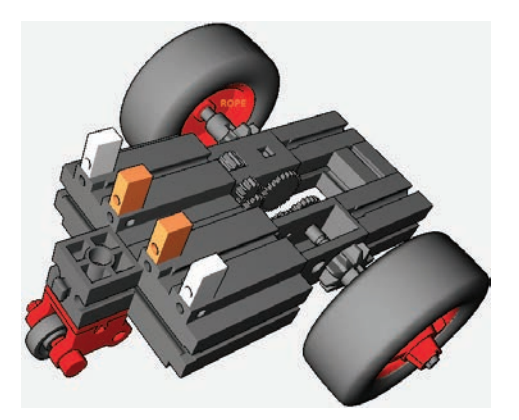

#### Slika 16. RK4 Fischertechnik

Izrada kvalitetnih vodiča kojima povezujemo pogon robota (elektromotor) s upravljačkim sklopom (izmjeničnim tipkalima) i izvorom napajanja (baterija) važan je korak za pokretanje robotskih kolica.

#### Postupak izrade vodiča:

- a) izmjera duljine vodiča ravnalo,
- b) skidanje izolacije s vodiča (3 5 mm) kliješta za skidanje izolacije,
- c) uplitanje i savijanje vodljivog dijela vodiča prsti,
- d) odvijanje malog vijka sa priključnice (ne vaditi vijak) - odvijač,
- e) umetanje savinutog vodiča u priključnicu (do kraja) – prsti,
- f) stezanje vijka odvijač,
- g) provjera čvrstoče spoja prsti,
- h) podešavanje vodljivog dijela priključnice odvijač

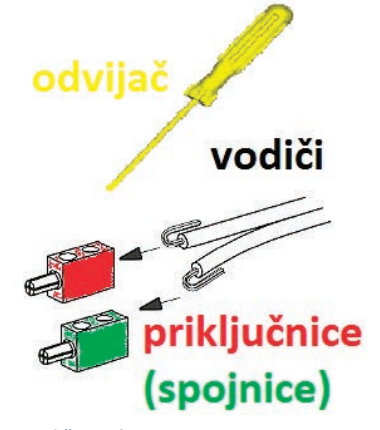

Slika 17. vodiči izrada

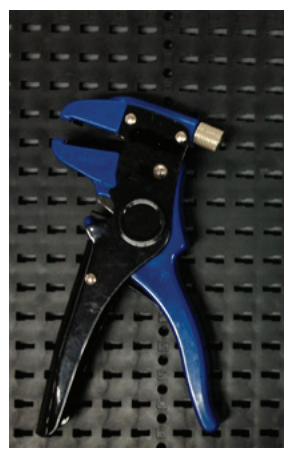

#### Slika 18. kliješta za skidanje izolacije

Povežimo robotska kolica sa upravljačkim sklopom i izvorom napajanja(baterija U = 9 V) na koje su postavljene priključnice(spojnice) i možemo započeti voziti robotska kolica.

#### Upravljanje robotskim kolicima:

*Vježba 1* Zalijepimo dvije izolirane trake usporedno na udaljenost koja je za 1 cm šira od ukupne širine robotskih kolica. Upravljajte robotskim kolicima tako da robot za vrijeme vožnje ne smije dotaknuti rub izolirane trake. Vozite robot napred i nazad.

*Vježba 2* Postavite dvije prepreke na udaljenost od 1 m. Upravljajte robotskim kolicima prema naprijed i robot zaustavite 1 cm od prepreke. Okrenite robot za 90 stupnjeva i nastavite voziti do druge prepreke. Ponovite vožnju nekoliko puta.

*Vježba 3* Postavimo prepreku oko koje robot mora napraviti tri kruga. Vožnju ponoviti tri puta unatrag.

*Vježba 4* Postavimo nekoliko prepreka u dva reda s razmakom dovoljnim da kolica mogu proći između njih i označimo stazu kojom se robot mora kretati. Start je na početku prije prve prepreke, a cilj na kraju iza posljednje prepreke. Nacrtamo tablicu natjecatelja i mjerimo vrijeme koje je potrebno za prolazak staze. Pobjednik je natjecatelj čija robotska kolica najbrže prijeđu zadanu stazu u dvije vožnje.

*Napomena* - Prije vožnje potrebno je provjeriti napon izvora napajanja(baterije) jer taj parametar direktno utječe na brzinu kretanja našeg modela robota.

Petar Dobrić, prof.

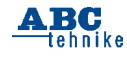

# Rubrike | Arduino + Visualino | | SF priča | | Mala škola fotografije |

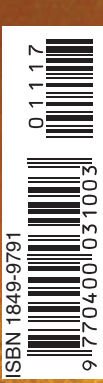

www.hztk.hr

# Sretan Božić!

Prilog

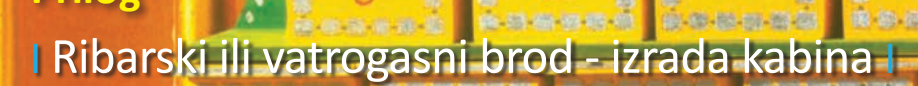

### Broj 610 | Prosinac / December 2017. | Godina LXI.

ČASOPIS ZA MODELARSTVO <mark>I</mark> SAMOGB</mark>ADNJU

e h h

# Robotski modeli za učenje kroz igru u STEM nastavi – Fischertechnik (7)

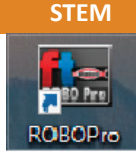

RoboPro je intuitivan i jednostavan programski jezik. Konstruiran je na principu slaganja dijagrama toka uz pomoć različitih blokova. Grafički programski jezik RoboPro građen je od mnoštva elementa modernog programskog jezika, kao što su objekti, polja, funkcije i rekurzije.

Programi se prevode (kompajliraju) izravno u strojni jezik pri izvršavanju zadanog programa. Ikonu elementa bloka biramo uz pomoć miša (lijevi klik), unosimo u prozor programa i povezujemo u logičku programsku cjelinu.

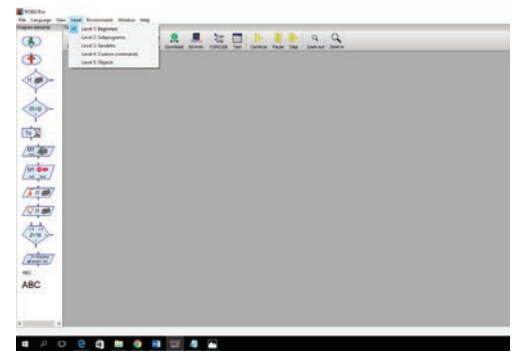

#### Slika 2. RoboPro program

Pokretanjem programa RoboPro otvara se u prozoru sučelje s početnom razinom (*Level* 1: Beginners). Razinu programa biramo uz pomoć izbornika *Level*. Druga razina (*Level* 2: *Subprogams*) omogućava rad s potprogramima koji olakšavaju preglednost i urednost velikih zahtjevnih programa.

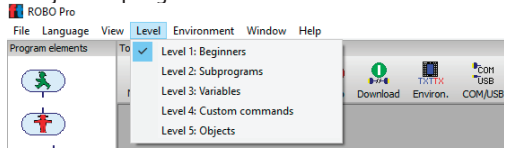

#### Slika 3. RoboPro razine

Sivi prozor programa moramo zamijeniti bijelim, a to je uvjet za početak izrade programa. Otvaranje novog dokumenta omogućava nam početak kreiranja novoga programa, a to je moguće ostvariti na dva načina:

- 1. izbornik File  $\rightarrow$  naredba New,
- odabir ikone praznog lista papira na početku alatne trake.

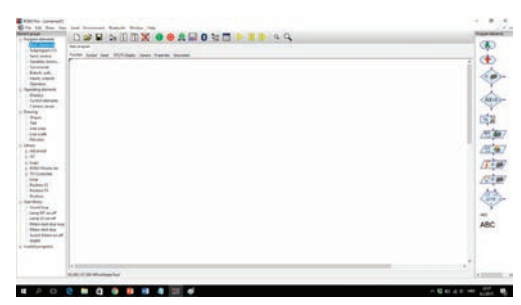

#### Slika 4. RoboPro sučelje program

Bijela pozadina sastoji se od mreže točkica koja nam olakšava slaganje elemenata programa. Sučelje programa sastoji se od: trake izbornika, alatne trake, prozora elemenata te radnog prozora u koji unosimo programske elemente koji su raspoređeni unutar pojedinih skupova elemenata.

| With the lowership                                                                                                    | Descent States in the       | IZBORNICI            | PROZOR ELEMENATA |              |
|----------------------------------------------------------------------------------------------------|-----------------------------|----------------------|------------------|--------------|
| And and a second second                                                                                                    | and the state and the state | - <i>20</i> <b>-</b> | ALATI            | (R)          |
| Torona<br>Desiri uni<br>Desiri uni<br>risti<br>risti                                                                                                    |                             |                      |                  | -            |
| Contractions<br>Contractions<br>Contractions<br>Contractions                                                                                                    |                             |                      |                  | - the second |
| - PAUCON<br>- State                                                                                                    | SKUPA ELEMENATA             |                      |                  | 15.007       |
| a defende<br>a de<br>a del fondes de<br>a del fondes de<br>a del fondes de<br>a del fondes<br>de<br>de<br>de<br>de<br>de<br>de<br>de<br>de<br>de<br>de<br>de<br>de<br>de                                                                                                    |                             | PROZOR PROGRAMA      |                  |              |
| - Southers<br>I have the<br>large M on of<br>Allow detries<br>Black detries<br>Allow detries<br>Allow detries<br>Allow detries<br>Allow<br>Allow<br>Al |                             |                      |                  | T ABC        |
| 22                                                                                                    | 2 M Malan                   |                      | 4                | ·            |

#### Slika 5. RoboPro sučelje elementi

Izlazno sučelje programa podešavamo pomoću alatne trake na kojoj se nalazi alat (COM/USB) za podešavanje sučelja. Podešavanjem određujemo način rada i odabir vrste sučelja. Odabir vrste ulaza (USB, COM ili Simulation) i sučelja (ROBO TXT, TX, Interface, Intelligent Interface) važan je korak koji je obavezan prije rada sa sučeljem koje je veza robota s računalom.

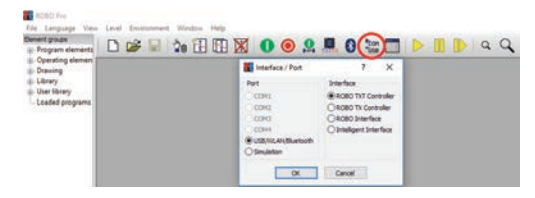

Slika 6. RoboPro sučelje podešavanje

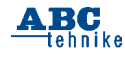

Provjera rada izlaznog sučelja i veze s računalom omogućava detekciju grešaka koje se dešavaju uslijed:

1. pogrešno spojenih elemenata, 2. neispravanog USB-kabela, 3. pada napona na bateriji (U = < 9 V), 4. nepostojanja upravljačkih programa (drivera) na računalu.

Ako je sve u redu, zelena traka u dnu prozora dokaz je veze između sučelja i računala. Najbolji "prijatelj" svakog robotičara ovaj je koristan alat.

| Interface test       ? ×         Imputs / Outputs       info         Imputs / Outputs       info         Imputs / Outputs <t< th=""><th>🗅 📂 🔚 🧤 🔁 🗄 🐹</th><th>0 💿 🚨 🛄 🕄 號</th></t<>                                                                              | 🗅 📂 🔚 🧤 🔁 🗄 🐹                    | 0 💿 🚨 🛄 🕄 號                           |
|----------------------------------------------------------------------------------------------------|----------------------------------|---------------------------------------|
| Inputs / Outputs       Infe         Inputs       Digital SkOhm (Switch,) ∨       Outputs:         11       0       Digital SkOhm (Switch,) ∨       Outputs:         13       0       Digital SkOhm (Switch,) ∨       Outputs:         13       0       Digital SkOhm (Switch,) ∨       Outputs:         14       0       Digital SkOhm (Switch,) ∨       M2 mode steps       Ccvv @ Stop ○ cvv         15       0       Digital SkOhm (Switch,) ∨       M3 mode steps       Ccvv @ Stop ○ cvv         16       0       Digital SkOhm (Switch,) ∨       M3 mode steps       Ccvv @ Stop ○ cvv         18       0       Digital SkOhm (Switch,) ∨       M4 mode steps       Ccvv @ Stop ○ cvv         18       0       Digital SkOhm (Switch,) ∨       State of port:       Connection:       State of port:         10       0       Counter       Reset       Interface:       Smalaton/EM9 192.168.7.2         10       0       0       0       0       0       0       0         10       0       0       0       0       0       0       0         18       0       0       0       0       0       0       0       0       0 <td>🚺 Interface test</td> <td>? ×</td>                              | 🚺 Interface test                 | ? ×                                   |
| Inputs       Outputs:         11       0       Digital SkOhm (Switch,) ∨         12       0       Digital SkOhm (Switch,) ∨         13       0       Digital SkOhm (Switch,) ∨         14       0       Digital SkOhm (Switch,) ∨         15       0       Digital SkOhm (Switch,) ∨         16       0       Digital SkOhm (Switch,) ∨         17       0       Digital SkOhm (Switch,) ∨         18       0       Digital SkOhm (Switch,) ∨         Counter Inputs       State of port:         Counter Inputs       State of port:         Call       0         0       0         13       0         18       0         19       0         10       0         118       0         0       0         118       0         0       0         118       0         0       0         110       0         120       0         131       0         141       0         152       8         153       0         164       0<                                                                                                    | Inputs / Outputs Info            |                                       |
| 11       0       Digital SkOhm (Switch,) v         12       0       Digital SkOhm (Switch,) v         13       0       Digital SkOhm (Switch,) v         13       0       Digital SkOhm (Switch,) v         14       0       Digital SkOhm (Switch,) v         15       0       Digital SkOhm (Switch,) v         16       0       Digital SkOhm (Switch,) v         17       0       Digital SkOhm (Switch,) v         18       0       Digital SkOhm (Switch,) v         18       0       Digital SkOhm (Switch,) v         18       0       Digital SkOhm (Switch,) v         18       0       Digital SkOhm (Switch,) v         18       0       Digital SkOhm (Switch,) v         18       0       Digital SkOhm (Switch,) v         18       0       Digital SkOhm (Switch,) v         18       0       Digital SkOhm (Switch,) v         18       0       Digital SkOhm (Switch,) v         19       0       0       0         10       0       0       0         12       8       0       0         13       0       0       0                                                                                                    | Inputs                           | Outputs:                              |
| 12       0       Digital SkOhm (Switch,) v         13       0       Digital SkOhm (Switch,) v         14       0       Digital SkOhm (Switch,) v         15       0       Digital SkOhm (Switch,) v         16       0       Digital SkOhm (Switch,) v         17       0       Digital SkOhm (Switch,) v         18       0       Digital SkOhm (Switch,) v         18       0       Digital SkOhm (Switch,) v         18       0       Digital SkOhm (Switch,) v         18       0       Digital SkOhm (Switch,) v         18       0       Digital SkOhm (Switch,) v         18       0       Digital SkOhm (Switch,) v         18       0       Digital SkOhm (Switch,) v         18       0       Digital SkOhm (Switch,) v         18       0       Digital SkOhm (Switch,) v         18       0       Digital SkOhm (Switch,) v         18       0       Digital SkOhm (Switch,) v         18       0       Digital SkOhm (Switch,) v         18       0       Digital SkOhm (Switch,) v         19       0       Digital SkOhm (Switch,) v         10       0                                                                                                    | I1 Digital 5kOhm (Switch,) V     | M1 mode steps ccw                     |
| 13       0       Digital SicOhm (Switch,) v         14       0       Digital SicOhm (Switch,) v         15       0       Digital SicOhm (Switch,) v         15       0       Digital SicOhm (Switch,) v         16       0       Digital SicOhm (Switch,) v         17       0       Digital SicOhm (Switch,) v         18       0       Digital SkOhm (Switch,) v         18       0       Digital SkOhm (Switch,) v         Counter Inputs       State of port:         C2       0       State of port:         C3       0       0         C4       0       0                                                                                                    | I2 Digital SkOhm (Switch,) V     | 001+02 0512 8                         |
| I4       0       Digital SicOhm (Switch,) v       031-04       512       8         I5       0       Digital SicOhm (Switch,) v       M3 mode steps       0 corr @ Stop Orw         I6       0       Digital SicOhm (Switch,) v       M3 mode steps       0 corr @ Stop Orw         I7       0       Digital SicOhm (Switch,) v       M4 mode steps       0 corr @ Stop Orw         I8       0       Digital SicOhm (Switch,) v       State of port:       512       8         Counter Inputs       State of port:       Correction:       Buildion/EM9 192.158.7.2       Master / Extension Module:         C3       0       0       0       3       5       7                                                                                                    | I3 Digital SkOhm (Switch,) V     | M2 mode steps Occw  Stop Ocw          |
| 15       0       Dgtal SkOhm (Switch,) v         16       0       Dgtal SkOhm (Switch,) v         17       0       Dgtal SkOhm (Switch,) v         18       0       Dgtal SkOhm (Switch,) v         18       0       Dgtal SkOhm (Switch,) v         18       0       Dgtal SkOhm (Switch,) v         18       0       Dgtal SkOhm (Switch,) v         18       0       Dgtal SkOhm (Switch,) v         18       0       Dgtal SkOhm (Switch,) v         18       0       Dgtal SkOhm (Switch,) v         18       0       Dgtal SkOhm (Switch,) v         18       0       Dgtal SkOhm (Switch,) v         18       0       Dgtal SkOhm (Switch,) v         19       State of port:       Cornection:         10       0       Interface:       Smilation/EM9 192.158.7.2         10       0       0       0       0         10       0       0       0       0         10       0       0       0       0         10       0       0       0       0                                                                                                    | I4 🗌 0 Digital SkOhm (Switch,) 🗸 | 03+04 0512 8                          |
| 16       0       Digital SkOhm (Switch,) ∨       0 M 3       0 B 3       0 B | I5 🗌 0 Digital SkOhm (Switch,) 🗸 | M3 mode steps Occw  Stop Ocw          |
| 17       0       Digtal SkOhm (Switch,)         18       0       Digtal SkOhm (Switch,)         18       0       Digtal SkOhm (Switch,)         Counter Inputs       0       0144       0         Counter Reset       0       0146       0         C1       0       0       0         C2       0       0       0         C3       0       0       0         C4       0       0       0       0                                                                                                    | I6 Digital SkOhm (Switch,) V     | O5+06 O512 8                          |
| 18       0       Digital SkOhm (Switch,) <ul> <li></li></ul>                                                                                                    | I7 Digital SkOhm (Switch,) V     | M4 mode steps Occw  Stop Ocw          |
| Counter Inputs         State of port:           Counter         Reset         Connection:         Burning           C1         0         Interface:         Simulation/EM9 192.168.7.2           C2         0         Interface:         Simulation/EM9 192.168.7.2           C3         0         Interface:         Simulation/EM9 192.168.7.2           C4         0         Interface:         Simulation/EM9 192.168.7.2                                                                                                    | I8 🗌 0 Digital 5kOhm (Switch,) 🗸 | M4      8     07+08      512     8    |
| Counter         Reset         Connection:         Burning           C1         0         1         Interface:         Simulation/EM9 192.168.7.2           C2         0         1         Master / Extension Module:         Master / Extension Module:           C3         0         1         0.3         5         7                                                                                                    | Counter Inputs                   | State of port:                        |
| C1     0     Interface:     Simulation/EM9 192.168.7.2       C2     0     Master / Extension Module:       C3     0     0       C4     0     0                                                                                                    | Counter Reset                    | Connection: Running                   |
| C2     0                                                                                                    | C1 0 0                           | Interface: Simulation/EM9 192.168.7.2 |
| C3 □ 0         □         ●M O2 O4 O6 O8           C4 □ 0         □         ○1 O3 O5 O7                                                                                                    | C2 [ 0 [                         | Master / Extension Module             |
|                                                                                                    | C3 🗌 0                           |                                       |
|                                                                                                    | C4 0                             | 01 03 05 07                           |

#### Slika 7. RoboPro sučelje provjera Sučelje

Sučelje je elektronički sklop koji povezuje računalo i robota. Sučelje s računalom spajamo pomoću USB-kabela. Programsku datoteku prenosimo na sučelje povezano vodičima sa senzorima, a robot napisane naredbe pretvara u strujne impulse.

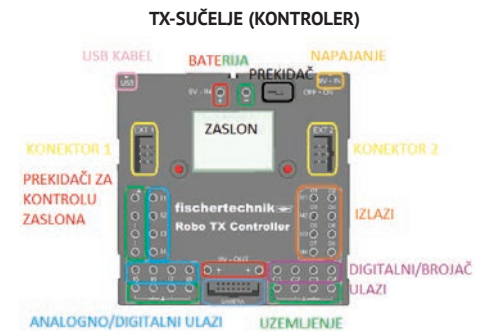

#### Slika 8. TX-sučelje

**TX-sučelje** sastoji se od 12 ulaza (I1 – I8, C1 – C4) i 8 izlaza (O1 – O8) koje je moguće podesiti programski kao digitalne ili analogne ulaze. Serijski je moguće povezati dva proširenja (EXT1

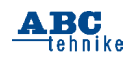

i EXT2) serijskom vezom (RS485/I<sup>2</sup>C) čime dobivamo mogućnost spajanja više senzora. Izvor napajanja sučelja punjiva je baterija napona 9 V, kapaciteta 1500 mAh ili ispravljač izmjenične struje. Na zaslonu vidimo stanje sučelja (uključeno/isključeno) i možemo odabrati program koji je učitan u memoriju, zaustaviti njegovo izvršavanje, mijenjati, odabrati i učitati drugi program. Vidljive su vrijednosti varijabli i očitanja analognih vrijednosti senzora.

Način spajanja različitih senzora i trošila s TX-sučeljem prikazan je na Slici 9. Na izlaze TX-sučelja spajamo trošila (motore, lampice, elektromagnet, zujalo) s vodičima na koje su pričvršćene spojnice. Spojevi na sučelju označeni su kao (M1-M4 ili O1-O8). Oznake M označavaju motore, a O dolazi od "Output" što na engleskom jeziku znači "Izlaz". Na TX-sučelje moguće je spojiti četiri elektromotora ili osam nekih drugih trošila (lampica, elektromagneta). Način spajanja lampica i elektromagneta: jedan vodič spojen je u jedan izlaz (npr. 08), a drugi vodič u uzemljenje (上). Ovim načinom spajanja omogućavamo istovremeno povezivanje 8 lampica sa sučeljem. Digitalni izlazi (I1–I8) koriste se za spajanje izmjeničnih prekidača, foto, kolor, ultrazvučnih, infracrvenih (IR), toplinskih i magnetskih senzora. Analogno očitanje signala moguće je toplinskim i svjetlosnim (foto) senzorom pri čemu očitavamo vrijednosti otpora tih senzora.

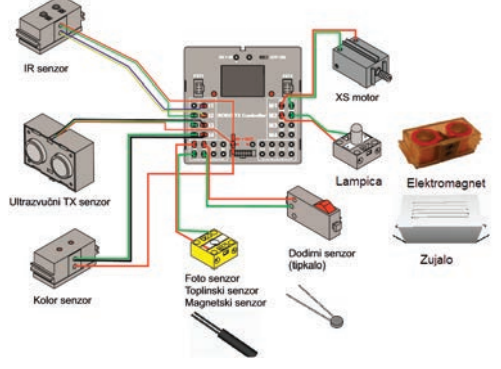

#### Slika 9. TX-senzori

TXT-sučelje ima potpuno iste funkcije i način povezivanja ulazno/izlaznih elemenata kao i TX-sučelje. Osnovna novina je proširenje mogućnosti komunikacije TXT-sučelja pomoću USBkabela, Bluetooth-veze ili WiFi RF-konekcije. Ugrađen IR-prijemnik omogućava kontrolu IR-predajnikom. Ugradnjom mini USB-konektora omogućeno je prenošenje programa iz računala

u sučelje te USB-konektora za priključak *kamere.* Postoji mogućnost proširenja memorijskog kapaciteta sučelja utorom za SD-memorijsku karticu. Potpuna kontrola sučelja ostvarena je 2,4-inčnim dodirnim ekranom (320\*240 pixela) čime se bitno olakšava manipulacija i odabir programa.

#### TX-SUČELJE (KONTROLER)

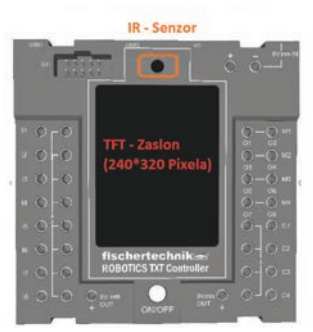

#### Slika 10. TXT-sučelje

Nakon detaljnog upoznavanja s različitim generacijama i mogućnostima sučelja možemo pristupiti spajanju elemenata na postolje s TXT--sučeljem i započeti učenje izrade algoritama upotrebom programskog jezika RoboPro. Ako imate TX-sučelje postupak spajanja je identičan kao na Slici 11.

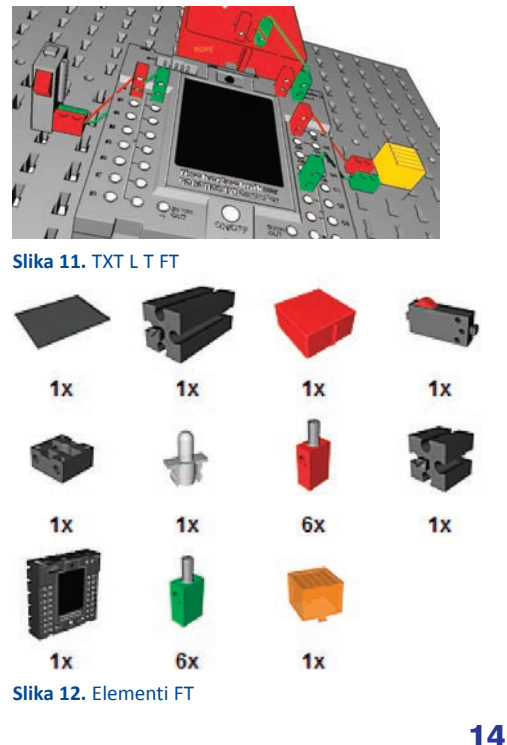

Postupak izrade dijagrama tijeka (programa) koristeći miša jednostavna je i intuitivna:

- Na izborniku Alati pritisnite (kliknete) lijevim gumbom miša na gumb New i prazan program bit će kreiran i otvorit će se programski prozor.
- 2. Bijela površina programskog prozora predviđena je za izradu programa.
- 3. Postavite program na razinu 1 pritiskom na Level 1: Beginners u izborniku Level.
- 4. Početak izrade programa može započeti.

Na desnoj strani odaberemo iz *prozora elemenata* odgovarajuću ikonu elementa, pritisnemo lijevu tipku miša, dovučemo ga u prozor programa te otpustimo lijevu tipku miša. Istim postupkom unutar prozora elemente možemo premještati tako da miša postavimo na željeni element i kada pokazivač miša postane dlan ruke pritisnemo lijevu tipku, odvučemo element na drugi dio prozora programa i otpustimo tipku miša.

| RoboPro progra | amski elementi: Osnovni (Basic)                                                                                                    |
|----------------|----------------------------------------------------------------------------------------------------|
|                | Početak programa (Start).                                                                                                    |
|                | Završetak programa (End).                                                                                                    |
|                | Izmjenično tipkalo (Digital<br>branch) ima jedan ulaz i dva<br>izlaza. Sastoji se od oznake broja<br>tipkala (I1) i digitalnih stanja<br>"0" i "1" koji označavaju stanja<br>otpuštenog ili pritisnutog tipkala.<br>Desnim klikom miša na ikonu<br>otvaramo dijaloški okvir svoj-<br>stva (Slika 14.) kojim mijenjamo<br>oznake položaja iz 0 / 1 u 1 / 0 i<br>određujemo ulaz spojenog izmje-<br>ničnog tipkala (I1 - I8). |
|                | Trošilo (lampica) spajamo na izlaz<br>sučelja (Lamp output). Desnim<br>klikom miša na ikonu otvaramo<br>dijaloški okvir svojstva (Slika 15.)<br>gdje mijenjamo stanja trošila<br>uključeno/isključeno i odre-<br>đujemo izlaz spojenog trošila                                                                                                    |
|                | (01–08).                                                                                                    |

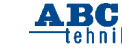

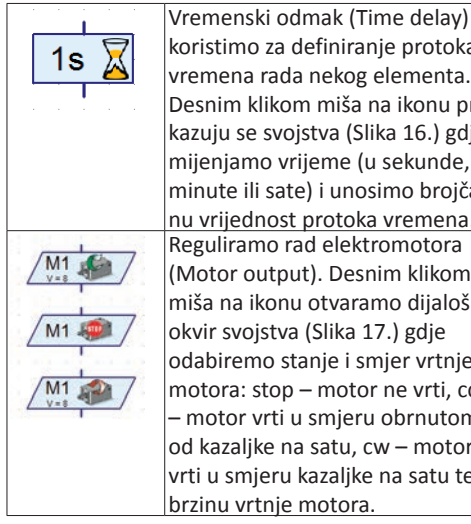

koristimo za definiranje protoka vremena rada nekog elementa. Desnim klikom miša na ikonu prikazuju se svojstva (Slika 16.) gdje mijenjamo vrijeme (u sekunde, minute ili sate) i unosimo broičanu vrijednost protoka vremena. Reguliramo rad elektromotora (Motor output). Desnim klikom miša na ikonu otvaramo dijaloški okvir svojstva (Slika 17.) gdje odabiremo stanje i smjer vrtnje motora: stop – motor ne vrti, ccw motor vrti u smjeru obrnutom od kazalike na satu. cw – motor vrti u smjeru kazaljke na satu te

Primjer 1: Napiši algoritam i dijagram tijeka (program) koji upotrebljavamo za provjeru rada izmjeničnog tipkala. Pritiskom na tipkalo lampica se ukliučuje, a otpuštanjem se iskliučuje. Postavi intenzitet svjetlosti lampice na vrijednost 5.

Spajanje elemenata s TXT-sučeljem: Za izradu problemskog zadatka spojite jednu lampicu (L) i jedno izmjenično tipkalo (T) kao na Slici 11. Lampicu spaiamo na izlaz O1 i uzemlienie ( $\perp$ ), a tipkalo na digitalni ulaz I1 u (3) i uzemljenje( $\perp$ ) u (1). Prije pokretanja programa obavezno pohraniti program na tvrdi disk računala pod imenom Primjer 1.

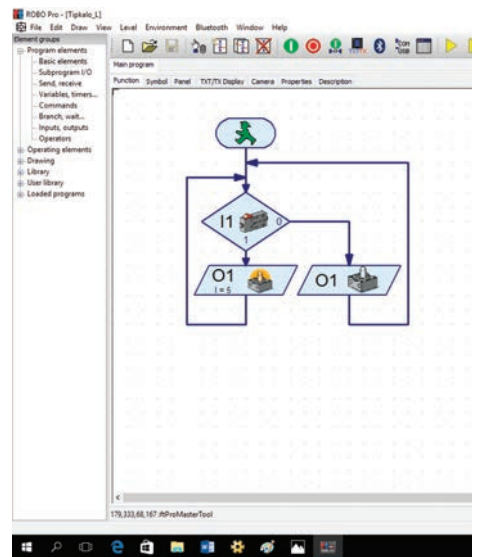

Slika 13. TXT L T RoboPro

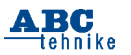

| 🚹 Brar                                     | nch                                  |                                  |                                  | ?                               | × |
|--------------------------------------------|--------------------------------------|----------------------------------|----------------------------------|---------------------------------|---|
| Digital ir<br>0 11<br>0 12<br>0 13<br>0 14 | 0 I5<br>0 I5<br>0 I6<br>0 I7<br>0 I8 | ○ C1D<br>○ C2D<br>○ C3D<br>○ C4D | ○ M1E<br>○ M2E<br>○ M3E<br>○ M4E | - Input mo<br>0 10V<br>() 5kOhn | n |
| Interfac                                   | ce / Exter                           | ision                            |                                  |                                 | ~ |
| Sensor<br>Pushbu                           | Sensor type:<br>Pushbutton switch    |                                  |                                  |                                 |   |
| Swap 1/0 branches                          |                                      |                                  |                                  |                                 |   |
| OK Cancel                                  |                                      |                                  |                                  |                                 |   |

Slika 14. T Svojstva RoboPro

| 🚹 Lamp output   | ? ×                                                                     |
|-----------------|-------------------------------------------------------------------------|
| Lamp output:    | Image:<br>(Motor)<br>(Lamp<br>Solenoid valve<br>Electromagnet<br>Buzzer |
| Intensity (18): | Action:<br>On<br>Off<br>Cancel                                          |

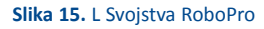

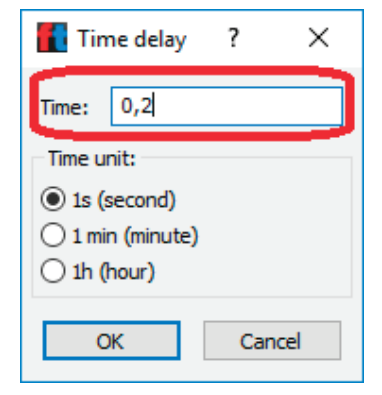

Slika 16. Vrijeme Svojstva RoboPro

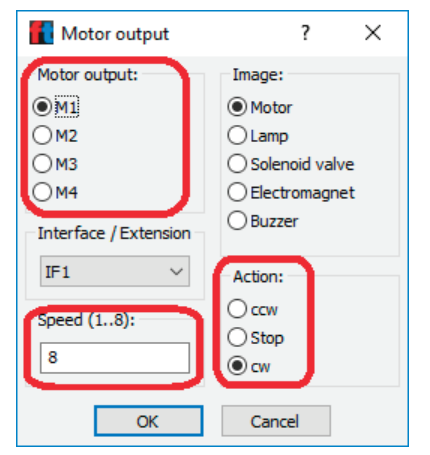

#### Slika 17. EM Svojstva RoboPro

*Primjer 2*: Napiši algoritam i dijagram tijeka (program) gdje pritiskom izmjeničnog tipkala lampicu uključimo na 3 sekunde. Prolaskom zadanog vremena lampica se isključuje i program čeka pritisak na izmjenično tipkalo. Postavi intenzitet svjetlosti lampice na vrijednost 8. Spajanje je isto kao i u prvom primjeru. Prije pokretanja programa obavezno pohraniti program na tvrdi disk računala pod imenom *Primjer 2*.

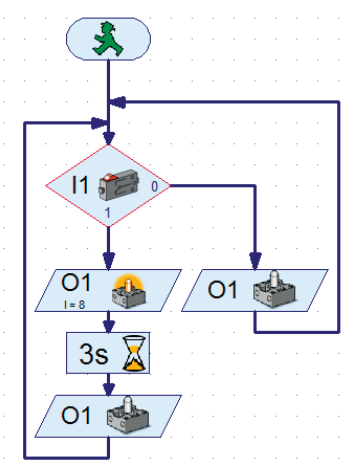

#### Slika 18. TXT L T Vrijeme RoboPro

Zadatak 1: Napiši algoritam i dijagram tijeka (program). Pritiskom na tipkalo lampica se isključuje, a otpuštanjem se uključuje. Postavi intenzitet svjetlosti lampice na vrijednost 3. Prije pokretanja programa obavezno pohraniti program na tvrdi disk računala pod imenom Zadatak 1.

*Zadatak 2*: Napiši algoritam i dijagram tijeka (program):

- 1. Pritiskom izmjeničnog tipkala (1), lampicu uključimo na 5 sekundi, a otpuštanjem program provjerava stanje na tipkalu.
- 2. Ako tipkalo nije pritisnuto, lampica je isključena 4 sekunde, te program provjerava stanje izmjeničnog tipkala. Postavi intenzitet svjetlosti lampice na vrijednost 6. Prije pokretanja programa obavezno pohraniti program na tvrdi disk računala pod imenom Zadatak 2.

Petar Dobrić, prof.

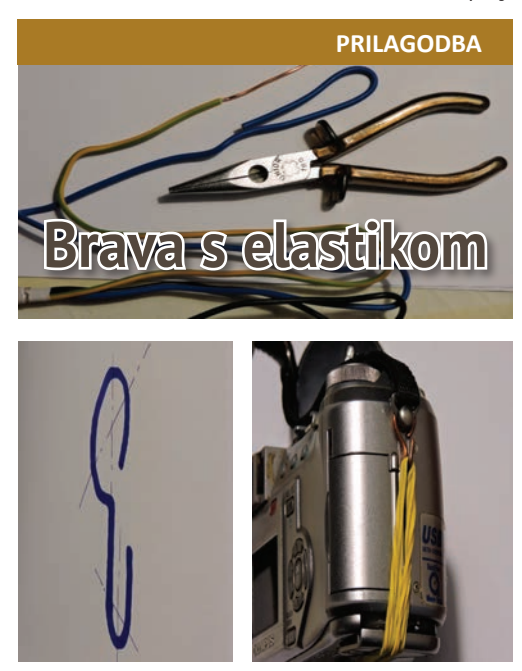

Dogodilo se da i vrlo kvalitetan proizvod ima neku od velikih mana! Da jednostavno niti servisi nisu u stanju riješiti poteškoće i manjkavosti u konstrukciji. Radi se o jednom poznatom, makar sada i starijem digitalnom fotoaparatu. Jednostavno rečeno, brava na spremniku za baterije se kvarila – lomila. Svakako su se vlasnici domišljali za tu nevolju! No jedno je rešenje s prigrađenim žičanim spojnicama izrađenim od bakrene žice koja se rabi za električne instalacije. Spojnica je savijena prema vijku remena za nošenje. Na drugom kraju načinjena je kuka za elastiku. Za rad su potrebna kliješta sa zaobljenim vrhovima.

Odredite veličinu i broj elastika koje se rabe u kućanstvu.

Rješenje je ipak prikladno i prihvatljivo! (mo)

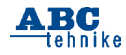

### Rubrike

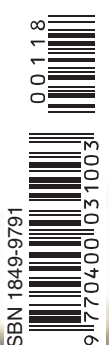

| Arduino + Visualino | | SF priča | | Mala škola fotografije |

# Sretna nova 2018.

### SonocoPhillips

IAA

130 godina Srednje strukovne škole Samobor I Robotski modeli za učenje kroz igru u STEM nastavi I Mali elektronički sklopovi I

ILAA

# Prilog

Ribarski ili vatrogasni brody nosač motora, kormilo i Pladanj za Valentinovo i

P N

CASOPIS ZA MODELARSTVO I SAMOGRADNJU

Broj 611 (Siječanj / January 2018. Godina LXII.

www.hztk.hr

КĄ

# Robotski modeli za učenje kroz igru u STEM-nastavi – Fischertechnik (8)

Nastavak savladavanja različitih izazovnih problemskih zadataka: konstruiranje, povezivanje (ožičavanje) i izrada algoritamskih rješenja uz pomoć programskog jezika RoboPro sljedeći je neizostavan korak u razvoju svakog robotičara.

Zadatak\_1: Napiši algoritam i dijagram tijeka (program) koji prikazuje rad logičkog sklopa "NE". Lampica svijetli sve dok tipkalo nije pritisnuto i pritiskom na tipkalo lampica ne svijetli. Intenzitet svjetlosti lampice je maksimalan, vrijednost 8. Iz tablice stanja vidljivo je kako radi logički sklop "NE".

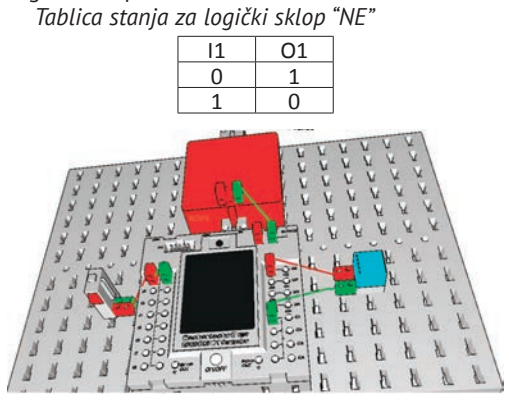

Slika 1. NOT Fischertechnik

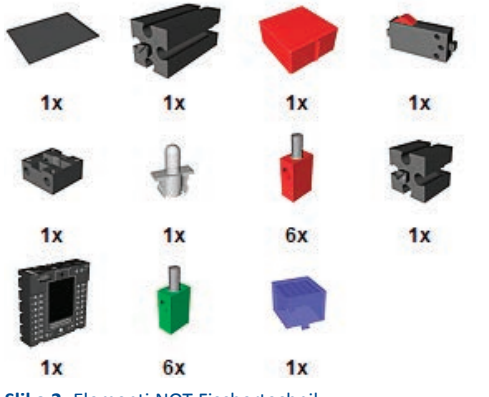

Slika 2. Elementi NOT Fischertechnik

Spajanje elemenata s TXT-sučeljem: Za izradu problemskog zadatka spojite jednu lampicu (O1) i jedno izmjenično tipkalo (l1) kao na Slici 1. Lampicu spajamo jednim vodičem na izlaz O1 i drugim u uzemljenje ( $\perp$ ). Tipkalo spajamo jednim vodičem na digitalni ulaz l1 u (3) i drugim u uzemljenje ( $\perp$ ) u (1).

Programsko rješenje potrebno je pohraniti na tvrdi disk računala pod imenom Zadatak\_1. Elementi koje upotrebljavamo za spajanje s TXT-sučeljem identični su elementima izrađenog programa. Prenesimo program s računala na TXT-sučelje i isprobajmo kako radi.

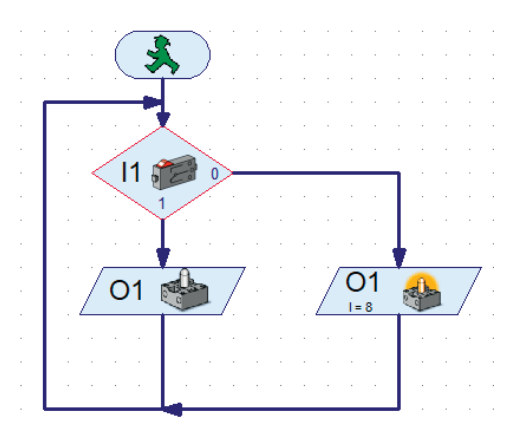

#### Slika 3. Program NOT Fischertechnik

Na početku programa postavili smo element odluke tipkalo (I1) koji je građen od jedne ulazne i dvije izlazne grane. Program provjerava stanje tipkala i ako nismo pritisnuli tipkalo (0), program nastavlja izvršenje, uključuje (1) lampicu O1 (Slika 4.) i lampica svijetli. U slučaju da pritisnemo (1) tipkalo I1, program prolazi drugom granom, isključuje (0) lampicu O1 (Slika 5.), lampica ne svijetli. Tablica stanja je potpuno zadovoljena.

Ako nemamo dijelove za spajanje ili nemamo dovoljno vremena za spajanje hardvera, programsko rješenje možemo provjeriti pomoću alata za testiranje sučelja (*interfacea*) koji je smješten na alatnoj traci programa RoboPro.

Postupak testiranja je jednostavan:

1. Podesimo način rada bez sučelja (Simulation),

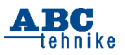

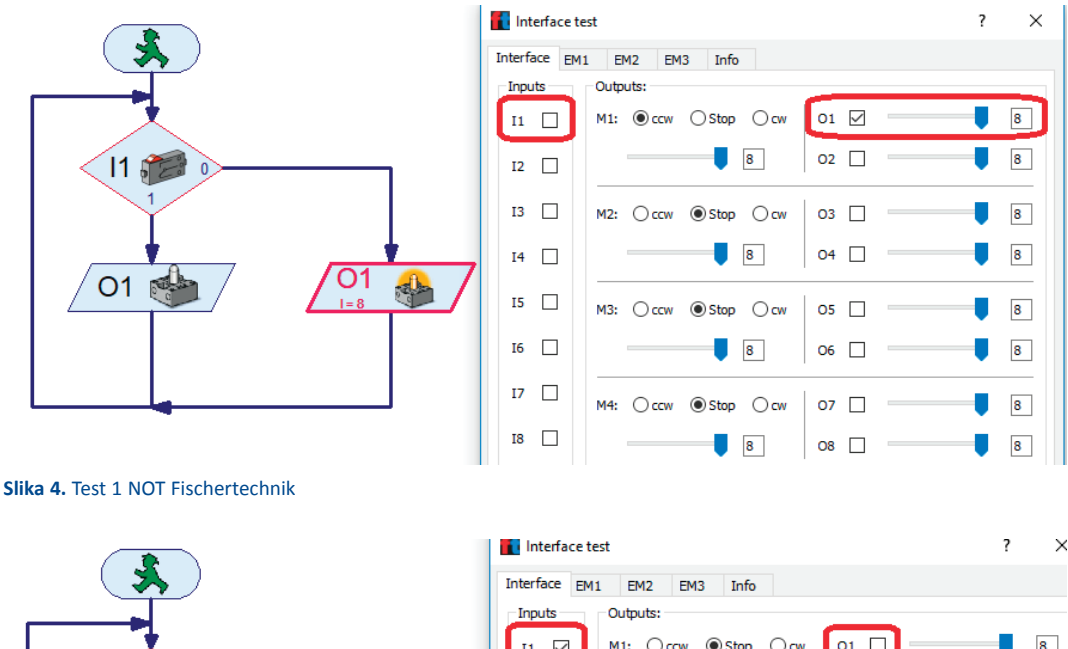

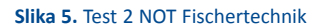

01 🚅

11 5

2. Pokrenemo alat (Test Interface) za testiranje rada sučelja i spojenih elemenata,

01

I = 8

**A** 

3. Pokrenemo izvršavanje programa alatom (Start program) i

4. Mijenjamo ulazne veličine, uključujemo i isključujemo tipkala (l1, l2) i pratimo tok provedbe programa. Ako program izvršava zahtjeve iz pripadajuće tablice stanja, programsko rješenje je dobro.

Napomena: Moguće je dobiti različita programska rješenja za iste zadatke.

Zadatak\_2: Napiši algoritam i dijagram tijeka (program) koji prikazuje rad logičkog sklopa "I". Spajanje je identično kao u Zadatku\_1 uz dodatak još jednog izmjeničnog tipkala koje spajamo sa sučeljem na ulaz I2.

M1: Occw 
Stop ⊖ cw 01 🗌 8 I1 🗸 8 02 8 I2 I3 M2: Occw 
Stop Ocw 03 8 8 04 8 I4 🗌 I5 🗌 M3: Occw 
Stop ⊖ cw 05 🗌 8 16 8 06 8 17 M4: Occw 
Stop Ocw 07 8

> Struja će poteći i lampica će zasvijetliti samo kada su oba tipkala (I1, I2) pritisnuta (1). U svim drugim slučajevima, lampica ne svijetli (0). Intenzitet svjetlosti lampice je maksimalan, vrijednost 8.

Tablica stanja za logički sklop "I"

| -  | -  |    |
|----|----|----|
| 11 | 12 | 01 |
| 0  | 0  | 0  |
| 0  | 1  | 0  |
| 1  | 0  | 0  |
| 1  | 1  | 1  |

Spajanje elemenata s TXT-sučeljem: Za izradu problemskog zadatka spojite jednu lampicu (O1) i dva izmjenična tipkala (I1, I2) kao na Slici 6. Lampicu spajamo jednim vodičem na izlaz O1 i drugim u uzemljenje (⊥). Tipkala spajamo vodi-

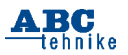

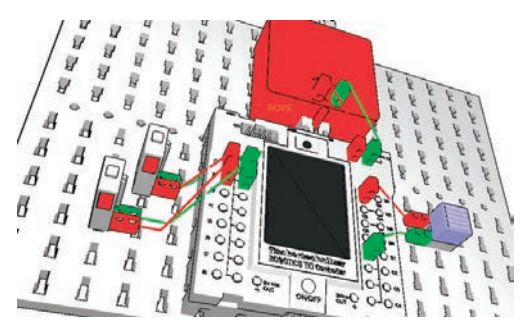

Slika 6. AND Fischertechnik

čima na digitalne ulaze 11 i 12 u (3) i drugim u uzemljenje ( $\perp$ ) u (1).

Potrebno je paziti na redoslijed spajanja dvaju tipkala, kao i na raspored elemenata na ploči za spajanje u odnosu na sučelje i izvor napajanja. Urednost i preglednost izrade ožičenja olakšava kontrolu, otkrivanje i otklanjanje mogućih kvarova.

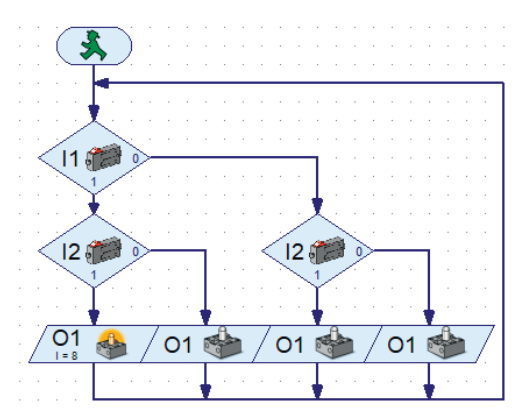

Slika 7. Program AND Fischertechnik

Programsko rješenje potrebno je pohraniti na tvrdi disk računala pod imenom *Zadatak\_2*. Elementi koje upotrebljavamo za spajanje s TXT-sučeljem identični su elementima izrađenog programa. Prenesimo program s računala na TXT-sučelje i isprobajmo kako radi. (Vidi **Slika 8**. Test AND)

Napomena: Ako imate TX-sučelje ili starije generacije postupak spajanja je identičan za sve zadatke.

Zadatak\_3: Napiši algoritam i dijagram tijeka (program) koji prikazuje rad logičkog sklopa "ILI". Spajanje elemenata identično je kao u Zadatku\_2 i ne moramo ništa mijenjati.

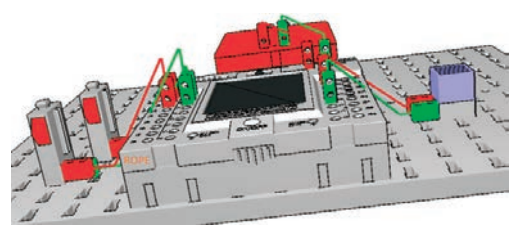

#### Slika 9. OR Fischertechnik

Promotrimo li tablicu stanja za logički sklop "ILI", vidimo da postoje četiri moguća stanja na izlazu. Lampica ne svijetli jedino onda kada oba tipkala (I1, I2) nisu pritisnuta (0). U svim ostalim slučajevima lampica (O1) svijetli (1). Intenzitet svjetlosti lampice je maksimalan, vrijednost 8.

#### Tablica stanja za logički sklop "ILI"

| 11 | 12 | 01 |
|----|----|----|
| 0  | 0  | 0  |
| 0  | 1  | 1  |
| 1  | 0  | 1  |
| 1  | 1  | 1  |
|    |    |    |

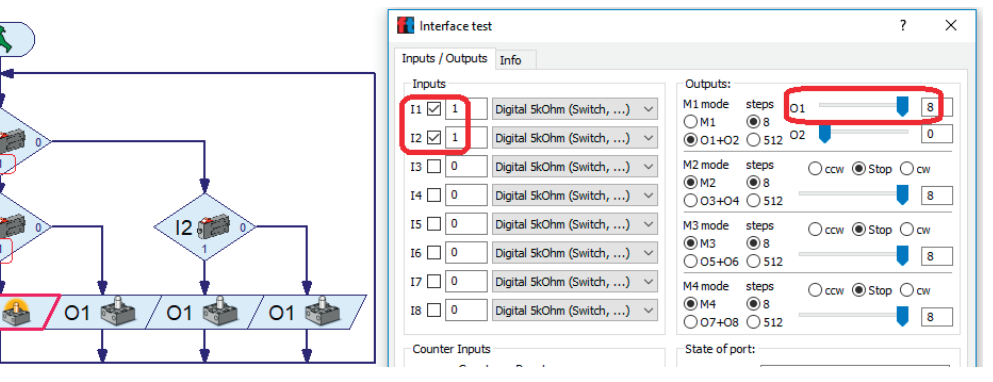

Slika 8. Test AND Fischertechnik

11

12 0

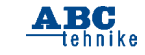

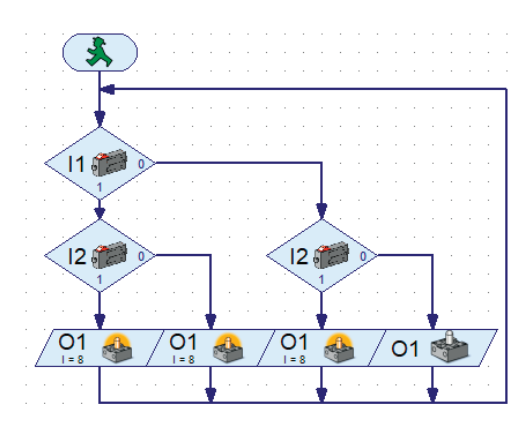

#### Slika 10. Program OR Fischertechnik

Programsko rješenje potrebno je pohraniti na tvrdi disk računala pod imenom Zadatak\_3. Možemo iskoristiti kod programskog rješenja prijašnjeg zadatka gdje moramo promijeniti stanja lampica prema tablici stanja. Prenesimo program s računala na TXT-sučelje i isprobajmo kako radi. Zadatak\_4: Napiši algoritam i dijagram tijeka (program) kojim omogućavamo potpunu kontrolu dviju lampica (O1, O2) uz pomoć dva tipkala (I1, I2). Pritiskom na tipkalo 1 pali se narančasta lampica (O1), a pritiskom na tipkalo 2 pali se plava lampica (O2). Proces je moguće ponavljati, a intenzitet svjetlosti lampice je maksimalan.

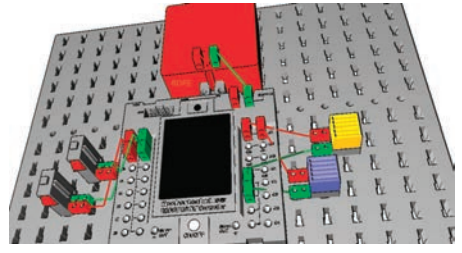

#### Slika 13. 2L 2T Fischertechnik

Spajanje elemenata s TXT-sučeljem: Za izradu problemskog zadatka spojite narančastu lampicu na izlaz (O1), plavu lampicu na izlaz (O2), dva izmjenična tipkala na ulaze (I1, I2) kao na Slici 13.

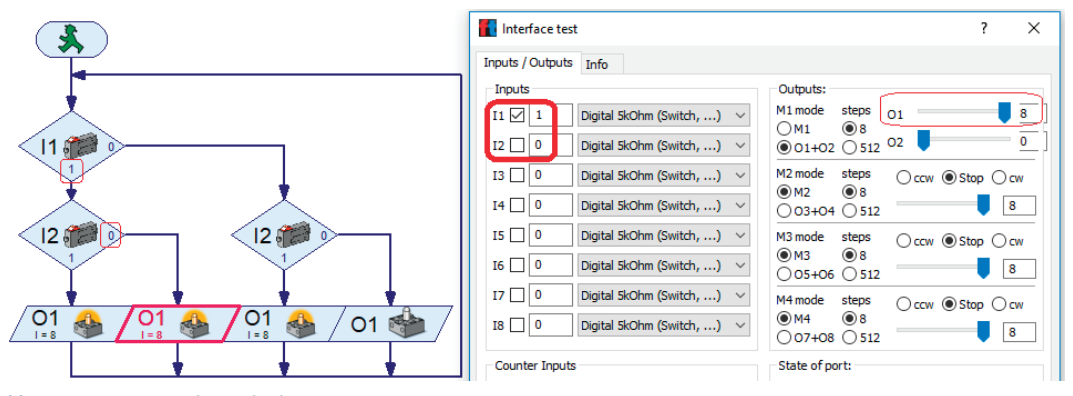

Slika 11. Test 2 OR Fischertechnik

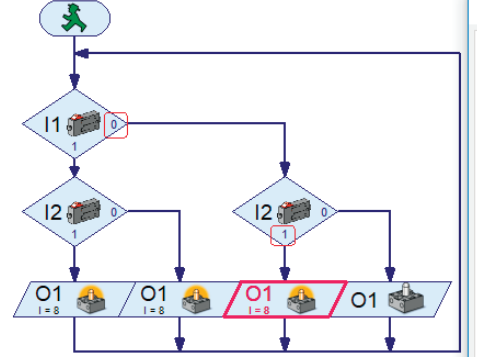

Slika 12. Test 3 OR Fischertechnik

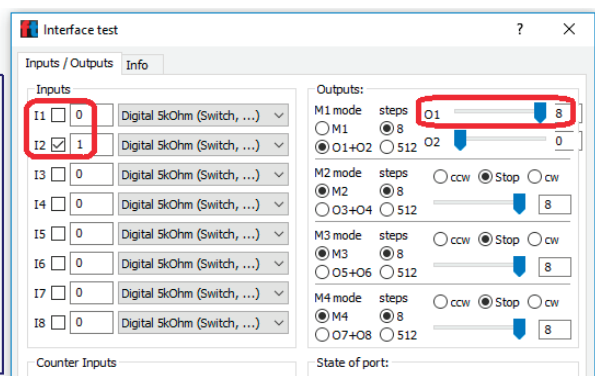

.

A BC

tehnike

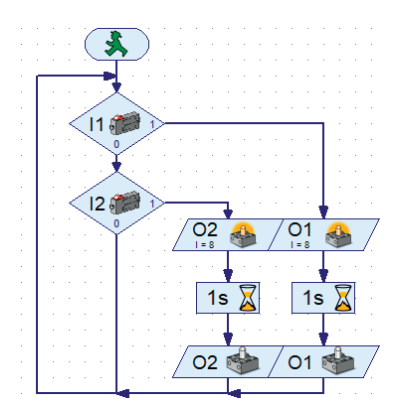

Slika 14. Program 2L 2T Fischertechnik

Programsko rješenje potrebno je pohraniti na tvrdi disk računala pod imenom *Zadatak\_4*.

Zadatak\_5: Napiši algoritam i dijagram tijeka (program) kojim osiguravamo upravljanje i kontrolu rada semafora. Pritskom tipkala 1 program se izvršava zadanim redoslijedom, a pritisnemo li tipkalo 2 program završava s radom.

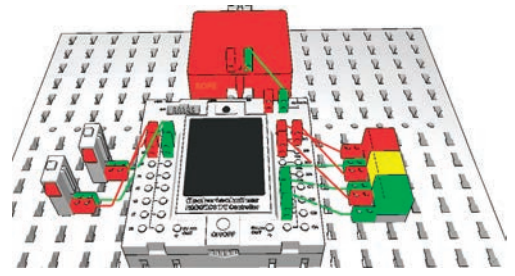

#### Slika 15. SEMAFOR Fischertechnik

Crveno (O1) i zeleno (O3) svjetlo imaju period koji svijetli četiri sekunde, a žuti (O2) period svijetli jednu sekundu. Crvenu žarulju spoji na O1, žutu lampicu spoji na O2, zelenu lampicu spoji na O3. Tipkala spoji na ulaze I1 i I2. Programsko rješenje spremi kao Zadatak\_5.

Nakon spajanja zadanih elemenata, potrebno je provjeriti rad svakg pojedinog elementa. Nakon ovog koraka pristupamo izradi programa po zadanim uvjetima našeg zadatka. Početak programa čeka na pritisak tipkala 1. Nastavak programa zahtijeva precizno zadati pojedine periode rada semafora. Lampice crvena i žuta moraju biti usklađene pravilnim ritmom. Da bismo ostvarili rad crvenog svjetla od 4 sekunde, moramo programski odrediti na početku crveno svjetlo 3 sekunde i zbrojiti dodatno crveno sa žutim svjetlom 1 sekundu. Završetak programa omogućen je pritiskom na izmjenično tipkalo 2. Ako nije tipkalo 2 pritisnuto, program nastavlja rad u zadanom modu.

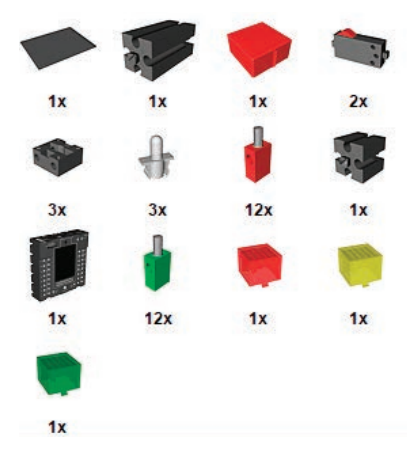

Slika 16. SEMAFOR elementi Fischertechnik

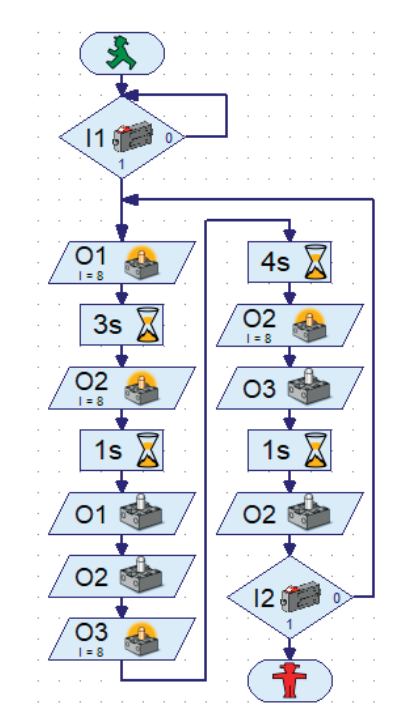

#### Slika 17. Program SEMAFOR

Zadatak\_6: Napiši algoritam i dijagram tijeka (program) kojim ćeš osigurati upravljanje i kontrolu rada semafora poslije 16 sati. Pritskom tipkala 1 program se izvršava u poslijepodnevnom modu zadanim redosljedom. Pritisnemo li tipkalo 2 program započinje jutarnji ritam rada koji je identičan kao u prethodnom zadatku 5, kao i spajanje zadanih elemenata. Poslijepodnevni ritam definiran je tako da crveno svjetlo radi 5 sekundi, žuto 2 sekunde, zeleno 10 sekundi. Spremi program kao Zadatak\_6. Prebaci program na TXT-sučelje i provjeri radi li ispravno prema zadanim uvjetima. *Petar Dobrić, prof.* 

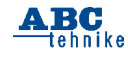

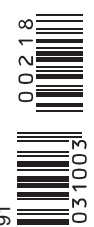

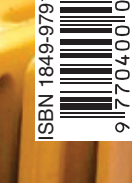

# Rubrike

www.hztk.hr

| Arduino + Visualino | | SF priča | | Mala škola fotografije |

### Izbor

I 11. Robokup 2018. I
I Foucaultovo njihalo I
I Zgrade Dubovca i starodobnih brodovaI

## Prilog

I Ribarski ili vatrogasni brodevitlo i vodeni top I I Košarica za voće I

Broj 612 | Veljača / February 2018. | Godina LXII.

ČASOPIS ZA MODELARSTVO I SAMOGRADNJU

# Robotski modeli za učenje kroz igru u STEM-nastavi – Fischertechnik (9)

Razumijevanje i rješavanje svakodnevnih problemskih situacija približit će nas našem cilju: ovladavanje automatiziranim procesima i promišljanje različitih algoritamskih rješenja pri njihovom rješavanju.

Prometne situacije u gradovima nužno iziskuju različita kompleksna prometna rješenja i predstavljaju velik izazov za inženjere prometa. Raskrižja putova moraju sigurno omogućiti nesmetano odvijanje prometa u kojem su sudionici pješaci, biciklisti, automobili, motocikli, tramvaji i autobusi.

Zadatak\_1: Napiši algoritam i dijagram tijeka (program) kojim omogućavamo kontrolu rada semafora (O1, O2, O3) uz pomoć jednog tipkala (I1). Pritskom tipkala (I1) program se izvršava zadanim redoslijedom pri čemu je intenzitet svjetlosti maksimalan (I=8).

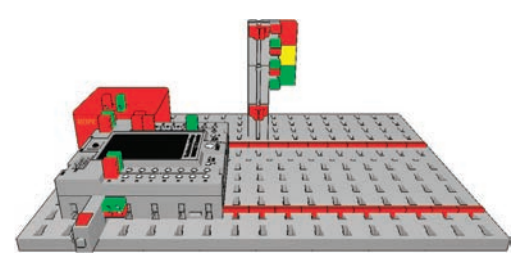

Slika 1. Semafor FT

Sastavljanje modela semafora i povezivanje ulaznih i izlaznih elemenata s TXT-sučeljem pomoću Slike 1. i Slike 2. Sastavite model semafora u nekoliko koraka:

1. Započnite izradu modela crnom osnovnom jedinicom i dodajte joj blokove kao što je prikazano na Slici 1. Crvene držače u obliku potkove upotrijebite za uredno i pregledno držanje žica i provođenje do međusklopa.

2. Postavite na nosač od tri veća ugradbena bloka semafora tri lampice različitih boja: crvena (O1), žuta (O2), zelena (O3). Jedan izvod svake lampice povežite međusobno u seriju i povežite ih sa sučeljem na uzemljenje (L). Izmjenični prekidač (I1) spojite na srednji (1) i prednji izvod (3). 3. Izmjerite i podesite duljinu vodiča radi veće urednosti uz svaku crvenu i zelenu žicu i postavite spojnice na njih. Obratite pažnju na boje svake crvene i zelene spojnice na ulaznim (I1) i izlaznim (O1, O2, O3) elementima i na sučelju.

4. Provjerite jeste li napravili sve priključke i pravilno povezali sa sučeljem (uključujući i napajanje). Nakon spajanja zadanih elemenata, potrebno je provjeriti rad svakog pojedinog elementa.

5. Uredno postavite žice u crvene držače prije nego ih provedete najkraćim putem do sučelja i spojite izvor napajanje sa sučeljem koje se starta pritiskom na prekidač ON/OFF.

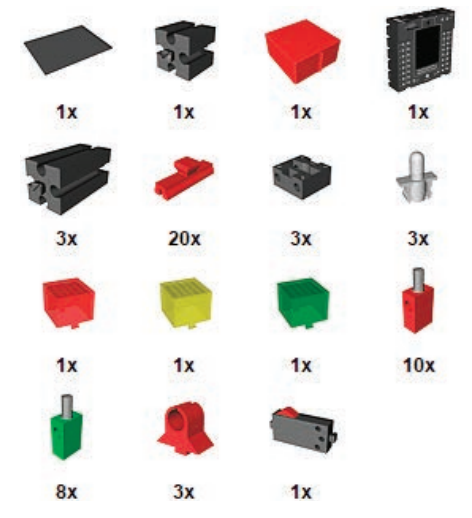

#### Slika 2. Semafor, elementi FT

Programsko rješenje spremi kao Zadatak\_1. Crveno (O1) svjetlo ima period koji svijetli sedam sekundi, žuto (O2) svijetli jednu sekundu, a zeleno (O3) svijetli šest sekundi. Početak programa čeka na ulazni signal, pritisak tipkala 1. U nastavku izvršavanja programa rad semafora odvija se neprekinuto u zadanim periodima.

| L/T   | FAZA        | VRIJEME(s) |
|-------|-------------|------------|
| 01    | CRVENA      | 6          |
| 01,02 | CRVENA,ŽUTA | 1          |
| 03    | ZELENA      | 6          |
| 02    | ŽUTA        | 1          |

Tablica prikazuje redoslijed i vrijeme uključivanja pojedinih lampica.

| ×<br>/1 11 # / | kanje na ulazni signal<br>okalo pritisnuto) | Wat for input<br>West for:                                                                                                    | ? ×                               |
|----------------|---------------------------------------------|----------------------------------------------------------------------------------------------------|-----------------------------------|
| /01            | /03 🐴 /                                     | 0 → 1(rsng)<br>0 1→ 0(faling)<br>0 → 1 or 1→ 0                                                                                                    |                                   |
| 6s 📓           | 6s 📓                                        | Digital input:           ®11         O15         O10         OMIE           O12         O16         O20         OM2E           O13         O17         Oc00         OM3E | Input mode:<br>O 10V<br>(*) SkOhm |
| O2 🚳           | 03                                          | O14 O18 Ocro Ome                                                                                                    |                                   |
| 1s 🔀           | /02 🍪 /                                     | 0°1<br>Sensor type:                                                                                                    | 2                                 |
| 01             | 1s 📓                                        | Pushbutten switch                                                                                                    | vel                               |
| 02             | 02                                          |                                                                                                    | 1221 22                           |

Slika 3. Semafor program

U pogramu smo upotrijebili novi element koji čeka signal na ulazu i pritiskom na tipkalo program nastavlja zadani slijed uključivanja i isključivanja lampica. Ovaj element sličan je radu elementa za pauzu.

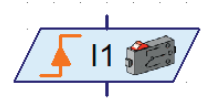

#### Slika 4. T čekanje

U programu RoboPro postoje elementi koji čekaju ulazni signal prije izvršenja nastavka rada programa.

| Simbol                                                     | 110                    | /0 n                  | 15 mm                                  | 110                                    | /Ft 11 00/                             |
|------------------------------------------------------------|------------------------|-----------------------|----------------------------------------|----------------------------------------|----------------------------------------|
| Čekanje                                                    | Ulaz = 1<br>(zatvoren) | Ulaz = 0<br>(otvoren) | Promjena<br>otvoren u<br>zatvoren(0-1) | Promjena<br>zatvoren u<br>otvoren(1-0) | Bilo koja<br>promjena<br>(0-1 ili 1-0) |
| Identična<br>funkcija<br>prikazana<br>elementima<br>Odluke |                        |                       |                                        |                                        |                                        |

Slika 5. Elementi čekanja

Element koji čeka ulazni signal, prema statusu s lijeve strane, čeka dok se pojedini ulaz sučelja ne nađe u digitalnom stanju koji je zadan statusom prikazanim na pojedinom elementu. Kombinacije elemenata odluke mogu zamijeniti element čekanja na ulazni signal, čime dobivamo istu kontrolu upravljanja programom.

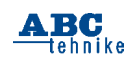

Zadatak\_2: Napiši algoritam i dijagram tijeka (program) kojim omogućavamo kontrolu rada semafora (O1, O2, O3) uz pomoć jednog tipkala (I1). Pritiskom tipkala (I1) program se izvršava zadanim redoslijedom pri čemu je intenzitet svjetlosti maksimalan (I=8).

Programsko rješenje spremi kao Zadatak\_2. Zeleno (O3) svjetlo svijetli sve dok ne pritisnemo tipkalo 1 koje čeka na ulazni signal (1). Nakon pritiska tipkala 1 zelena lampica svijetli dvije sekunde, nakon čega se isključuje i počinje svijetliti žuta (O2) na jednu sekundu. Proces se nastavlja uključivanjem crvene lampice koja se isključuje nakon sedam sekundi, žuta lampica svijetli jednu sekundu te se isključuju, a zeleno (O3) ponovno svijetli sve dok ponovno ne pritisnemo tipkalo 1.

| L/T   | FAZA         | VRIJEME(s) |
|-------|--------------|------------|
| 03    | ZELENA       | ∞          |
| 11    | Ulaz = 1     |            |
| 03    | ZELENA       | 2          |
| 02    | ŽUTA         | 1          |
| 01    | CRVENA       | 6          |
| 01,02 | CRVENA, ŽUTA | 1          |

Tablica prikazuje redoslijed i vrijeme uključivanja pojedinih lampica.

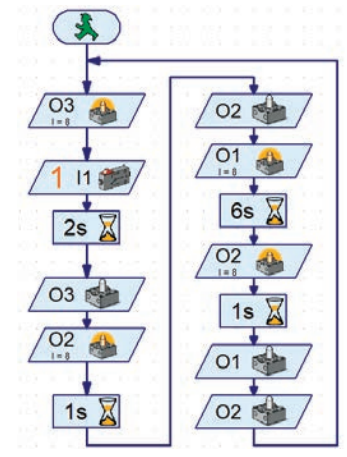

Slika 6. Semafor program T

Zadatak\_3: Napiši algoritam i dijagram tijeka (program) kojim ćeš osigurati upravljanje semaforom. Pritskom tipkala 1 program započinje provoditi kontrolu rada semafora po zadanom slijedu. Ovaj proces radi neprekidno dok ne pritisnemo tipkalo 2 i procevs se vraća na početak. Crveno lampica svijetli pet sekundi, žuto jednu sekundu te se istovremeno isključuju obje. Zelena lampica svijetli pet sekundi, isključuje se i počinje svijetliti žuta jednu sekundu. Program radi neprekidno sve dok ne pritisnemo tipkalo 2. Spremi program kao *Zadatak\_3*.

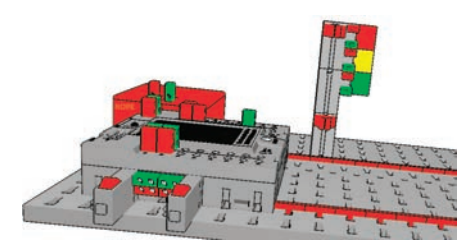

Slika 7. Semafor 2T FT

Uz pomoć Slike 7. sastavi model semafora i poveži ulazne i izlazne elemente s TXT- sučeljem. Potrebno je spojiti još jedno tipkalo na ulaz (I2) na postojeću konstrukciju i provjeriti rad svih elemenata semafora.

| L/T   | FAZA        | VRIJEME(s) |
|-------|-------------|------------|
| 11    | Ulaz = 1    |            |
| 01    | CRVENA      | 4          |
| 01,02 | CRVENA,ŽUTA | 1          |
| 03    | ZELENA      | 5          |
| 02    | ŽUTA        | 1          |
| 12    | Ulaz = 1    |            |

Tablica prikazuje redosljed i vrijeme uključivanja pojedinih lampica.

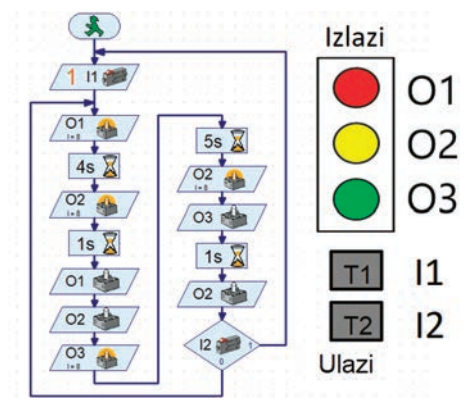

Slika 8. Semafor program 2T

Zadatak\_4: Napiši algoritam i dijagram tijeka (program) kojim ćeš osigurati upravljanje radom dva semafora koji kontroliraju prijelaz preko prometnice. Rad semafora omogućuje sigurno i neometano odvijanje prometa za pješake i vozila. Postojećoj konstrukciji dodaj dvije lampice te ih spoji na izlaze O4 i O5 (semafor pješaci). Lampice međusobno poveži u seriju s jednim vodičem (zelena priključnica), te je spoji sa sučeljem u jednoj točki uzemljenja. Drugi vodič (crveni) spajaj po redu u izlaze O1 – O5. Tipkala poveži na ulaze I1, I2.

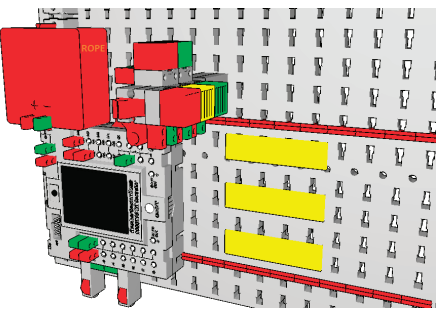

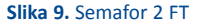

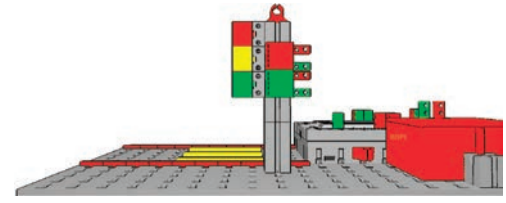

Slika 10. Semafor 2A FT

Pritiskom tipkala 1 program započinje provoditi kontrolu rada semafora po zadanom slijedu. Ovaj proces radi neprekidno dok ne pritisnemo tipkalo 2 i program prestane raditi.

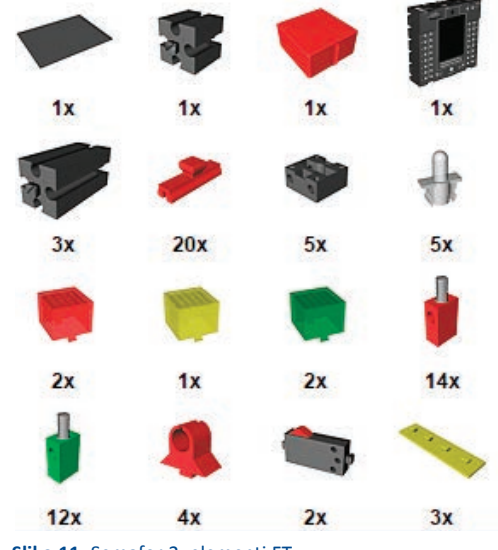

Slika 11. Semafor 2, elementi FT

RC

tehnike

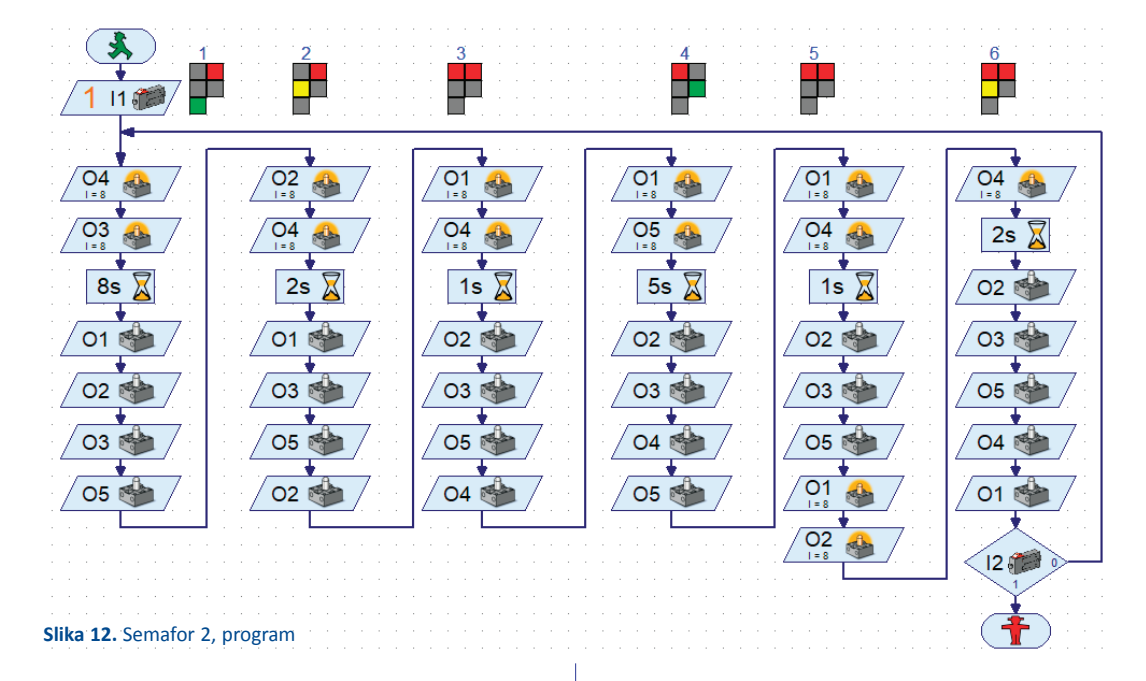

Semafor A upravlja promet vozilima, a semafor B pješacima i biciklistima. Pokretanjem programa započinje proces čekanja pritiska na tipkalo 1(I1 = 1). Rad oba semafora usklađen je, što je vidljivo iz tablice stanja i dijagrama tijeka programa.

Ukupnim zbrojem vremena rada pojedinih lampica možemo izračunati ukupno vrijeme rada i koliko je vremena svaka lampica uključena ili isključena (vijek trajanja). Spremi program kao Zadatak\_4.

| SEMAFC | DR A            | SEMAFOR B |        |              |
|--------|-----------------|-----------|--------|--------------|
| VOZILA | FAZA            | PJEŠACI   | FAZA   | VRIJEIVIE(S) |
| 03     | ZELENA          | 04        | CRVENA | 8            |
| 02     | ŽUTA            | 04        | CRVENA | 2            |
| 01     | CRVENA          | 04        | CRVENA | 1            |
| 01     | CRVENA          | 05        | ZELENA | 5            |
| 01     | CRVENA          | 04        | CRVENA | 1            |
| 01, 02 | CRVENA,<br>ŽUTA | 04        | CRVENA | 2            |

Zadatak\_5: Napiši algoritam i dijagram tijeka (program) kojim ćeš osigurati upravljanje radom dva semafora koji kontroliraju prijelaz preko brze prometnice. Pritiskom na tipkalo 1 semafor radi u kontinuiranim fazama gdje je pješacima uvijek crveno i vozilima zeleno svjetlo. Dolaskom pješaka do semafora, pješak pritiskom na tipkalo 2 pokreće promjenu faze rada semafora, te se vozačima uključuje crveno svjetlo, a pješacima zeleno u vremenskom intervalu od pet sekundi. Rad semafora uskladi kao i u prethodnom zadatku.

![](_page_46_Figure_6.jpeg)

Slika 13. Semafor 3 FT

Na postojeću konstrukciju postavi tipkalo 2 na stup semafora, tako da ga pješaci mogu pritisnuti u svakom trenutku (Slika 13.). Vodiče produži i uredno provedi od sučelja do lampica i tipkala. Spajanjem uzemljenja u jednu točku osiguraj serijskim spojem vodiča na lampicama oba semafora. Ovim pristupom smanjuješ broj vodiča i model je uredniji i pregledniji.

Petar Dobrić, prof.

![](_page_46_Picture_10.jpeg)

![](_page_47_Picture_0.jpeg)

Rabrik

www.hztk.hr

![](_page_47_Picture_1.jpeg)

Prilog Jedrilica s pomičnim krilom I Remorker i barža J

- Broj 613 | Ozujak / March 2018. Godina LXII.

![](_page_47_Picture_4.jpeg)

tennike

# Robotski modeli za učenje kroz igru u STEM-nastavi – Fischertechnik (10)

Automatizirani procesi u našim gradovima i domovima osiguravaju manju potrošnju i uštedu električne energije pri čemu su na dobitku svi: priroda, društvo i cijeli naš planet Zemlja. Ljudi uz pomoć tehnike stvaraju nove proizvode koji osiguravaju rad takvih tehničkih tvorevina, pronalaze nova algoritamska rješenja za njihovo učinkovito upravljanje i sigurnu primjenu u svakodnevnim aktivnostima.

Pametno i učinkovito upravljanje ograničenim energetskim resursima uz pomoć rasvjetnih uređaja progresivno donosi napredak u živote stanovnika XXI. stoljeća. Senzori su neizostavni dijelovi svakog automatiziranog procesa jer osiguravaju pravovremenu detekciju ulaznih informacija koje direktno utječu na rad svakog procesa.

#### Fototranzistor

Fototranzistor je elektronička sklopka koja reagira na svjetlost. Postoje dva moguća stanja fototranzistora: a) ako na njega dovedemo svjetlost strujni krug je zatvoren i struja teče kroz fototranzistor, b) ako na njega ne dovedemo svjetlost strujni krug je otvoren i struja ne teče kroz fototranzistor. Računalni program provjerava u kojem je stanju fototranzistor i izvršava daljnji tijek programa.

![](_page_48_Figure_5.jpeg)

#### Slika 1. Fototranzistor

Naravno, zapitali ste se kako se ulazna vrata u trgovačkom centru otvaraju automatski bez da morate pritisnuti tipkalo ili kako se uključuje sušilo za ruke poslije pranja u restoranu.

Za to se koristi svjetlosna prepreka koja se sastoji od izvora svjetlosti (odašiljača) i senzora (prijamnika). U sklopu konstrukcije koristi se lampica kao odašiljač svjetlosti i fototranzistor kao prijamnik svjetlosti. Fototranzistor upotrebljava svjetlost za uključivanje i isključivanje strujnih krugova.

Zadatak\_1: Napiši algoritam i dijagram tijeka (program) kojim omogućavamo kontrolu rada lampica (O1, O2) uz pomoć jednog fototranzistora (I1).

![](_page_48_Picture_11.jpeg)

Slika 2. Fototranzistor 2L FT

Fototranzistor spajamo na digitalne ulaze (I1–I2) TXT-sučelja koji je povezan s računalom te ga programski pokrećemo.

![](_page_48_Picture_14.jpeg)

Slika 3. FT elementi

Spajanje elemenata s TXT-sučeljem: Za izradu problemskog zadatka spojite dvije lampice (O1, O2) i jedan fototranzistor (I1) kao na Slici 2. Lampice spajamo jednim vodičem na izlaze O1 i O2, a drugim u uzemljenje ( $\perp$ ). Fototranzistor spajamo jednim vodičem na digitalni ulaz I1 (crveno) i drugim u uzemljenje ( $\perp$ ) zeleno). Potrebno je paziti na poštivanje boja vodiča spojnica, urednost i dužinu vodiča.

![](_page_48_Picture_17.jpeg)

|                           | The Interface test                                                                                                    | 7 ×                                                                                                    |
|---------------------------|----------------------------------------------------------------------------------------------------|----------------------------------------------------------------------------------------------------|
|                           | Induite / Outputs 3x4p                                                                                                    |                                                                                                    |
|                           | Stpt/S           11         0         Dgtal Sicher (Switch,)           12         0         Dgtal Sicher (Switch,)           13         0         Dgtal Sicher (Switch,)           13         0         Dgtal Sicher (Switch,)           14         0         Datas Bicher (Switch,)                                                                                                    | Output         Milmode         should         0.1         0.1         0.1         0.1         0.1         0.1         0.1         0.1         0.1         0.1         0.1         0.1         0.1         0.1         0.1         0.1         0.1         0.1         0.1         0.1         0.1         0.1         0.1         0.1         0.1         0.1         0.1         0.1         0.1         0.1         0.1         0.1         0.1         0.1         0.1         0.1         0.1         0.1         0.1         0.1         0.1         0.1         0.1         0.1         0.1         0.1         0.1         0.1         0.1         0.1         0.1         0.1         0.1         0.1         0.1         0.1         0.1         0.1         0.1         0.1         0.1         0.1         0.1         0.1         0.1         0.1         0.1         0.1         0.1         0.1         0.1         0.1         0.1         0.1         0.1         0.1         0.1         0.1         0.1         0.1         0.1         0.1         0.1         0.1         0.1         0.1         0.1         0.1         0.1         0.1         0.1         0.1         0.1 |
|                           | 13         0         Digital Stofms (Switch,) ~           16         0         Digital Stofms (Switch,) ~           17         0         Digital Stofms (Switch,) ~           18         0         Digital Stofms (Switch,) ~           18         0         Digital Stofms (Switch,) ~                                                                                                    | 001000         0122         C           M0node         stabs         Open @ Staps         Ow           M10         05100         0512         B           M4mode         staps         Oor         Staps         Ow           M4mode         staps         Open @ Staps         Ow         B           M4mode         staps         Open @ Staps         Ow         B                                                                                                    |
| 0,3s 2 0,3s 2<br>02 01 01 | Counter Friedds Counter Friedds Counter Reset Col 0 Col 0 Co | Sale of port           Connection:         Marine           Interface:         USB/IN0 150 568-72           Matter / Extension Stadle:         Million 2           Interface:         3           Interface:         7                                                                                                    |

Slika 4. FT program

Elementi koje upotrebljavamo za spajanje s TXT-sučeljem identični su elementima izrađenog programa. Nalaze se u izborniku *Program elements – Basic elements*. Prenesimo program s računala na TXT-sučelje i isprobajmo kako radi.

![](_page_49_Picture_3.jpeg)

#### Slika 5. FT program A

Kada osvjetlimo fototranzistor (I1=1) program uključuje lampicu (O1) pri čemu je intenzitet svjetlosti maksimalan (I=8). Sve dok fototranzistor nije osvijetljen (I1=0), program će uključivati lampicu (O2) na 0,3 sekunde i isključivati je. Tromost oka ne primjećuje isključivanje lampice (O2) koja naizgled stalno svijetli. Uključivanjem simulatora vidimo tijek odvijanja programa kroz element odluke (fototranzistor) koji ima otvoreni strujni krug (I1=0).

|             | 🗱 Interface text             | 7                                  |
|-------------|------------------------------|------------------------------------|
| 3           | Srputs / Dutputs - Shis      |                                    |
|             | Papula                       | Ovlpute                            |
|             | 11 Digital Siches (Switch,   | Hinode steps os                    |
| ~           | 12 0 Optal SiOte Builds,     |                                    |
|             | 13 0 Ogtal SiOhn (Switch,    | M2 mode steps Occu @ Stop Oc       |
| 0           | 14 0 Digital Sicher (Switch, |                                    |
| T I         | 13 🔲 0 Ogtal Schm Builds,    | .J V M3 mode steps Occov @ Stop Oc |
|             |                              |                                    |
| 02 💁 / 01 🐠 | 17 0 Optal Sicher Builds,    | nil - Manade steps Class Bitma Cla |
|             | 28 🗌 0 Deptel Stohn (Seitch, | 13 0 007+08 0 512 - I I            |
| 0.2. 2      | Counter Snouts               | State of ports                     |
| 0,35 4      | Counter Reset                | Connection: Running                |
|             | C1 L 0                       | Same Party and and and and and     |

Programsko rješenje potrebno je pohraniti na tvrdi disk računala pod imenom *Zadatak\_1*.

Zadatak\_2: Nadogradi postojeći program tako da vrijeme isključivanja lampice postaviš na 1 sekundu (Slika 7.).

|                 | To interface test                                                       | x 1                                                                                                    |
|-----------------|-------------------------------------------------------------------------|----------------------------------------------------------------------------------------------------|
|                 | 2-puts / Outputs 3-fp                                                   |                                                                                                    |
| *               | Sigura                                                                  | Ovaputar                                                                                                    |
| 1100            | 11 0 Digital Sicher (Switch,) ~                                         | Minode steps 01                                                                                                    |
|                 | 12 🖸 9 Digital Sicher (Switch,                                          | 101+02 () 512 02 0                                                                                                    |
|                 | 1) 🗋 0 Digital Sichen (Switch,                                          | M2 mode steps Occor @ Stop Ocr                                                                                                    |
| + +             | 14 0 Digital SkOten (Switch,) V                                         | 003+04 0512                                                                                                    |
| /02 n / /01 n / | 15 0 Oigtal SiOhn (Seitch,) ~                                           | M3 mode steps Occu @ Stop Ocu                                                                                                    |
|                 | 15 🔲 0 Digital SiOhn (Seitch,) 🗸                                        |                                                                                                    |
| + +             | 17 0 Digital Sicher (Seitch,) ~                                         | Hemode steps Orre @tens Orre                                                                                                    |
| 0,3s 🕱 0,3s 🕱   | 18 🖸 1 Digital SkOhm (Switch,) 🤝                                        | @H4 @B<br>O07+08 O312                                                                                                    |
|                 | Counter Taruté<br>Caulter Reset<br>C1 0 0<br>C2 0 0<br>C4 0 0<br>C4 0 0 | State of port           Connector:         Mining           Interfere:         USE/0949 392 188.7.2           Natarr / Extension Module:         ************************************ |

Slika 7. FT programC

Programsko rješenje potrebno je pohraniti na tvrdi disk računala pod imenom *Zadatak\_2*. Prenesi program na TXT-sučelje i pokreni ga. Što vidiš? Objasni razliku između ova dva programa.

Zadatak\_3: Napiši algoritam i dijagram tijeka (program) kojim omogućavamo kontrolu rada lampice (O2) uz pomoć jednog fototranzistora (I1) i lampice (O1) koja je stalno uključena.

|        | The Interface test              | 1 X                                   |
|--------|---------------------------------|---------------------------------------|
|        | Inputs / Outputs Jefs           |                                       |
|        | Inputs                          | Outputsi                              |
| 101 01 | ti 🗌 0 Digital SiOhm (Switch,)  | M1 mode steps 01                      |
|        | 12 0 Digital SkOhm (Switch,)    | · · · · · · · · · · · · · · · · · · · |
|        | t3 0 Digital SiChen (Switch,)   | M2 mode steps 03                      |
|        | 14 🗌 0 Digital SiOhm (Switch,)  |                                       |
|        | 15 0 Digital SkOhm (Switch,)    | M3 mode steps Occv @ Stop Ocv         |
| 1 /02  | 14 0 Digital SiOhm (Switch,)    |                                       |
|        | 17 0 Digital SiOher (Switch,)   | M4 mode steps Occur @ Stop Ocur       |
| 15     | 18 🗋 0 Digital SiChen (Switch,) | Oprice Osta                           |
|        | Counter Inputs                  | State of port:                        |

Slika 8. FT program D

Spajanje elemenata s TXT-sučeljem je isto kao u Zadatku 1.

![](_page_49_Picture_16.jpeg)

Slika 9. Fototranzistor 2L FT

![](_page_50_Picture_0.jpeg)

Slika 10. FT elementi

Ako fototranzistor nije osvijetljen (I1=0), program će uključivati lampicu (O2) i lampica stalno svijetli najvećim intenzitetom (I=8). Kada osvijetlimo fototranzistor (I1=1) lampicom (O1) program isključuje lampicu (O2). Prekinemo li izvor svjetlosti s fototranzistora, lampica (O2) ponovno svijetli. Proces se neprekidno ponavlja sve dok ne zaustavimo program.

![](_page_50_Figure_3.jpeg)

Slika 11. FT program E

Zadatak\_4: Napiši algoritam i dijagram tijeka (program) kojim ćeš osigurati upravljanje radom raskršća gde se nalazi semafor za pješake, automobile i ulična rasvjeta. Rasvjeta smije raditi samo kada dnevna svjetlost ne obasjava fototranzistor (sumrak, noć).

Na konstrukciju postavi šest lampica te ih spoji na izlaze O1 do O6 (semafor pješaci, vozila i ulična rasvjeta). Sve lampice međusobno poveži u seriju s jednim vodičem (zelena priključnica), te je spoji sa sučeljem na uzemljenje. Druge vodiče (crvene) poveži na izlaze O1 do O3 (semafor vozila), O4 i O5 (semafor pješaci) te O6 rasvjeta. Tipkala poveži na ulaze I1, I2 (upravljanje semaforima) i I3 (upravljanje rasvjetom).

![](_page_50_Picture_7.jpeg)

Slika 12. Semfor rasvjeta FT

Sastavljanje modela semafora i povezivanje ulaznih i izlaznih elemenata s TXT-sučeljem pomoću slika 12. i 13. Sastavite model semafora u nekoliko koraka:

1. Započnite izradu modela s crnom osnovnom jedinicom i dodajte joj blokove kao što je prikazano na Slici 1. Crveni držač u obliku potkove upotrijebite za uredno i pregledno držanje žica i provođenje do međusklopa.

2. Postavite na nosač od tri veća ugradbena bloka semafora pet lampica različitih boja: crvena (O1), žuta (O2), zelena (O3), crvena (O4), zelena (O5) i bijela (O6) za uličnu rasvjetu. Jedan izvod svake lampice povežite međusobno u seriju i povežite ih na uzemljenje ( $\perp$ ). Izmjenični prekidač (I1) spojite na priključna mjesta (1) i (3).

3. Izmjerite i podesite duljinu vodiča, postavite spojnice na njih. Obratite pažnju na boje svake crvene i zelene spojnice na ulaznim (I1–I3) i izlaznim (O1–O6) elementima i na sučelju.

![](_page_50_Picture_13.jpeg)

Slika 13. FT elementi

![](_page_50_Picture_15.jpeg)

![](_page_51_Picture_0.jpeg)

Slika 14. Semafor rasvjeta program

4. Provjerite jeste li napravili sve priključke i pravilno povezali sa sučeljem (uključujući i napajanje). Nakon spajanja svih elemenata, potrebno je provjeriti rad svakog pojedinog elementa.

5. Uredno postavite žice u crvene držače te ih naikraćim putem do sučelia spojite na izvor napajanja sa sučeljem. Sučelje povežite s računalom i prenesite program u sučelje.

Program za rad semafora za vozila i pješake radi sinhronizirano pritiskom na tipkalo (I1) po zadanom programu.

Istovremeno se izvršavaju dva usporedna procesa gdje program provjerava stanje na tipkalima (11 i 12) i fototranzistoru (13) koji očitava količinu svjetlosti. Ako je dan, svjetlost obasjava fototranzistor (13) i rasvjeta je isključena, lampica (O6) ne svijetli. Kada padne mrak lampica na modelu ulične rasviete ukliučuje se i osigurava bolju vidljivost.

Program RoboPro omogućuje istovremeno pokretanje usporednih procesa, jedan za rad semafora na raskižiu i drugi za rad ulične rasviete.

Napravite isti program, spremite ga na tvrdi disk i objasnite pojedine dijelove ovakvog programskog rješenja. Odspojite sučelje i pokrenite programsko rješenje modela pametne rasviete koja usporedno radi s modelom semafora.

Zadatak 5: Napiši algoritam i dijagram tijeka (program) kojim ćeš osigurati upravljanje radom raskršća gdje se nalazi semafor za pješake i automobile kao u zadatku 4. Konstruirai uličnu rasvjetu tako da na obje strane ceste postaviš rasvjetne stupove s lampicama i fototranzistorima (dodai iedan rasvietni stup).

Poveži uredno s vodičima lampice (O6 i O7) i fototranzistore (13 i 14) sa sučeljem. Rasvjeta smije raditi samo kada dnevna svjetlost ne obasjava fototranzistor (sumrak, noć) samostalno svaka za sebe. Programsko rješenje pohrani na računalo, prebaci na sučelje i pokreni.

Objasni algoritam rada ovog složenog procesa pametnog automatiziranog modela raskršća s uličnom rasvjetom. Izmijeni redoslijed uključivanja semafora u noćni režim rada po svom redoslijedu. Spremi i pokreni svoje rješenje.

Petar Dobrić, prof.

### POZIV NA PRETPLATU Kako se pretplatiti na časopis ABC tehnike? Poštovani čitatelii. nadamo se da će vas razveseliti činjenica kako ponovno izlazimo u tiskanom obliku, i to po popularnoj cijeni od 10 kn. Ponovo vas pozivamo da se pretplatite na časopis ABC tehnike. Privatne osobe uplaćuju unaprijed iznos od 100 kn za pretplatu. Virman popunjavate vašim podacima u rubriku uplatitelj. U rubriku primatelj: Hrvatska zajednica tehničke kulture, Zagreb, a u rubriku opis plaćanja: pretplata na ABC tehnike. Naš račun je IBAN: HR682360000-1101559470 (ZABA), a poziv na broj vaš OIB. Nakon uplate obavezno nam pošaljite kopiju uplatnice. Pravne osobe (škole, vrtići, tvrtke) šalju narudžbenicu te uplaćuju iznos na naš račun po primljenoj ponudi. Narudžba mora sadržavati naziv pravne osobe s adresom i OIB-om. Želimo vam puno uspjeha u radu i veselimo se ponovnom druženju s vama! 15

tehnike

Rubrike | Arduino + Visualino | | SF priča | | Mala škola fotografije |

# 

www.hztk.hr

### Izbor

I Predsjednica Republike Hrvatske odlikovala Ivana Vlainića I
I Mali elektronički sklopovi (5) I
I Stoljetno glazbeno iskušenje Androida I
I Vruće karte za vruće ljubitelje Sunca I

Prilog

I Držač pribora za jelo I

Broj 614 | Travanj / April 2018. | Godina LXII.

80,84 MKD

RSD;

ČASOPIS ZA MODELARSTVO I SAMOGRADNJI

# Robotski modeli za učenje kroz igru u STEM-nastavi – Fischertechnik (11)

U suvremenim proizvodnim pogonima odvijaju se svakodnevno automatizirani procesi koji povećavaju učinkovitost i ekonomičnost proizvodnje i ubrzavaju tehnološki napredak svim dijelovima ljudske zajednice. Rad u automatiziranim skladišnim prostorima odvija se svakodnevno nesmetano 24 sata dnevno tijekom cijele godine, uz pomoć visokoupravljivih tehničkih tvorevina. Automatizirana vozila prenose ljude, robu i različite tehničke tvorevine uz pomoć pametnih i složenih algoritamskih rješenja. Njihova velika učinkovitost posljedica je tehnološkog napretka i razvoja mikrokontrolerskih elektroničkih elemenata koji nas okružuju u svim područjima čovjekovih aktivnosti.

Razvoj i uporaba osjetila (senzora) omogućavaju pouzdan rad svakog autonomnog vozila. Model robotskog vozila koji je opremljen senzorima za detektiranje količine svjetlosti (fototranzistorima), pomaže u razumijevanju rada tehničke tvorevine koja autonomno izvršava zadane radnje.

Rad fototranzistora kao svjetlosne sklopke opisan je u tablici stanja, gdje sijalica (O1) svijetli i fototranzistor (I1) propušta struju. Kada je sijalica isključena fototranzistor ne propušta struju.

| Lampica | Fototranzistor |
|---------|----------------|
| 01      | 11             |
| 1       | 1              |
| 0       | 0              |

![](_page_53_Picture_5.jpeg)

![](_page_53_Figure_6.jpeg)

![](_page_53_Picture_7.jpeg)

#### Autonomno robotsko vozilo prati crnu crtu

Konstruirat ćemo model robotskog vozila koji uz pomoć senzora izvršava kretanje prateći crnu crtu postavljenu na bijelu podlogu. Robotsko se vozilo kreće s jednog kraja poligona na drugi prateći zalijepljenu crnu izolir-traku.

Izgled, kompleksnost i oblik poligona moguće je napraviti u različitim oblicima i veličinama. Izazovi koje trebamo riješiti zahtijevaju rješavanje nekoliko zahtjevnih zadataka:

• izrada funkcionalne konstrukcije robotskog vozila od elemenata Fischertechnik

![](_page_53_Picture_12.jpeg)

Slika 2. FT RK Foto

#### POLIGON ZA AUTONOMNO ROBOTSKO VOZILO

![](_page_53_Picture_15.jpeg)

![](_page_53_Figure_16.jpeg)

13

![](_page_53_Picture_17.jpeg)

**STEM** 

Popis zadanih kontrukcijskih dijelova olakšava odabir i povezivanje elemenata konstrukcije, njihovo spajanje s prijenosnim mehanizmom i elektromotorom sa zadanim elementima u funkcionalnu tehničku tvorevinu. Pozicija pogonskog mehanizma kod elektromotora u odnosu na mehanizam prijenosa omogućava konstantan prijenos gibanja pri vrtnji elektromotora.

![](_page_54_Picture_1.jpeg)

Slika 4. FT elementi RK

Napomena: Izgled i veličina robotskog vozila ovisi o količini i dostupnosti elemenata Fischertechnik kao i vještini izrade samog kon-

![](_page_54_Figure_4.jpeg)

Slika 5. FT RK Front

![](_page_54_Picture_6.jpeg)

#### Slika 6. FT RK Back

struktora. Poštivanje osnovnih strojarskih pravila, te njihova primjena osigurat će potpuno funkcionalan model robotskog vozila. Prijenos kružnog gibanja iz elektromotora na prijenosni mehanizam zupčanika potrebno je ostvariti čvrstom vezom. Rezultat je nemogućnost vrtnje elektromotora dok ga ne spojimo na sučelje ili izvor napajanja (bateriju).

![](_page_54_Figure_9.jpeg)

#### Slika 7. FT EM prijenos

• izrada konstrukcije senzora za praćenje crne crte (fotoglava) od elemenata Fischertechnik

![](_page_54_Picture_12.jpeg)

Slika 8. FT Foto glava

![](_page_54_Picture_14.jpeg)

*Napomena:* Konstrukcija i izgled senzora za praćenje crte ovisi o njenoj debljini. Iz popisa elemenata jednostavno je napraviti fotoglavu pazeći na razmak i položaj između sijalica i fototranzistora. Ispred fototranzistora potrebno je staviti žaruljice (O1, O2) okrenute prema podlozi radi pojave refleksije svjetlosti od bijele podloge. Tada se svjetlost od bijele podloge reflektira i pada na otvore fototranzistora (I1, I2). Udaljenost je potrebno podešavati sve dok ne postignemo potpunu funkcionalnost ovog elektroničkog sklopa.

![](_page_55_Figure_1.jpeg)

Slika 9. FT elementi FG

 montiranje, podešavanje i spajanje a) i b) u funkcionalnu cjelinu

Montiranje fotoglave na model robotskog vozila vršimo pomoću spojnog elementa koji ima dvostruku funkciju, podešavanje visine fotoglave u odnosu na podlogu. Ovaj korak bitan je radi dobre refleksije i pravilnog rada fotoglave (sijalica = odašiljač svjetlosti, fototranzistor = prijemnik svjetlosti). Prednja strana robotskog vozila mjesto je na koje montiramo fotoglavu.

![](_page_55_Picture_5.jpeg)

Slika 10. FT Foto glava podešavanje

![](_page_55_Picture_7.jpeg)

![](_page_55_Picture_8.jpeg)

Slika 11. FT RK FG

 montiranje izvora napajanja (baterije) na postolje modela robotskg vozila

Ovaj korak velik je izazov radi velike mase i obujma baterije. Pravilno rasporediti masu baterije moguće je ako ju polegnemo i pozicioniramo na srednji kotač koji je smješten na stražnjoj strani robotskog vozila. Potrebno je dodati i spojni blok koji učvršćuje položaj baterije.

![](_page_55_Picture_12.jpeg)

Slika 12. FT RK BAT

 montiranje TXT-sučelja na konstrukciju robotskog vozila

TXT-sučelje ima veliku masu i obujam. Ravnomjeran raspored mase TXT-sučelja u odno-

![](_page_55_Figure_16.jpeg)

![](_page_55_Figure_17.jpeg)

su na ostatak konstrukcije iziskuje dodatni izazov za konstruktora. Jedno od mogućih rješenja je prikazano na Slici 13.

![](_page_56_Picture_1.jpeg)

Slika 14. TXT spajanje elementi

 povezivanje konstrukcijskih elmenata (2 elektromotora, 2 lampice i 2 fototranzistora) s vodičima, TXT-sučeljem i izvorom napajanja

Spajanje elemenata s TXT-sučeljem: elektromotore spajamo na (M1 – lijevi, M2 – desni), lampice (M3 – lijeva, M4 – desna), fototranzistore (I1 – lijevi, I2 – desni) kao na Slici 15. Fototranzistore spajamo jednim vodičem na digitalne ulaze I1, I2 (crveno) i drugim u uzemljenje ( $\perp$ , zeleno). Potrebno je paziti na poštivanje boja vodiča spojnica, urednost i dužinu vodiča.

![](_page_56_Figure_5.jpeg)

Slika 15. TXT spajanje

![](_page_56_Picture_7.jpeg)

#### Slika 16. TXT spajanje1

Drugi način spajanja upotrbljavamo ako želimo osloboditi dodatna dva izlaza za lampice (O7, O8). Tada spojimo lijevu lampicu na O5, a desnu na O6 (crvena) i zelene na uzemljenje ( $\perp$ ).

- ispravak uočenih nedostataka i dodatno podešavanje visine i razmaka između sijalica i fototranzistora
- povezivanje TXT-sučelja s računalom (USB, Bluetooth)
- provjera rada spojenih elemenata (motora, sijalica, fototranzistora)

| 🗅 📂 🖃 🦙 🗄 🛐 🔀                  |                                       |
|--------------------------------|---------------------------------------|
| 🚺 Interface test               | ? ×                                   |
| Inputs / Outputs Info          |                                       |
| Inputs                         | Outputs:                              |
| I1 Digital 5kOhm (Switch,) V   | M1 @ 8 Cccw @ Stop Ccw                |
| I2 0 Digital 5kOhm (Switch,) ∨ | 01+02 0512 8                          |
| I3 0 Digital 5kOhm (Switch,) V | M2 mode steps O ccw  Stop O cw        |
| I4 0 Digital 5kOhm (Switch,) V | 03+04 0512                            |
| I5 0 Digital 5kOhm (Switch,) V | M3 mode steps O ccw                   |
| I6 Digital SkOhm (Switch,) V   | M3                                    |
| I7 Digital 5kOhm (Switch,) V   | M4 mode steps O ccw  Stop O cw        |
| I8 0 Digital 5kOhm (Switch,) V |                                       |
| Counter Inputs                 | State of port:                        |
| Counter Reset                  | Connection: Running                   |
| C1 🗌 0                         | Interface: Simulation/EM9 192.168.7.2 |
| C2 0                           | Master / Extension Module:            |
| C3 0 0                         |                                       |
| C4 🗌 0                         | ○1 ○3 ○5 ○7                           |
|                                |                                       |

![](_page_56_Figure_14.jpeg)

#### Slika 18. RoboPro podešavanje L

![](_page_56_Picture_16.jpeg)

16

#### Slika 17. RoboPro provjera

|                        | Rranch                                                                                                    | ? ×                               |
|------------------------|----------------------------------------------------------------------------------------------------|-----------------------------------|
| M3<br>1=8<br>M4<br>1=8 | Digital input:           Ili         I5         C1D         M1E           I2         I6         C2D         M2E           I3         I7         C3D         M3E           I4         I8         C4D         M4E | Input mode:<br>0 10V<br>(e) 5kOhm |
| 11 10-                 | Interface / Extension<br>IF1                                                                                                    | ~                                 |
|                        | Pushbutton switch<br>Pushbutton switch<br>Phototransistor                                                                                                    | ~                                 |
|                        | Trail sensor<br>Swap 1/0 branches                                                                                                    |                                   |
|                        | OK Cance                                                                                                    | el                                |

Slika 19. RoboPro podešavanje senzora

![](_page_57_Figure_2.jpeg)

Slika 20. Robo Pro Crta prati

| FOTOTRA     | NZISTORI   | MO            | SIJALICE      |        |
|-------------|------------|---------------|---------------|--------|
| I1 (lijevi) | I2 (desni) | M1 (lijevi)   | M2 (desni)    | M3, M4 |
| 1 (bijelo)  | 1 (bijelo) | cw (naprijed) | cw (naprijed) | 1      |
| 1 (bijelo)  | 0 (crno)   | cw (naprijed) | ccw (nazad)   | 1      |
| 0 (crno)    | 1 (bijelo) | ccw (nazad)   | cw (naprijed) | 1      |
| 0 (crno)    | 0 (crno)   | ccw (nazad)   | ccw (nazad)   | 1      |

Tablica stanja ulaznih/izlaznih elemenata

Zadatak\_1: Napiši algoritam i dijagram tijeka (program) koji omogućava robotskom vozilu autonomno kretanje na kružnom poligonu.

Podešavanje elemenata programa (sijalica, motora i fototranzistora) radimo desnom tipkom miša. Način spajanja elemenata s TXT-sučeljem definiramo programski.

Kad pokrenemo vozilo oba su fototranzistora postavljena iznad bijele podloge te primaju odbijeno svjetlo. Fototranzistori dobivaju više svjetlosti (1). Računalni program konstantno provjerava stanje fototranzistora. Ako se svjetlost odbija od podloge i zatvara strujni krug, elektromotori se vrte (cw) i vozilo ide naprijed.

Crna traka koju vozilo prati ne reflektira svjetlost na fototranzistore (0).

U trenutku kad vozilo dođe do zavoja, jedan je fototranzistor pozicioniran iznad crne trake i strujni je krug prekinut, tj. otvoren. Vozilo mora skrenuti tako da su oba fototranzistora opet iznad bijele podloge. Jedan elektromotor vrti se prema naprijed (cw), a drugi prema nazad (ccw).

*Napomena:* Ako vozilo lagano (zastajkuje) ne prati traku, potrebno je prilagoditi brzinu vrtnje elektromotora.

Zadatak\_2: Napiši algoritam i dijagram tijeka (program) koji omogućava robotskom vozilu autonomno kretanje na kružnom poligonu i zaustavljanje na cilju. Petar Dobrić, prof.

STOP

![](_page_57_Figure_14.jpeg)

![](_page_57_Picture_15.jpeg)

![](_page_58_Picture_0.jpeg)

# Robotski modeli za učenje kroz igru u STEM-nastavi – Fischertechnik (12)

Nastavak priče o automatiziranim sustavima vodi nas u jedan od najvećih izazova XXI. stoljeća. Ekonomski rast i veliko povećanje broja ljudi u gradovima neminovno uzrokuje povećanje broja vozila. Prostor koji je potreban za njihov smieštai problem je koji riešavamo izgradnjom podzemnih i nadzemnih parkirališta unutar postojećih ili novih objekata. Ovo je jedan od učinkovitih načina smanjenja prometnih gužvi u prenapučenim gradovima. Kontrola protoka vozila odvija se pomoću automatiziranih prepreka (rampa) koje omogućavaju siguran prihvat vozila i osiguravaju potpunu učinkovitost naplate. Smještanje vozila u automatizirana parkirališta odvija se svakodnevno tijekom cijele godine. Potpunu automatizaciju vozila, njihovo povezivanje s automatiziranim garažnim prostorima osiguravamo povezivanjem baza podataka pomoću različitih algoritama (programa). Učinkovitost takvih složenih sustava smanjila bi prometne gužve i velika onečišćenja u gradovima.

#### Automatizirana parkirna rampa

![](_page_59_Picture_4.jpeg)

#### Slika 1. Fischertechnik rampa

Kontrolu rada automatiziranih parkirališta i autonomnih vozila omogućava uporaba različitih osjetila (senzora). Model rampe opremljen je senzorima (tipkala 11, 12, 13) za kontrolu podizanja i spuštanja rampe uz svjetlosnu signalizaciju (lampice O1, O2, O3). Senzor svjetlosti (fototranzistor 14) osigurava detekciju prolaska vozila nakon čega dolazi do spuštanja rampe. Upravljanje radom motora (M1) parkirne rampe

Popis potrebnih dijelova olakšava izradu modela konstrukcije parkirne rampe.

![](_page_59_Figure_9.jpeg)

#### Slika 2. Fischertechnik elementi

Gradnja konstrukcije autonomnog modela rampe Fischertechnik osigurat će nam proučavanje, razumijevanje i učenje osnovnih principa rada robotskog modela.

![](_page_59_Picture_12.jpeg)

#### Slika 3. Fischertechnik rampa A

Pažljivim odabirom zadanih elemenata Fischertechnik olakšavamo izgradnju funkcionalnog modela.

Početak gradnje robotskog modela zahtjeva pažljivo planiranje rasporeda konstrukcijskih elemenata. Odabirom postolja na koje umećemo konstukcijske blokove određenim razmakom i

![](_page_59_Picture_16.jpeg)

redosljedom važan je korak u izradi tehničke tvorevine.

![](_page_60_Picture_1.jpeg)

#### Slika 4. Fischertechnik rampa B

Nastavak izgradnje naše rampe izazov je za inženjera konstruktora. Montaža motora i reduktora te njihovo spajanje na postolje zahtjeva odabir različitih spojnih elemenata.

![](_page_60_Picture_4.jpeg)

#### Slika 5. Fischertechnik rampa C

Prijenosni element je pužni mehanizam koji povezujemo s elektromotorom kako bi omogućili promjenu brzine i smjera vrtnje na zupčanom mehanizmu rampe. Usporavanje brzine vrtnje pogonskog dijela ostvarujemo redukcijom broja okretaja pogonskog zupčanika s brojem okretaja gonjenog zupčanika.

Strojni element koji mehaničkim prijenosom smanjuje brzinu vrtnje pogonskog vratila uz stalnu brzinu vrtnje elektromotora zove se *reduktor*. Ugrađuje se između elektromotora i pogonskog dijela stroja ili vozila. Pri takvoj konstrukciji brzina vrtnje (broj okretaja) se smanjuje, a zakretni moment se povećava.

![](_page_60_Picture_8.jpeg)

#### Slika 6. Fischertechnik rampa D

Takva izvedba i povezivanje elektromotora s prijenosnim mehanizmom omogućuje funkcionalno podizanje i spuštanje rampe.

![](_page_60_Picture_11.jpeg)

![](_page_60_Picture_12.jpeg)

#### Slika 7. Fischertechnik rampa E

Montaža tri tipkala na model rampe osigurava potpunu kontrolu i funkcionalnost rampe i možemo započeti sa spajanjem ulaznih i izlaznih elemenata s vodičima i sučeljem.

![](_page_60_Picture_15.jpeg)

#### Slika 8. Fischertechnik rampa F

Posljedni izazov je optimalno postaviti sučelje i izvor napajanja na postolje modela garažne rampe koristeći spojne elemente. Ovime osiguravamo sljedeći važan korak, ožičenje tipkala i motora s vodičima i povezivanje sa sučeljem. Pravilno postavljanje i povezivanje spojnica definirani su bojama te ih je potrebno pažljivo spojiti na sučelje.

![](_page_60_Picture_18.jpeg)

#### Slika 9. TXT spajanje

Provjera svih spojeva na sučelju i napajanju završni je korak prije pokretanja alata za test programa. Ovim postupkom provjeravamo ispravnost rada ulaznih i izlaznih elemenata. Uredno postavljanje vodiča u crvene spojnice osigurava preglednost i uštedu pri izradi duljina vodiča između robotskog modela i sučelja.

Zadatak\_1: Napiši algoritam i dijagram toka (program) koji pritiskom na tipkalo I1 (daljinski upravljač), pokrene elektromotor i vrti u jednom smjeru. Vrtnjom motora otvaramo (podižemo) rampu dok rampa ne dostigne krajnji položaj i

pritisne tipkalo I2 koje motor M1 zaustavi (stop). Ponovni rad robotskog modela zahtijeva ponovno pokretanje programa.

![](_page_61_Picture_1.jpeg)

#### Slika 10. M open

Pokretanje programa simulira otvaranje rampe pomoću daljinskog upravljača, tipkala (I1). Zadatak\_2: Napiši algoritam i dijagram toka (program) koji pritiskom na tipkalo (I1) (daljinski upravljač), pokrene elektromotor koji se vrti u jednom smjeru (ccw). Vrtnjom motora otvaramo (podižemo) rampu dok rampa ne dostigne krajnji položaj i pritisne tipkalo I2 koje motor (M1) zaustavi na 6 sekundi. Vozilo prolazi rampu i ulazi u garažu. Prolaskom zadanog vremena (6 s) motor se počinje vrtiti u suprotnom smjeru (cw), spuštajući rampu dok ne pritisne tipkalo (I3). Motor (M1) se zaustavi i program prestaje raditi. Ponovni rad robotskog modela zahtijeva ponovno pokretanje programa.

![](_page_61_Figure_4.jpeg)

Slika 11. M open/close

Pokretanje programa simulira otvaranje rampe pomoću daljinskog upravljača, tipkala (l1) i zatvaranje nakon perioda od šest sekundi, te zau stavljanje programa.

*Napomena:* Nedostatak ovog programa je ako vozač ne prođe rampu u tom periodu rampa će se zatvoriti i može doći do oštećenja vozila.

Zadatak\_3: Napiši algoritam i dijagram toka (program) koji pritiskom na tipkalo (I1) (daljinski upravljač), pokrene elektromotor koji se vrti u jednom smjeru (ccw). Vrtnjom motora otvaramo (podižemo) rampu dok rampa ne dostigne krajnji položaj i pritisne tipkalo (I2) koje motor (M1) zaustavi na 6 sekundi. Vozilo prolazi rampu i ulazi u garažu. Prolaskom zadanog vremena (6 s) motor se počinje vrtiti u suprotnom smjeru (cw), spuštajući rampu dok ne pritisne tipkalo (I3). Motor (M1) se zaustavi, a program ponovno provjerava stanje na tipkalu (I1 daljinski upravljač). Nailaskom drugog vozila rampa ponovno radi i program se neprekidno ponavlja.

Nastavak na stranici 21.

![](_page_61_Picture_10.jpeg)

![](_page_62_Figure_0.jpeg)

#### Slika 12. M open/close loop

Pokretanje programa simulira otvaranje rampe pomoću daljinskog upravljača, tipkala (I1) i zatvaranje nakon perioda od šest sekundi, te ponovna provjera stanja tipkala (I1) programa. Program nikada ne završava, već se odvija u beskonačnoj petlji.

Tablica stanja elektromotora, tri tipkala

| ٩ČI | ELEKTOMOTOR                   |                                                  |
|-----|-------------------------------|--------------------------------------------------|
| 12  | 13                            | M1                                               |
| 0   | 0                             | STOP                                             |
| 0   | 0                             | CCW                                              |
| 1   | 0                             | STOP, CW                                         |
| 0   | 1                             | STOP                                             |
|     | AČI<br>12<br>0<br>0<br>1<br>0 | AČI<br>12 13 0 0 1 0 1 0 1 0 1 0 1 0 1 0 1 0 1 0 |

b) Upravljanje automatiziranim sustavom parkirne rampe

![](_page_62_Picture_6.jpeg)

#### Slika 13. Fischertechnik rampa G

Proširenjem postojeće konstrukcije, dodavanjem izlaznih elemenata rasvjete nadogradit ćemo naš sustav upravljanja rampom i kontrolu ulaska i izlaska iz garaže.

![](_page_62_Picture_9.jpeg)

![](_page_62_Picture_10.jpeg)

#### Slika 14. Fischertechnik rampa H

Dodavanjem fototranzistora (I4) i izradom novog programskog rješenja moguće je izbjeći nekontrolirano spuštanje rampe.

![](_page_62_Picture_13.jpeg)

#### Slika 15. Fischertechnik rampa I

Fototranzistor kao svjetlosna sklopka radi tako da lampica (O3) neprekidno svijetli i fototranzistor (I4) propušta struju. Prolaskom vozila prekida se strujni krug i motor koji pokreće rampu vrti se u smjeru obrnutom od kazaljke na satu (ccw), rampa se spušta.

![](_page_62_Picture_16.jpeg)

Slika 16. Fischertechnik rampa J

|    |     | -  | 8  | 1  | -  | -   | -   | 80 |
|----|-----|----|----|----|----|-----|-----|----|
| 1x | 2x  | 3х | 4x | 1x | 1x | 2x  | 3x  | 1x |
| -  | -   | an |    | T  | ~  |     | -   | 2  |
| 1x | 1.8 | 1x | 1x | 1x | 1x | 1x  | 1x  | 3x |
| 1  | 0   | 0  | 0  | 1  | -  | 1   | -   | -  |
| 1x | 2x  | 1x | 1x | 1x | 1x | 1x  | 1x  | 1x |
| -  |     |    | -  | -  |    | +   | 1   |    |
| 1x | 1x  | 2x | 1x | 4x | Зх | 4x  | 1x  | 2x |
| -  |     |    | -  |    | -  | 1   | 1   |    |
| 1x | 1x  | 1x | 1x | 1x | 1x | 20x | 20x |    |

Slika 17. Fischertechnik elementi

![](_page_63_Figure_0.jpeg)

Slika 18. RAMPA program

| PR | EKID | AČI |    | LAM | PICE |    |    | MOTOR |
|----|------|-----|----|-----|------|----|----|-------|
| 11 | 12   | 13  | 14 | 03  | 04   | 05 | 06 | M1    |
| 0  | 0    | 0   | 1  | 1   | 1,0  | 1  | 0  | CCW   |
| 0  | 0    | 1   | 1  | 1   | 1,0  | 1  | 0  | STOP  |
| 1  | 0    | 0   | 1  | 1   | 1,0  | 1  | 0  | CW    |
| 0  | 1    | 0   | 1  | 1   | 1,0  | 0  | 1  | STOP  |
| 0  | 0    | 0   | 0  | 1   | 1,0  | 1  | 0  | CCW   |

Tablica stanja parkirna rampa

![](_page_63_Picture_4.jpeg)

Zadatak\_4: Napiši algoritam i dijagram toka (program) za rampu parkirališta koja pritiskom na tipkalo (I1), pokrene elektromotor (M1) koji se vrti u jednom smjeru (cw). Rampa se podiže i zeleno svjetlo je uključeno sve dok ne dostigne krajnji gornji položaj, pritiskom na tipkalo (I2). Motor se zaustavi i čeka da vozilo prođe rampu i uđe u garažu. Nakon ulaska vozilo prekida svjetlost lampice (O3) koja pada na fototranzistor (I4), dolazi do promjene stanja

![](_page_63_Picture_6.jpeg)

i uzrokuje da se nakon jedne sekunde motor počinje okretati u smjeru suprotno od kazaljke na satu (ccw). Rampa se spušta i crveno svjetlo (O5) je uključeno, a zeleno (O6) isključeno dok ne prekinemo tipkalo (I3), motor se zaustavlja. Dolaskom drugog vozila program čeka ponovni pritisak tipkala (I1) i neprekidno se ponavlja u beskonačnoj petlji. Usporedni program uključuje i isključuje žutu lampicu (O4) svake 0,4 sekunde, čime je osigurana dodatna vidljivost ulaza i izlaza s parkirališta po danu i noći.

Petar Dobrić, prof.

![](_page_63_Picture_10.jpeg)